### <u>KEMPOSでの米国特許出願入力の手引き</u>

KEMPOSでの、米国特許出願の手続きについて説明します。 最初に概要を紹介し、後に各手続きの詳細について記述します。 必要に応じて、「出願種別(US 特許/新 etc)」及び「手続定義」の設定についても説明します。

(1)受任

受任

出願国の指定(対応出願)

(2)出願

通常出願 分割出願 継続出願 部分継続出願(CIP 出願) 仮出願

(3)審査経過/中間手続

- 1.出願公開
- 2.選択要求(Election)
- 3.限定要求(Restriction)
- 4. 庁指令(Office Action)
- 5.期間延長(Extension)
- 6.最終拒絶(Final Rejection)
- 7.意見通知(Advisory Action)
- 8.継続審査請求(RCE:Request for Continued Examination)
- 9.審判請求(Appeal)
- 10.許可通知(Notice of Allowance)
- 11.料金納付(Issue Fee)
- 12.登録
- 13. 端末放棄書(Terminal Disclaimerr)
- 13. 再発行出願(Reissue Application)
- 14. 再審查請求(Reexamination)
- (4) IDS(情報開示陳述書)
  - ・米国出願での設定
  - ・監視対象出願の動きに伴う期限の発生及び期限管理
  - ・先行技術文献の提出

(1)受任

受任は、通常は国内案件を外国へ出願する依頼を受けた場合に入力します。 外国出願の依頼を受けた時点での入力について説明します。

以下のような案件を想定して具体的な入力方法を説明します。 それ以外の出願人や受任日当も必須ですが、今回は省略します。

- ・受任番号:F1000
- ・優先権の基礎: P1000(出願日は 2006/01/10、出願番号は 2006-001122)
- ・出願予定国:US,EP,CN

| 閏 受任台帳:フォーム                                                                                |                                                                                                    |
|--------------------------------------------------------------------------------------------|----------------------------------------------------------------------------------------------------|
| 受任台帳 <sup>完全-致</sup> 」 <sup>受任番号</sup> 」<br><sup>受任台帳</sup> 了 <u>Revival</u> Copy Edit All | Preview         Print         」内内」特」           Entry         New         Write         Delete         文書                             |
| 受任番号         F2000         外国特許           93         自願         JP・特・内外・                   | 管理者     ▲     ▲     ▲       担当者     ▲     ▲     出願期限     2007年1月10日                                                                  |
| 顧客Ref     A01 · 共願種別     代表出願人 · 共願人等       顧客名     アルプス電気株式会                              | 算 1     Your Ref     受任日     2006年10月28日       顧客担当     ※ 0     ●     ●                                                              |
| <u>件名</u> (件数) 0 (見解報告) 不明 <u>▼</u><br>ブリンタのノズル調整装置                                        | 受任経過       受任関連       包袋関連       対応出願       発明者         New       Delete         優先(条約)       JP       特・       出願日       2006/01/10 |
| 書註 出願 その他 拉張1 拉張2<br>先願調査 不明 <u>・</u><br>調査結果 不明 <u>・</u>                                  |                                                                                                    |
| 正理留ち<br>出願参照<br>SubRef<br>優先日 2006/01/10                                                   |                                                                                                    |
|                                                                                            |                                                                                                    |

上記の「優先日」「出願期限」は、受任関連で、優先権の基礎出願を入力することで、自動計算 されます。

#### 基礎となる日本出願

| 受任経過 受任関連 包袋関連 対応出願 発明者                 |                     |                       |    |  |  |  |  |  |
|-----------------------------------------|---------------------|-----------------------|----|--|--|--|--|--|
|                                         | N                   | ew Dele               | te |  |  |  |  |  |
| ▶ <u>優先(条約) ▼ JP ▼ 特▼</u><br>整理番号 P1000 | 出願日 200<br>出願番号 200 | 06/01/10<br>06-001122 |    |  |  |  |  |  |

・「受任関連」タブを開いて入力します。

- ・関連区分として「優先(条約)」をプルダウンで選択します。
- ・出願台帳に国内事件を入力している場合は、整理番号を入力。出願日・出願番号他をコピーしてきます。入力していない場合は、優先国・四法・出願日・出願番号を手動で入力します。
- ・最先の出願日を優先日として計算し、受任台帳上の「優先日」にセットします。
- ・優先日より1年後の日付を受任台帳上の「出願期限」にセットします。

### 対応出願

| Ľ | 愛日 | [程] | ●   受任関連 | i i | 包袋関連    | 対応出願 | 発明 | 者   |     |      |
|---|----|-----|----------|-----|---------|------|----|-----|-----|------|
|   |    |     |          |     |         |      |    | New | De  | lete |
|   |    | 行   | 出願種別     |     | 整理番号    |      |    | 出)  | 顛ID |      |
|   |    | 1   | US特許/新   | -   | F2000-U | 8    |    |     |     |      |
|   | ◄  | 2   | EP特許     | -   | F2000-E | P    |    |     |     |      |
|   |    | 3   | CN特許     | -   | F2000-C | N    |    |     |     |      |

・対応出願については、出願種別と整理番号を入力します。

- ・米国出願は出願種別は「US 特許/新」とします。
- ・パリルートの場合は、出願国を個別に指定します。ここでは「US 特許/新」以外に「EP 特許」 「CN 特許」を入力します。
- ・出願 ID が空白の件は、出願に連結していないことを示します。 出願手続きを行い、出願台帳を作成しますと、そこで新規に作成した出願台帳の ID がここの 出願 ID にセットされます。そこで出願 ID をダブルクリックすると、出願台帳が開きます。

#### 出願手続終了後の状態

| ᠍ 受任台帳:フォーム                                                                              |                                                                                        |
|------------------------------------------------------------------------------------------|----------------------------------------------------------------------------------------|
| 受任台帳 <sup>完全一致</sup> 」<br>受任者帳 「 Beying Copy Edit All E                                  | Preview Print内内特<br>III原手続                                                             |
| 受任番号         F2000         外国特許           93         自願         川日         1特         山外 | 管理者 · 翻訳者 · 出願移管 2006年10月28日<br>担当者 · P翻照程 2007年1日                                     |
| 顧客Ref     A01     共願種別     代表出願人     共願人等       顧客名     アルプス電気株式会                        | 1         Your Ref         受任日         2006年10月28日           顧客担当         ※ 0          |
| <u>件名 件数 _0 見解報告 不明_</u><br>ブリンタのノズル調整装置                                                 | 受任経過 受任関連 包袋関連 対応出願 発明者                                                                |
| <br>→ 計 光頭 えの幼 1 が251   1 が252                                                           | 行出願種別         整理番号         出願D           1         US特許/新         F2000-US         530 |
| 日本: CO/E 正示: 正示: 正示: 正示: 正示: 正示: 正示: 正示: 正示: 正示:                                         | ▶ 2 EP 特許 ▼ F 2000-EP 531<br>3 CN特許 ▼ F 2000-CN 532                                    |

・出願完了の状態となります

完了区分には「出願移管」とセットされます。

完了日には、作業日(システム日付)がセットされます。

・対応出願は、連結済みとなります。

出願 ID に作成された出願台帳の ID がセットされます。上図の「521,522」。 出願 ID をダブルクリックすると作成された出願台帳が開きます。

作成された出願台帳

|          | 出願台帳: | フォーム         |               |             |        |       |           |         |         |                        |          |          |            | _ 🗆      | X |
|----------|-------|--------------|---------------|-------------|--------|-------|-----------|---------|---------|------------------------|----------|----------|------------|----------|---|
|          | 出願す   | 白帳 🖻         | 記全一致」         | - 出願IC      |        | 530   |           | Report  | Preview | Print                  | 自願       | • 内内 ·   | ・特・        | -F (本)自由 |   |
|          | 出願台   | 诫(横)         | - R           | evival      | Сору   | Edit  | All Entry | New     | Write   | Delete                 | <u> </u> | •        | ~          | 十款追加     |   |
|          | 整理番号  | F2000-       | US            | US          | 特許/新   |       | 者         | - 審判    | 播号      |                        |          |          |            |          | - |
|          | 530   | ]            |               | US 🗾 特      | 1 内外   | . 担当  | 者         |         | 播号      |                        |          | 年金期      | 限          |          |   |
|          | 顧客Ref | A01          | 共願            | 種別代         | 表出願人   | - ★願  | 人等 1 Y    | our Ref |         |                        |          |          |            |          |   |
|          | 顧客名   | アルプ          | ス電気           | 株式会         |        |       |           |         | 3       | ↑担率%                   | 0        | 存结期      |            |          |   |
|          | 部署    |              |               |             |        |       | 翻         | 客担当     |         |                        |          | 11172241 | 4×         |          |   |
|          | 優先権   | 2006/01/     | 10 出房         | iii 🛛 🔰     |        | 公     | 開日        |         | 公告日     |                        |          | 登録日      |            |          | ſ |
|          | 原出艙   |              | 出             | 填No.        |        | 公     | 開Na       |         | 公告Na    |                        |          | 登録Na     |            |          |   |
| <b></b>  | 出願関連: | フォーム         |               |             |        |       |           |         |         |                        |          |          |            |          |   |
|          | 関連出   | 日顧           |               | -           |        |       |           |         |         | New                    | De       | lete     | Tree<br>表示 | 参照       |   |
| P        | 関連出願  | 優先           | (条約)          | 💽 JP        | _ 特_   | ▼ 出願  | 2006/     | 01/10   | 1 🔽     | IDS 備考                 |          |          |            |          |   |
|          | 整理番号  | <u>P1000</u> |               |             | 52     | 0 出願: | 肇号 2006-  | -001122 |         | 登録 🗌 消滅                |          |          |            |          |   |
|          | 関連出願  | <u>外国</u>    | 即即            | <u>▼</u> EP | 特_     | ▼ 出願  | !8<br>₩₽  |         | 2 🔽     | IDS 備考<br>密建 III (24)日 |          |          |            |          |   |
| $\vdash$ | 定任世方  | 12000-1      | -•<br>1 LL 66 | - ION       | - 1 45 | - 山間  | まっ<br>iロ  |         | <u></u> | 立かし /月/派<br>IDS 備者     |          |          |            |          | - |
|          | 整理番号  | F2000-0      | CN            |             | 53     | 2 出願: |           |         |         | 200                    | II.      |          |            |          |   |
| F        |       | 1            |               |             |        |       |           |         |         |                        |          |          |            |          | _ |

## 優先日

関連出願

基礎出願はそのままコピーされます。

対応出願の自分以外の出願は、ファミリ(外国出願)として追加されます。

- (2)出願
  - 出願グループには以下のようなものがあります。

| 自用 | 願願 | <u>・   内内 ・   特 ・  </u><br>手続追加<br>・   ・ ・ ・ |  |
|----|----|----------------------------------------------|--|
|    | Г  | CIP出願<br>Line(山願                             |  |
| =  | F  | IFWU出現<br>IPCT出願の国内移行(US)                    |  |
|    | Į. | 維続出願                                         |  |
|    |    | 国際出願(予備審査請求期限の計算なし)                          |  |
| 0  | 11 | 出願                                           |  |
|    | li | 分割出願                                         |  |
|    | -  | 変更出願                                         |  |

通常出願

ここでは、「出願」を選択します。

| 闘 出願手続:フォーム                                                 |                                                                                                    | <u> – – ×</u>            |
|-------------------------------------------------------------|----------------------------------------------------------------------------------------------------|--------------------------|
| 経過手続出顧                                                      | ▼<br>New Edit Delete IDS提出                                                                                                    | 53                       |
| ▶ <b>□ IDS 追完 期限補正</b><br>出 題 日 2006年6月6日<br>応答元指令 <u>▼</u> | Image: Second state     Image: Second state       ✓     請求書     提出書     通知状     受付       送付日          受領日          担当者     ✓     印刷済 | 任票<br><b>†DN</b><br>1797 |
| 追完期限                                                        | 出願番号     09/234,556       文書名                                                                                                    |                          |

US特許の出願は、単純に出願日と出願番号を入力するものです。 入力に伴う審査請求期限や年金期限の設定はありません。 分割出願

米国出願の場合、発明の単一性の審査において、複数発明を含むとして「限定要求」をされた 場合、1つの発明を選択させられます。そこで選択されなかった発明は、分割出願とすることが できます。それ以外にも、自発的に行なう場合もあります。

これらの理由により、米国出願は分割出願が他の国の出願に比して、多くなるようです。

KEMPOSにおいての分割出願は、分割出願という出願の種類は持ちません。

出願種別は「US 特許/新」となります。

分割出願には、元となる出願が存在しますので、それを「関連出願」で入力します。

入力する際の「関連区分」は「原願(分割)」となります。

ここで入力した出願日(最先の場合)は、出願台帳の原出願日に転記されます。

また、この分割出願の原出願も分割出願で更にその原出願がある場合は、一番最初の出願を 「遡及出願」として入力しておきます。

この出願の「原出願日」は、一番最初の出願の出願日となります。

分割出願の入力は、予め関連出願に原出願を入力し、原出願日を確定させた状態で行います。 入力は「出願」グループから「分割出願」を選択して行います。 出願経過には「分割出願」として記録されます。

この分割出願も通常の出願と同様に、審査請求期限・年金期限等の設定はありません。

| 88 | 出願台帳:フォーム                                |                  |           |        |          |               |                  |
|----|------------------------------------------|------------------|-----------|--------|----------|---------------|------------------|
|    |                                          | us               | Report F  | review | Print    | 自願、内内、        | ·<br>特・<br>モクキャー |
|    | 田願台帳(横) 🗾 Revival Copy Edit              | All Entry        | New       | Write  | Delete   | 特許 🗾 RCE手続    |                  |
| ▶  | 整理番号 F2000-US US特許/新 1                   | 管理者              | - 審判番     | 号      |          |               |                  |
|    | 530 US <u>▼</u> 特 <u>▼</u> 内外 <u>▼</u> 1 | 旦当者              |           | 枵      |          | 年金期間          | <b>Z</b>         |
|    | 顧客Ref A01 → 共願種別 代表出願人 → 井               | • <b>願人等</b> 1 1 | our Ref   |        |          |               |                  |
|    | 顧客名 アルプス電気株式会                            |                  |           | 分      | 担率》      | 0 <u>意見通知</u> | 0 2007/03/22     |
|    | 部署                                       | 顧                | 客担当       |        |          | 仔続期間          | ž                |
|    | 優先権 2006/01/10 出願日 2006年6月6日             | 公開日              |           | 公告日    |          |               |                  |
|    | 原出願 出願Na 09/234,556                      | 公開Na             |           | 公告Na   |          | 登録Na          |                  |
|    | 諸求項                                      | 外国期限             | 期限案内      | 年金更新   | i│受任·俄   |               | 権利者   数 量        |
|    | 約付年 0 月 0 審査請求                           | <b>要約·関連</b>     | 審査網       | Eile   | 出願書誌     | 図面・包袋         | 外国出願             |
|    | 名 称 English 印刷済 []                       | 指令発送             |           | 権利状態   | <u>R</u> | •             | 4 业商终语           |
|    | ブリンタのノズル調整装置                             | 意見通知 2           | 007/03/22 | 手続名    | 3 意見通    | 知             |                  |
|    |                                          | 最終期限             |           | 手続日    | 3 2007/0 | 02/02         | 手続               |
|    |                                          | 通知期限             |           | 指令日    | 2007/0   | 02/02         |                  |
|    | 100                                      | 顧客通知             |           | 最終E    | 2007/0   | 02/02         | 受任台帳             |
|    | IFC                                      | 原稿作成             |           | 手続期    | 限 2007/0 | 03/22         |                  |

分割出願の元となる出願。

上記は、分割出願の元となる台帳です。これをコピーして、分割出願の台帳を作成します。 上記で「Copy」ボタンを押します。

| Kempos Ver.6   | ×            |
|----------------|--------------|
| (東内)<br>現在表示して | ている出願を複製します。 |
| (#U)(Y)        | いいえ(N)       |

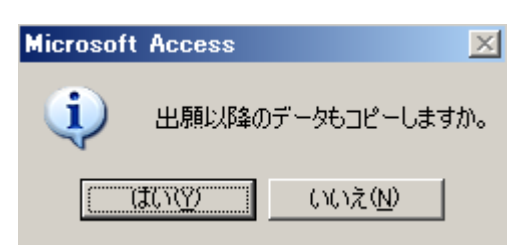

「いいえ」を選択します。

| Kempos Ver.6    | ×               |
|-----------------|-----------------|
| (文) 【案内】<br>関連出 | 頬をコピーしますか?      |
|                 | いいえ( <u>N</u> ) |

「はい」を選択します。

| Kempos Ver.6       | ×               |
|--------------------|-----------------|
| (東)<br>(案内)<br>出願経 | 過をコピーしますか?      |
| ((1))              | いいえ( <u>N</u> ) |

「いいえ」を選択します。

| <b>**</b> | 出題台帳:フォーム                                                                                                    |
|-----------|----------------------------------------------------------------------------------------------------|
|           | 田原白帳     完全一致・整理番号・」     f2000-us     Report     Preview     Print     自願・内内・特・       出願台帳(推)     -     -     -     -     -     -     -       出願台帳(推)     -     -     -     -     -     -     - |
|           | 整理番     F2000-US-CON     US特許/新     管理者     ·     審判番号       533                                                                                                    |
|           | 顧客Ref     A01 」     共願種別     代表出願人     共願人等     1     Your Ref       顧客名     アルプス電気株式会     分担率※     0                                                                                           |
|           | 部 著                                                                                                    |
|           |                                                                                                    |
|           | 請求期限     外国期限     期限案内     年金更新     受任・他     発明者     権利者     数量       納付年     0     月     0     審査請求     事約・関連     審査経過     出願書誌     図面・包袋     外国出願                                             |
|           | 名称         English         印刷済         指令発送         権利状態         」         出願経過           ブリンタのノズル調整装置         手続名                                                                              |
|           | ■ <u>最終期限</u> 手続日 <b>手続 手続</b>                                                                                                    |

元の出願をコピーした後、整理番号を「F2000-US-DEV」としたものです。

「F2000-US-DEV」(分割出願)の関連出願に、親出願(F2000-US)を入力します。

|                                         | -8 | 出願閧連: | フォーム  |               |       |                         |      |             |   |       |      |        |      |    | l × |
|-----------------------------------------|----|-------|-------|---------------|-------|-------------------------|------|-------------|---|-------|------|--------|------|----|-----|
|                                         |    | 関連出   | 出願    |               | -     |                         |      |             |   |       | New  | Delete | Tree | 参照 |     |
|                                         |    |       |       |               |       |                         |      |             |   |       |      |        | 致示   |    |     |
|                                         |    | 関連出願  | 6     | <b>第七(条約)</b> | JP JP | 그부그                     | 出願日  | 2006/01/10  | 1 | 🔽 IDS | 備考   |        |      |    |     |
|                                         |    | 整理番号  | P1000 |               |       | 520                     | 出願番号 | 2006-001122 |   | □ 登録  | □ 消滅 |        |      |    |     |
|                                         |    | 関連出願  | 9     | 国出願           | EP    | ┙特・                     | 出願日  |             | 2 | 🔽 IDS | 備考   |        |      |    |     |
|                                         |    | 整理番号  | F2000 | I-EP          |       | 531                     | 出願番号 |             |   | □ 登録  | □ 消滅 |        |      |    |     |
|                                         |    | 関連出願  | 9     | 国出願           | - ON  | →特・                     | 出願日  |             | 3 | 🔽 IDS | 備考   |        |      |    |     |
|                                         |    | 整理番号  | F2000 | - CN          |       | 532                     | 出願番号 |             |   | □ 登録  | □ 消滅 |        |      |    |     |
| Ш                                       | Ì  | 関連出願  | 4 馬   | 〔願(維続)        | JUS _ | ┙特・                     | 出願日  | 2006/06/06  | 4 | IDS   | 備考   |        |      |    |     |
| Ш                                       |    | 整理番号  | F2000 | I-US          |       |                         | 出願番号 | 09/234,556  |   | 登録    | □ 消湯 |        |      |    |     |
| 4                                       |    |       |       |               | Kempa | s Ver.6                 |      |             |   |       |      | ×      |      |    |     |
| (案内)<br>出願日が変更されたので、優先権日・原出願日の再設定を行います。 |    |       |       |               |       |                         |      |             |   |       |      |        |      |    |     |
|                                         |    |       |       |               |       | <u>(北川公)</u><br>(北バえ(N) |      |             |   |       |      |        |      |    |     |

原出願が入力されましたので、「原出願日」の再計算を行います。

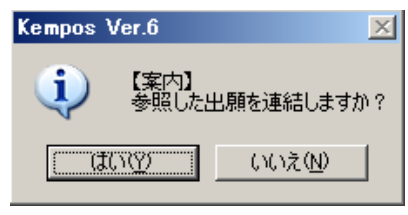

整理番号を入力しましたので、親出願との連結処理を行います。

| -8 | 出願関連:                            | フォーム      |       |                     |         |             |     |         |        |      | <u> </u> |
|----|----------------------------------|-----------|-------|---------------------|---------|-------------|-----|---------|--------|------|----------|
|    | 関連出                              | 出願        | -     |                     |         |             |     | New     | Delete | Tree | 参昭▲      |
|    |                                  |           |       |                     |         |             |     |         |        | 表示   | 37 /     |
|    | 関連出願                             | 優先(条約)    | JP JP | <u>- 特</u> -        | 出願日     | 2006/01/10  | 1 🔽 | IDS 備考  |        |      |          |
| L  | 整理番号                             | P1000     |       | 520                 | 出願番号    | 2006-001122 |     | 登録 🗆 消滅 |        |      |          |
|    | 関連出願                             | 外国出願      | ▼ EP  | _ 特 _               | 出願日     |             | 2 🔽 | IDS 備考  |        |      |          |
|    | 整理番号                             | F2000-EP  |       | 531                 | 出願番号    |             |     | 登録 🗆 消滅 |        |      |          |
|    | 関連出願                             | 外国出願      | CN    | _ 特 _               | 出願日     |             | 3 🔽 | IDS 備考  |        |      |          |
|    | 整理番号                             | F2000-CN  |       | 532                 | 出願番号    |             |     | 登録 🗆 消滅 |        |      |          |
| .0 | 関連出願                             | 4  原願(維続) | 💽 US  | _ 特 _               | 出願日     | 2006/06/06  | 4   | IDS 備考  |        |      |          |
|    | 整理番号                             | F2000-US  |       | 530                 | 出願番号    | 09/234,556  |     | 登録 🗆 消滅 |        |      |          |
|    |                                  |           |       | Kempos <sup>v</sup> | √er.6   |             |     | ×       |        |      |          |
|    |                                  |           |       | -                   |         |             |     |         |        |      |          |
|    | 「案内」<br>参照した出願の関連出願にこの台帳を記録しますか? |           |       |                     |         |             |     |         |        |      |          |
|    | [                                |           |       |                     |         |             |     |         |        |      |          |
|    |                                  |           |       |                     | <u></u> | <u> </u>    |     |         |        |      |          |
|    |                                  |           |       |                     |         |             |     |         |        |      |          |

親出願に、子出願(F2000-US-DEV)への連結データを追加するか否かを聞いてきます。 「はい」を選択します。

| 嚻 関連種別指 | 定。                                                        |     |
|---------|-----------------------------------------------------------|-----|
| 関連      | 区分の指定                                                     | 保存  |
|         | 関連区分                                                      |     |
|         | 関連出願へ追加される情報                                              |     |
|         | 追加先整理番号 整理番号 法分類 国 出願番号<br>F2000-US F2000-US-DEV 特許 ▼US ▼ | 出願日 |

| Kempos | Ver.6                                        |
|--------|----------------------------------------------|
| (į)    | 【案内】<br>関連データを蓄積しました。出願台帳を書き込むときに同時に書き込まれます。 |
|        |                                              |

ここで、入力した内容は、出願台帳を保存することで、同時に書き込まれます。 出願台帳の書き込みをキャンセルした場合には、ここで入力した内容も破棄されます。

| BB 関連種別指定                              |       |
|----------------------------------------|-------|
| 関連区分の指定                                | 保存    |
| 関連区分                                   |       |
| 関連出願へ追加される情報                           |       |
| 追加先整理番号 整理番号 法分類 国 出願番                 | 号 出願日 |
| F2000-US F2000-US-DEV 特許 ▼US ▼         |       |
| ▶ F2000-US 分割 _ F2000-US-DEV 特許 _ US _ |       |

分割出願の親台帳(F2000-US)には分割出願(F2000-US-DEV)は「分割出願」と連結されます。

| 88 | 出願関連:                                 | フォーム     |       |              |      |             |   |       |      |        |      | _ 🗆   | × |
|----|---------------------------------------|----------|-------|--------------|------|-------------|---|-------|------|--------|------|-------|---|
|    | 関連出                                   | 出顧       | -     |              |      |             |   |       | New  | Delete | Tree | 参照    | 1 |
|    |                                       | 1        |       |              |      |             |   |       |      |        | 武小   | 2 /// |   |
|    | 関連出願                                  | 優先(条約)   | JP JP | <u>- 特 -</u> | 出願日  | 2006/01/10  | 1 | JDS   | 備考   |        |      |       |   |
|    | 整理番号                                  | P1000    |       | 520          | 出願番号 | 2006-001122 |   | 2 登録  | 消源   |        |      |       |   |
|    | 関連出願                                  | 外国出願     | EP    | <u>- 特</u> - | 出願日  |             | 2 | JDS   | 備考   |        |      |       |   |
|    | 整理番号                                  | F2000-EP |       | 531          | 出願番号 |             |   | - 登録  | □ 消滅 |        |      |       |   |
|    | 関連出願                                  | 外国出願     | - ON  | ▪特・          | 出願日  |             | 3 | 🗸 IDS | 備考   |        |      |       |   |
|    | 整理番号                                  | F2000-CN |       | 532          | 出願番号 |             |   | - 登録  | □ 消滅 |        |      |       |   |
| .0 | 関連出願                                  | 4 原願(維続) | 💌 US  | →特・          | 出願日  | 2006/06/06  | 4 | IDS   | 備考   |        |      |       | 1 |
|    | 整理番号                                  | F2000-US |       | 530          | 出願番号 | 09/234,556  | ĺ | - 登録  | □ 消滅 |        |      |       |   |
|    | · · · · · · · · · · · · · · · · · · · |          |       |              |      |             |   |       |      |        |      |       | - |

関連出願の設定が入力した状態です。「原願(分割)」として親出願(F2000-US)が入力されています。

| 88 | 出現合帳:   | ノオーム       |              |        |               |         |       |        |       |            |      |            | <u> </u> |
|----|---------|------------|--------------|--------|---------------|---------|-------|--------|-------|------------|------|------------|----------|
|    | 出願者     | 白帳 院会      | 致整理番号        | S      | Report        | Preview | Print | 自願     | ・内外・特 | • <b>•</b> | 手结追加 |            |          |
|    | 出願台     | 帷(横) 🖃     | Revival Copy | Edit   | All Entry     | New     | Write | Delete |       | -          | •    | - 66.027/U |          |
|    | 整理番号    | F2000-US-D | ■E¥ US特許/    | 新 🗾 管理 | 理者            | ▲ 審判    | 番号    |        |       |            |      |            |          |
|    | 550     | ĺ          | US H 特上内     | 外」担当   | 诸者            |         | 番号    |        |       | 年金期限       |      |            |          |
|    | 顧客Ref   | A01 🗾 🗦    | +願種別 代表出願    | 人・」 共願 | <b>該等</b> 1 ⊻ | our Ref |       |        |       |            |      |            |          |
|    | 顧客名     | アルプス電      | 気株式会         |        |               | 分担率※ 0  |       |        |       |            |      |            |          |
|    | 部署 顧客担当 |            |              |        |               |         |       |        |       | 1子前先男朋族    |      |            |          |
|    | 優先権     | 2006/01/18 | 出題日          | 2      | 開日            |         | 公告日   |        |       | 登録日        |      |            | 1        |
|    | 原出願     | 2006/06/06 | 出願N          | 2      | 〉開Na          |         | 公告Na  |        |       | 登録Na       |      |            |          |

分割出願の出願台帳画面です。関連出願で入力した原出願日が反映されています。

分割出願は「出願」グループから「分割出願」を選択して入力します。

| 自願<br>出願 | <u>・ 内外 」特 ・</u><br>手続調                                                               | in and a second |
|----------|---------------------------------------------------------------------------------------|-----------------|
|          | CIP出願<br>FWC出願<br>PCT出願の国内移行(US)<br>継続出願<br>国際出願(予備審査請求!<br>再発行特許出願(米国)<br>出願<br>公司出願 | 期限の計算なし〉        |
|          | 変更出願                                                                                  |                 |

L

分割出願の入力画面です。入力項目については、通常出願と同じです。

| -8 | 出願手続:フォーム      |          |            |            |      |
|----|----------------|----------|------------|------------|------|
|    | 経過手続 分割出願      | •        |            |            | +-=7 |
|    | ſ              | New Edit | Delete     | IDS提出      | 私記   |
| ┣  | □ IDS 追完 期限補正  | -        | 請求書 提出     | 書 通知状      | 受任票  |
|    | 出願日 2007年2月20日 | 経表示 🔽    | DNTrn      |            | 添付DN |
|    | 応答元指令 💽        |          |            | r          |      |
|    |                | 送付日      |            |            |      |
|    |                | 受領日      |            |            |      |
|    |                | 担当者      |            | - □ □ 刷済 □ |      |
|    |                | 出願番号     | 10/333,555 |            |      |
|    |                | 文書名      |            |            |      |

分割出願を入力した後の、出願経過の記録です。分割出願が記録されています。

| <b>8</b> 8 | 🛙 出願経過:フォーム |      |           |       |                    |  |  |  |  |  |  |
|------------|-------------|------|-----------|-------|--------------------|--|--|--|--|--|--|
|            | 出顧経過        |      | 審査経過 年金·更 | 「新 全件 | ▼ Edit Delete 手続追加 |  |  |  |  |  |  |
|            | 手続日         | 手続名  | 文書名       | 担当者   |                    |  |  |  |  |  |  |
| ▶          | 2007/02/20  | 分割出願 |           | -     |                    |  |  |  |  |  |  |
|            |             |      |           |       |                    |  |  |  |  |  |  |

継続出願

継続出願は、最終拒絶された時、審判請求を行う代わりに、引き続き審査をしてもらうための 手段の1つです。

継続出願の要件は「1.原出願が審査に継続していること、2.原出願と同じ明細書内容であること、 3.発明者が同一であること。」となっています。

K E M P O S においての継続出願は、継続出願という出願の種類は持ちません。 出願種別は「US 特許/新」となります。 継続出願には元となる出願が存在しますので、それを「関連出願」で入力します。 入力する際の「関連区分」は「原願(継続)」となります。

ここで入力した出願日(最先の場合)は、出願台帳の原出願日に転記されます。 また、この継続出願の原出願も継続出願で更にその原出願がある場合は、一番最初の出願を 「遡及出願」として入力しておきます。 この出願の「原出願日」は、一番最初の出願の出願日となります。

この山限の「原山限口」は、一省取初の山限の山限口となります。

継続出願の入力は、予め関連出願に原出願を入力し、原出願日を確定させた状態で行います。 入力は「出願」グループから「継続出願」を選択して行います。 出願経過には「継続出願」として記録されます。 この継続出願も通常の出願と同様に、審査請求期限・年金期限等の設定はありません。

継続出願の元となる出願。

| 88 | 出願台帳:フォーム          |                           |                |               |            |                          |             |  |  |  |
|----|--------------------|---------------------------|----------------|---------------|------------|--------------------------|-------------|--|--|--|
|    | 出願台帳 歷             | 一致 🛃 整理番号 🔛               | 2000-us        | Report Previe | 🛛 Print 📋  | 願・内内・特・                  | -5-45-10 tm |  |  |  |
|    | 出願台帳(横) 👤          | Revival Copy              | Idit All Entry | New Write     | Delete 特   | 許 <mark>」</mark> RCE手続 🔄 | 于祝炉加        |  |  |  |
|    | 整理番号 F2000-US      | DS特許/新                    | • 管理者          | - 審判番号        |            |                          |             |  |  |  |
|    | 530                | US <u>、</u> 特 <u>、</u> 内外 | • 担当者          |               |            | 年金期限                     |             |  |  |  |
|    | 顧客Ref A01 <u>-</u> | 共願種別  代表出願人               | ▶ 共願人等 1       | /our Ref      |            |                          |             |  |  |  |
|    | 顧客名アルプス            | 電気株式会                     |                |               | 分担率% 0     | <u> 意見通知</u> 20          | 07/03/22    |  |  |  |
|    | 部署                 |                           | Ŧ              | 頁客担当          |            | 1子标党界和联                  |             |  |  |  |
|    | 優先権 2006/01/10     | 出願日 2006年6月               | 月6日  公開日       |               | ]          |                          |             |  |  |  |
|    | 原出願                | 出願Na 09/234,55            | i6 公開Na        | 公告N           | ı 🔤        | 登録Na                     |             |  |  |  |
|    | 請求項                |                           | <br>外国期限       | 期限案内   年金]    | ■新│受任・他    |                          | 数 量         |  |  |  |
|    | 納付年0月0日            | 審査請求                      | 要約·関連          | 審査経過          | 出願書誌       | 図面·包袋 タ                  | 國出國         |  |  |  |
|    | 名称 English         | 印刷》                       | ▲<br>音□ 指令発送   | 権利            | 状態         | • 4                      | 155 93 LB   |  |  |  |
|    | プリンタのノズル調!         | 整装置                       | 意見通知           | 2007/03/22 手術 | 売名 意見通知    |                          |             |  |  |  |
|    |                    |                           | 最終期限           | 手約            | 売日 2007/02 | /02                      | 手続          |  |  |  |
|    |                    |                           | 通知期限           | 指:            | 帝日 2007/02 | /02                      |             |  |  |  |
|    | 100                |                           | 顧客通知           | 最新            | 冬日 2007/02 | /02 😴                    | 任台帳         |  |  |  |
|    | IPC                |                           | 原稿作成           | 手続            | 期限 2007/03 | /22                      |             |  |  |  |

上記は、継続出願の元となる台帳です。これをコピーして、継続出願の台帳を作成します。 上記で「Copy」ボタンを押します。

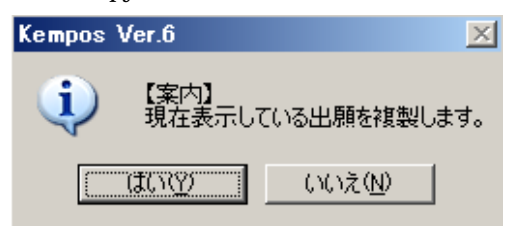

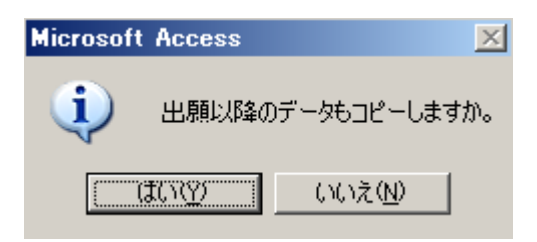

「いいえ」を選択します。

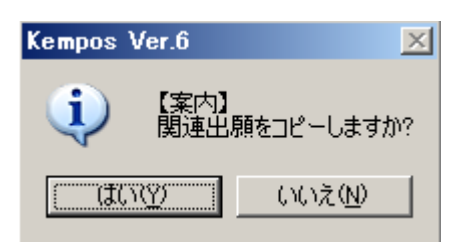

「はい」を選択します。

| Kempos | Ver.6        |                | X  |
|--------|--------------|----------------|----|
| (į)    | 【案内】<br>出願経: | 過をコピーしますか      | 1? |
| (II)   | NW.          | <u>(いいえ(N)</u> |    |

「いいえ」を選択します。

| 8 | 圓 出願台帳:フォーム                           |                 |               |                              |
|---|---------------------------------------|-----------------|---------------|------------------------------|
|   | 出願台帳 完全一致 · 整理番号 · F2000              | -us Report F    | Preview Print | 自願」内内」特」                     |
|   | 出願台帳( <u>構</u> ) Revival Copy Edi     | All Entry New   | Write Delete  | 特許 <u>·</u> IRCE手続 ·         |
|   | ▶ 整理番€ F2000-US-CON US特許/新 · 1        |                 | 6号            |                              |
|   | 533                                   |                 | 转             |                              |
|   | 【観客Ref A01 ▼ 共創種別 代表出創入 ▼ き           | +願人等 1 Your Ref |               |                              |
|   | 観客名アルフス電気株式会                          | 医中心化            |               | □ 存続期限                       |
|   |                                       |                 |               |                              |
|   | <u>優先催 2006/01/10</u><br><u>- 田願日</u> |                 | 公告日           | 登録日                          |
|   |                                       |                 |               |                              |
|   |                                       | 外国期限 期限案内       | 「年金更新   受任・f  | <b>池   発明者   権利者   数 量  </b> |
|   | 納付年 0 月 0 審査請求                        |                 |               |                              |
|   | 名称 English 印刷済 []                     | 指令発送            | 権利状態          | 出願経過                         |
|   | プリンタのノズル調整装置                          |                 |               |                              |
|   |                                       | 最終期限            | 于硫日           |                              |

元の出願をコピーした後、整理番号を「F2000-US-CON」としたものです。

「F2000-US-CON」(継続出願)の関連出願に、現出願(F2000-US)を入力します。

|                                         | -8 | 出願閧連: | フォール         | 4      |       |                     |                  |             |                  |       |      |          |        |    | l× |
|-----------------------------------------|----|-------|--------------|--------|-------|---------------------|------------------|-------------|------------------|-------|------|----------|--------|----|----|
|                                         |    | 関連出   | 出顧           |        | •     |                     |                  |             |                  |       | New  | Delete   | Tree   | 参照 |    |
|                                         |    |       |              |        |       |                     |                  |             |                  |       |      |          | - BKAR |    |    |
|                                         |    | 関連出願  | <u>     </u> | 優先(条約) | JP JP | <u>」特」</u>          | 出願日              | 2006/01/10  | 1                | 🔽 IDS | 備考   |          |        |    |    |
|                                         |    | 整理番号  | P100         | 0      |       | 520                 | 出願番号             | 2006-001122 |                  | 日登録   | □ 消滅 |          |        |    |    |
|                                         |    | 関連出願  |              | 外国出願   | EP    | <u>▶</u> 特 <u>▶</u> | 出願日              |             | 2                | 🔽 IDS | 備考   |          |        |    |    |
|                                         |    | 整理番号  | F200         | 0-EP   |       | 531                 | 出願番号             |             |                  | □ 登録  | □ 消滅 |          |        |    |    |
|                                         |    | 関連出願  |              | 外国出願   | - ON  | <u>- 特</u> -        | 出願日              |             | 3                | 🔽 IDS | 備考   |          |        |    |    |
| 6                                       |    | 整理番号  | F200         | 0-CN   |       | 532                 | 出願番号             |             |                  | 🗌 登録  | □ 消湯 |          |        |    |    |
| Ш                                       | Ĵ  | 関連出願  | 4            | 原願(維続) | 🗾 US  | _ 特 _               | 出願日              | 2006/06/06  | 4                | IDS   | 備考   |          |        |    |    |
| Ш                                       |    | 整理番号  | F200         | 0-US   |       |                     | 出願番号             | 09/234,556  |                  | - 登録  | □ 消滅 |          |        |    |    |
| Ч                                       |    |       |              |        | Kempo | os Ver.6            |                  |             |                  |       |      | $\times$ |        |    |    |
| (案内)<br>出期日が変更されたので、優先権日・原出期日の再設定を行います。 |    |       |              |        |       |                     |                  |             |                  |       |      |          |        |    |    |
|                                         |    |       |              |        |       |                     | [ <u>[dlb.</u> ] |             | 7C ( <u>11</u> ) | ]     |      |          |        |    |    |

原出願が入力されましたので、「原出願日」の再計算を行います。

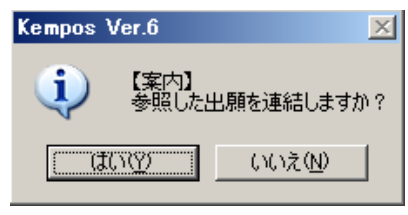

整理番号を入力しましたので、親出願との連結処理を行います。

| -8                            | 出願関連: | フォーム          |       |              |       |             |     |         |        |      |      |
|-------------------------------|-------|---------------|-------|--------------|-------|-------------|-----|---------|--------|------|------|
|                               | 関連出   | 出顧            | -     |              |       |             |     | New     | Delete | Tree | 参照▲  |
|                               |       |               |       |              |       |             |     |         |        | 表示   | 37 m |
|                               | 関連出願  | <u>優先(条約)</u> | JP JP | <u>- 特</u> - | 出願日   | 2006/01/10  | 1 🔽 | IDS 備考  |        |      |      |
|                               | 整理番号  | P1000         |       | 520          | 出願番号  | 2006-001122 |     | 登録 🗆 消滅 |        |      |      |
|                               | 関連出願  | 外国出願          | EP EP | <u>- 特</u> - | 出願日   |             | 2 🔽 | IDS 備考  |        |      |      |
|                               | 整理番号  | F2000-EP      |       | 531          | 出願番号  |             |     | 登録 🗆 消滅 |        |      |      |
|                               | 関連出願  | 外国出願          | CN    | ┛特┛          | 出願日   |             | 3 🔽 | IDS 備考  |        |      |      |
|                               | 整理番号  | F2000-CN      |       | 532          | 出願番号  |             |     | 登録 🗆 消滅 |        |      |      |
| .0                            | 関連出願  | 4 原願(維続)      | 🛨 US  | _ 特 _        | 出願日   | 2006/06/06  | 4   | IDS 備考  |        |      |      |
|                               | 整理番号  | F2000-US      |       | 530          | 出願番号  | 09/234,556  |     | 登録 🗆 消滅 |        |      |      |
| Γ                             |       |               | [     | Kempos V     | /er.6 |             |     | ×       |        |      |      |
|                               |       |               |       | -            |       |             |     |         |        |      |      |
| (案内) 参照した出願の関連出願にこの台帳を記録しますか? |       |               |       |              |       |             |     |         |        |      |      |
|                               |       |               |       |              |       |             |     |         |        |      |      |
|                               |       |               |       |              |       |             |     |         |        |      |      |

親出願に、子出願(F2000-US-CON)への連結データを追加するか否かを聞いてきます。 「はい」を選択します。

| 関連区分の指定                                                    | 保存  |
|------------------------------------------------------------|-----|
| 関連出願へ追加される情報                                               |     |
| 追加先整理番号 整理番号 法分類 国 出願番号<br>F2000-US F2000-US-CON 特許 ▼ US ▼ | 出願日 |
|                                                            |     |

| Kempos | Ver.6                                        |
|--------|----------------------------------------------|
| (į)    | 【案内】<br>関連データを蓄積しました。出願台帳を書き込むときに同時に書き込まれます。 |
|        | ОК                                           |

ここで、入力した内容は、出願台帳を保存することで、同時に書き込まれます。 出願台帳の書き込みをキャンセルした場合には、ここで入力した内容も破棄されます。

|   | 8 関連種別推    |                                |     |  |  |  |  |  |  |  |  |  |
|---|------------|--------------------------------|-----|--|--|--|--|--|--|--|--|--|
|   | 関連         | 区分の指定                          | 保存  |  |  |  |  |  |  |  |  |  |
|   |            | 関連区分 継続出現 王                    |     |  |  |  |  |  |  |  |  |  |
|   |            | 関連出願へ追加される情報                   |     |  |  |  |  |  |  |  |  |  |
|   |            | 追加先整理番号 整理番号 法分類 国 出願番号        | 出願日 |  |  |  |  |  |  |  |  |  |
|   |            | F2000-US F2000-US-CON 特許 VUS V |     |  |  |  |  |  |  |  |  |  |
| þ | ▶ F2000-US | 継続出願 _ F2000-US-CON 特許 _ US _  |     |  |  |  |  |  |  |  |  |  |

継続出願の親台帳(F2000-US)には継続出願(F2000-US-CON)は「継続出願」と連結されます。

| 88 | 出現関連: フォーム   |                             |      |                     |             |                           |   |               |            |        |            |    |  |  |
|----|--------------|-----------------------------|------|---------------------|-------------|---------------------------|---|---------------|------------|--------|------------|----|--|--|
|    | 関連出          | 3顧                          | -    |                     |             |                           |   |               | New        | Delete | Tree<br>表示 | 参照 |  |  |
|    | 関連出願<br>整理番号 | <u>優先(条約)</u><br>P1000      | JP   | <u>▼ 特 ▼</u><br>520 | 出願日<br>出願番号 | 2006/01/10<br>2006-001122 |   | ✔ IDS<br>登録   | 備考<br>□ 消滤 |        |            |    |  |  |
|    | 関連出願<br>整理番号 |                             | ▼ EP |                     | 出願日<br>出願番号 |                           | 2 | ▼ IDS<br>■ 登録 | 備考<br>□ 消波 |        |            |    |  |  |
|    | 関連出願<br>整理番号 | <u>外国出願</u><br>F2000-CN     | CN   | ◆ 特 ◆     532       | 出願日<br>出願番号 |                           | 3 | ▼ IDS<br>T 登録 | 備考<br>□ 消波 |        |            |    |  |  |
| 9  | 関連出願<br>整理番号 | 4 <u>原願(壯続)</u><br>F2000-US | US   | → 特 → 530           | 出願日<br>出願番号 | 2006/06/06<br>09/234,556  | 4 | IDS<br>登録     | 備考<br>□ 消波 |        |            |    |  |  |

関連出願の設定が入力した状態です。「原願(継続)」として親出願(F2000-US)が入力されています。

| 88 | 出願台帳:フォーム                              |                        |                     |
|----|----------------------------------------|------------------------|---------------------|
|    | 出願台帳 ि 全一致 🛛 🗷 🖬 🖬 🖬 🖬 🕅 🕇 2000-us     | Report Preview Print 🗐 |                     |
|    | 出願台帳(横) I Revival Copy Edit All Entry  | New Write Delete 陆     | F _ RCE手続 _ + RCE手続 |
| ┣  | 整理番号 F2000-US-CON US 特許/新 <u>▼</u> 管理者 |                        |                     |
|    | 533 US <u>▼</u> 特 ▼ 内外 ▼ 担当者           |                        | 年金期限                |
|    | · 顧客Ref A01 ▼ 共願種別 代表出願人 ▼ 共願人等 1      | /our Ref               |                     |
|    | 顧客名「アルプス電気株式会                          | 分担率※ 0                 |                     |
|    | 部署                                     | 1于1元共和国                |                     |
|    | 優先推 2006/01/10 出願日 公開日                 | 公告日                    | 登録日                 |
| (  | 原出願 2006/06/06 出願 公開Na 公開Na            | 公告Na                   | 登録Na                |

継続出願の出願台帳画面です。関連出願で入力した原出願日が反映されています。

継続出願は「出願」グループから「継続出願」を選択して入力します。

| 自願 <u>、</u> 内内 <u>、</u> 特、<br>出願、 | 手続追加        |
|-----------------------------------|-------------|
| CIP出願<br>FWC出願<br>PCT出願の国内移行      | τ(US)       |
|                                   | 渣請求期限の計算なし) |

継続出願の入力画面です。入力項目については、通常出願と同じです。

| 闘 出願手続:フォ | <u>-</u> ь         |          |           |       |     |      |  |  |  |  |  |
|-----------|--------------------|----------|-----------|-------|-----|------|--|--|--|--|--|
| 経過手続      | 経過手続 維続出願 <u>▼</u> |          |           |       |     |      |  |  |  |  |  |
|           |                    | New Edit | Delet     | te ID | S提出 |      |  |  |  |  |  |
| 🕨 🗖 IDS 👔 | 追完 期限補正            | -        | 請求書       | 提出書   | 通知状 | 受任票  |  |  |  |  |  |
| 出願日       | 2007年2月25日         | 経表示 🔽    | DNTrn     |       |     | 添付DN |  |  |  |  |  |
| 応答元指令     | <u> </u>           |          |           |       | -   |      |  |  |  |  |  |
|           |                    | 送付日      |           |       | _   |      |  |  |  |  |  |
|           |                    | 受領日      |           |       |     | _    |  |  |  |  |  |
|           |                    | 担当者      |           | -     | 印刷済 | 1    |  |  |  |  |  |
|           |                    | 出願番号     | 09/234,34 | 5     | -   |      |  |  |  |  |  |
|           |                    | 文書名      |           |       |     |      |  |  |  |  |  |

継続出願を入力した後の、出願経過の記録です。継続出願が記録されています。

| 闘 出願経過:  | ◎ 出願経過:フォーム |     |      |      |     |  |          |   |      |        |      |  |  |  |
|----------|-------------|-----|------|------|-----|--|----------|---|------|--------|------|--|--|--|
| 出願紹      | 超           | 隆顺  | 審査経過 | 年金·更 | 新全件 |  | <b>•</b> | 7 | Edit | Delete | 手続追加 |  |  |  |
| 手続日      |             | 手続名 | 文書名  | 2    | 担当者 |  |          |   | 備考   |        |      |  |  |  |
| 2007/02/ | 25 組統       | 出願  |      |      | •   |  |          |   |      |        |      |  |  |  |
|          |             |     |      |      |     |  |          |   |      |        |      |  |  |  |
|          |             |     |      |      |     |  |          |   |      |        |      |  |  |  |
|          |             |     |      |      |     |  |          |   |      |        |      |  |  |  |

部分継続出願

部分継続出願とは、先の出願に開示されていなかった事項を加えて新たにする出願です。 新規に追加した事項は、先の出願の利益を受けることはできません。

K E M P O S においての部分継続出願は、部分継続出願という出願の種類は持ちません。 出願種別は「US 特許/新」となります。 部分継続出願には元となる出願が存在しますので、それを「関連出願」で入力します。 入力する際の「関連区分」は「原願(CIP)」となります。

ここで入力した出願日(最先の場合)は、出願台帳の原出願日に転記されます。 また、この部分継続出願の原出願も部分継続出願で更にその原出願がある場合は、一番最初の 出願を「遡及出願」として入力しておきます。 この出願の「原出願日」は、一番最初の出願の出願日となります。

部分継続出願の入力は、予め関連出願に原出願を入力し、原出願日を確定させた状態で行います。 入力は「出願」グループから「CIP 出願」を選択して行います。 出願経過には「CIP 出願」として記録されます。 この部分継続出願も通常の出願と同様に、審査請求期限・年金期限等の設定はありません。

部分継続出願の入力についても、基本は継続出願と同じです。 入力作業の詳細については、ここでは省略します。 継続出願の「継続出願」を「部分継続出願」と読み替えて下さい。 仮出願

- 1. 仮出願の内容。
- ・その後になされる特許出願において優先権を主張することができます。
- ・通常出願への変更要求を行い、通常出願に変更することもできます。
- ・仮出願後12月以内に通常出願への変更要求を行なわないと放棄したものとみなされます。
- ・パリ優先権を主張して仮出願することはできません。
- ・内容的には日本の国内優先権制度に近いものです。
- ・仮出願は「日本語」でも可能です。その場合、翻訳文の提出が必要となります。 仮出願から16ヶ月後が翻訳期限となります。
- ・英語以外の言語で仮出願を行った場合、仮出願の出願後その仮出願の英語による翻訳文とその 翻訳文が正確であることを宣誓する陳述書とを提出することが必要となります。
   その提出期限は、仮出願に後続する正規出願の実際の出願日から4ヶ月経過した日と、仮出願の出願日から16ヶ月経過した日のうちいずれか遅いほうとなります。
- 2.仮出願の入力

仮出願は、出願種別は「US 特許/仮」となります。

仮出願の入力は「仮出願」にて行います。仮出願で入力した日付は出願台帳上に「出願日」に 転記されます。

仮出願でも出願番号は付与される(60/123,888のように60がつく)ので、これを仮出願番号 として入力します。

仮出願の入力を行ったら、12ヶ月後の日付を「出願期限」にセットします。

本出願の出願期限は「出願期限」として管理します。(現在、通常の外国出願で優先(条約)として 基礎出願を入力した場合、優先日から1年後の日付が「出願期限」にセットされるようになって いて、これに対して「出願指示」の入力を行うことで完了とみなしているが、この仕組みを利用 するようにします。)

| <br>闘 出願台帳:フォーム |         |               |      |            |        |         |        |  |  |  |  |
|-----------------|---------|---------------|------|------------|--------|---------|--------|--|--|--|--|
| 出願台帳 院全一        | 改_]整理者  | 番号 💽          |      |            | Report | Preview | Print  |  |  |  |  |
| 出願台帳(横) 👤       | Revival | Сору          | Edit | All Entry  | New    | Write   | Delete |  |  |  |  |
| 整理番号 F3000-US/0 | 0       | JS特許          | - 管理 | 1日         | ★ 審判   | 番号      |        |  |  |  |  |
| 543             | US 💆    | IS特許/仮<br>调特許 | 山前   | ■≠  <br>番別 |        | 番号      |        |  |  |  |  |

出願種別は「US 特許/仮」を選択します。

| 自願」内 | 外上特         | •  | 千结追加   |       |               |
|------|-------------|----|--------|-------|---------------|
| 出願・  |             | ⊒  |        | 1 .   |               |
|      | 出鼎(予<br>仮出願 | 偏毒 | 查請求期限( | Ŋ₽†ïĔ | $[T_{4}]_{,}$ |
|      | 本出願(        | 仮出 | 願を基礎と: | 134   | 出願。           |

入力は「出願」グループから「米国仮出願」を選択します。

仮出願の入力画面です。

| 8 | 出願手続:フォ、 | -L        |       |                |        |     |       | >    | × |
|---|----------|-----------|-------|----------------|--------|-----|-------|------|---|
|   | 経過手続     | 仮出顧       |       | -              |        |     |       | ±-=1 |   |
|   |          |           | New   | Edit           | Dela   | ete | IDS提出 | 転記   |   |
| ▶ | □ IDS 追  | 完 期限補正    |       | <b>三</b> 請     | 求書     | 提出  | 書 通知状 | 受任票  |   |
|   | 出願日      | 2006年3月3日 | 2 経表テ |                | NTrn   |     |       | 添付DN |   |
|   |          |           |       |                |        |     |       |      |   |
|   |          |           | 送付E   | ]              |        |     |       |      |   |
|   |          |           | 受領E   | 3              |        |     |       |      |   |
|   |          |           | 担当者   | á 🗍            |        |     | 印刷済   |      |   |
|   |          |           | 仮出創   | <b>顛番号</b> 60. | /234,2 | 22  |       |      |   |
|   |          |           | 文書名   | 3              |        |     |       |      |   |

| Microsoft Access | ×                |
|------------------|------------------|
| 翻訳期限として [ 200    | 7/7/3]を設定しますか    |
| (III)            | (いいえ( <u>N</u> ) |

英語以外の言語で仮出願を行なっている場合は、「はい」を選択します。 仮出願日から16ヶ月後の期限を設定します。

| Microsoft Access | ×               |
|------------------|-----------------|
| 出願期限として [ 2001   | 7/3/3]を設定しますか   |
| (III)            | いいえ( <u>N</u> ) |

本出願の出願期限を設定します。仮出願日から1年後の日付が設定されます。

仮出願の入力を終了した後の出願台帳画面です。

| <b>8</b> 8 | 闘 出願台帳:フォーム                                    |                                      |
|------------|------------------------------------------------|--------------------------------------|
|            | 出 <u>願台帳 店全-取」<sup>整理番号</sup>」</u> 「3000-us/00 | Report Preview Print 自願_内外_時_ 手续追加   |
|            | 出願台帳(横) <u>Revival</u> Copy Edit All Entry     | New Write Delete                     |
|            | ▶ 整理番号 F3000-US/00 US特許/仮 ▲ 管理者                | 審判番号                                 |
|            | 543                                            |                                      |
|            | · 顧客Ref                                        | Your Ref                             |
|            | 顧客名アルプス電気株式会                                   | 分担率》 0                               |
|            | 部署                                             | 頁客担当 17-700,84PR                     |
|            | 優先権<br>出願日 2006年3月3日 公開日                       |                                      |
|            | 原出願 出願Na 60/234,222 公開Ng                       | 公告Na         登録Na                    |
|            | 諸求項 請求期限 外国期限                                  | 期限案内   年金更新   受任·他   発明者   権利者   数 量 |
|            | 納付年 0月 0 審査請求 要約・関連                            | 審査経過 出願書註 図面·包袋 外国出願                 |
|            | 名称 English 印刷语 翻訳担当者                           | ➡ 最終拒絶通知 ■ IDS期間                     |
|            | SR公開日                                          | 最終拒絶期限 IDS提出                         |
|            |                                                | 最終拒絶応答                               |
|            | 国際出願                                           | 願番                                   |
|            | IDC IIIIIIIIIIIIIIIIIIIIIIIIIIIIIIIIIII        | 開番                                   |
|            | 国際登録                                           |                                      |
|            | (仮出願日                                          | 2006/03/03 仮番 60/234,222             |

出願日・出願番号がセットされています。 仮出願日・仮出願番号がセットされています。

外国期限関係のタブです。

| 要約 関連 | - 審査経      | 6過 🗍 出 | 願書註 👘    | 図面・包袋  | 19 🛉 | 国出願        |
|-------|------------|--------|----------|--------|------|------------|
| 外国期限  | 期限案内       | 年金更新   | 受任·他     | 発明者    | 権利者  | <b>敖</b> 量 |
|       |            |        |          |        |      |            |
| 予審期限  |            | 出翻期限   |          | 香港願期   | 朝限   |            |
| 予審請求  |            | 出翻提出   |          | 香港出閉   | 題日   |            |
| 証明期限  |            | PD翻期限  |          | 香登申其   | 期限   |            |
| 証明提出  |            | PD翻提出  |          | 香登申請   | 青日   |            |
| 移行期限  |            | 追完期限   |          | 指取下其   | 明限   |            |
| 移行日   |            | 手続ID   |          | 指定取了   | FB   |            |
| 出願期限  | 2007/03/03 | 翻訳期限   | 2007/07/ | 03 指定納 | 期    |            |
| 出願指示  |            | 翻訳提出   |          | 指定納    | 付    |            |
| 19条期限 |            | 34条期限  |          |        |      |            |
| 19条提出 |            | 34条提出  |          |        |      |            |

出願期限がセットされています。 翻訳期限がセットされています。 手続定義における仮出願の設定内容です。

| 闘 手続定義設定      |                   |          |          |       |           |       |        |
|---------------|-------------------|----------|----------|-------|-----------|-------|--------|
| 手続定義設         | 定感                | ─致」 手続定業 |          |       |           |       |        |
| 手続定義          | 0990 🗾            | •        | Сору     | Edit  | New       | Write | Delete |
| 手続定義名仮出願      |                   |          | 手続詳細     |       | 手続知       | 定義ID  | 10990  |
| 手続名称 仮出願      | 1                 |          | 米国仮出り    | <br>預 |           |       |        |
| 手続英名称 Provisi | ional Application |          |          |       |           |       |        |
| 手続設定期限設定      |                   |          |          |       |           |       |        |
| <br>  工程分類    | 出願                | •        | <b>v</b> | 重複禁   | <u>ال</u> |       |        |
| 日付題名          | 出願日               |          | <b>N</b> | 順序検   | ·查        | _     |        |
| 日付転記          | 出願日 🗾             | 仮出願日 💽   | ম (      | 審査工   | 程         |       |        |
| 番号転記          | 仮出 🗾              |          |          | 年金工   | .程        |       |        |
| 検査種別          | 出願 🗾              |          | <b>N</b> | 表示区   | .分        |       |        |
| 特殊出願          | なし 💽              |          |          | 消滅区   | 分         |       |        |
| 特殊出願子ID       | 0                 |          |          |       |           |       |        |
| 複写元日付         | •                 |          |          |       |           |       |        |
| 複写先日付         | <b>_</b>          |          |          |       |           |       |        |
| 取込書類名         | 出願                |          |          |       |           |       |        |

入力した日付は「出願日」「出願番号」に天気します。

入力した番号は「仮出願番号」(暗黙の了解で出願番号にも)に転記されます。

手続定義における期限設定です。

| 88 手続定義設定                     |                                          |            | <u> </u> |
|-------------------------------|------------------------------------------|------------|----------|
| 手続定義設定 部分 致 三 手続定義            |                                          |            |          |
| 手続定義 10990 🔽 🔽                | Copy Edit Ne                             | w Write    | Delete   |
| 手続定義名仮出願                      | 手続詳細                                     | F続定義ID     | 10990    |
| 手続名称 仮出願                      | 米国仮出願                                    |            |          |
| 手続英名称 Provisional Application |                                          |            |          |
| 手続設定期限設定                      |                                          |            |          |
| 翻訳期限設定 米国仮出願 -                | 存続期限設定な                                  | U .        |          |
| 優先証明期限設定はし                    | 審査請求期限設定 0                               | <u> </u>   |          |
| PD翻訳期限設定                      | 年金期限設定な                                  | U -        |          |
| 応答期限設定なし                      | 更新期限設定な                                  | U 🔄        |          |
| 応答期限題名                        | 追完期限設定な                                  | <u> </u>   |          |
| 応答期限延長                        | 納付年数人力 な                                 |            |          |
| 応答題名                          | 日本 日本 日本 日本 日本 日本 日本 日本 日本 日本 日本 日本 日本 日 |            |          |
|                               | (月前四月八月) 日本<br>書換申請期限設定                  | <u> </u>   |          |
|                               | 出願翻訳期限設定                                 |            |          |
| 19条補正期限設定 ▼                   | 指定納付期限設定                                 |            |          |
| 34条補正期限設定 ▼                   | JP指定取下区分 な                               | र <b>न</b> |          |
|                               | 本出願期限設定設                                 | 定 .        |          |
|                               | 最終拒絕解消設定                                 | •          |          |

翻訳期限設定が「米国仮出願」となっています。 米国仮出願の入力で翻訳期限を設定します。期間は出願種別にて設定しています。 3. 仮出願の本出願への変更

仮出願は、後に通常の出願を行なうことを前提として仮出願を行なっているものであり、それ自身 では特許を取得することはできません。

仮出願を通常出願とするには、以下の2通りの方法があります。

- ・仮出願に「本出願変更」要求を行い、通常出願に変更する。この場合出願日は仮出願日。
- ・仮出願を優先権主張して通常出願を行なう。この場合出願日は通常出願の出願日。

ここでは、前者の仮出願を本出願に変更する手続きについて説明します。

仮出願は12ヶ月以内に本出願への変更を行なわなければ、放棄したものと見なされます。 仮出願を通常出願に変更する場合は、手続きとして「本出願変更」を入力します。 同時に出願種別を「US 特許/仮」から「US 特許/新」に修正します。 この場合は、仮出願日が出願日になります。「本出願変更」は経過として記録します。

手続きの選択。特許庁への応答・提出グループから「本出願への変更手続」を選択します。

| <u>自願・</u><br>特許・ | 内内」特」                                             |             |
|-------------------|---------------------------------------------------|-------------|
|                   | 期間延長<br> 審査請求<br> 追完提出<br> 特許庁へのその他の提出書類<br> 公判手結 |             |
|                   | 米国本出開への変更手続(仮出)<br>変更手続<br>翻訳文の提出<br>優先権証明書の提出    | 顧を本出願へ変更。翻訪 |

| -8 | 出願手続:フォー | -L        |     |            |      |    |         | _ 🗆  | × |
|----|----------|-----------|-----|------------|------|----|---------|------|---|
|    | 経過手続     | 本出顧変更     |     | •          |      |    |         | 4    | Γ |
|    |          |           | New | Edit       | Dele | te | IDS提出   | 転記   |   |
| ┣  | □ IDS 追  | 完 期限補正    |     | <b>. .</b> | 求書   | 提出 | 書 通知状   | 受任票  | - |
|    | 変更日      | 2007年7月7日 | 経表示 | D          | NTrn |    |         | 添付DN |   |
|    |          |           | 送付日 |            |      |    | _       |      |   |
|    |          |           | 受領日 |            |      |    |         | _    |   |
|    |          |           | 担当者 |            |      |    | ・」「印刷済」 |      |   |
|    |          |           |     |            |      |    |         |      |   |

続いて、出願種別を「US 特許/新」に変更します。

| 88 | 8 8 | 出願台帳: | フォーム       |         |                  |          |                |         |         |        |
|----|-----|-------|------------|---------|------------------|----------|----------------|---------|---------|--------|
|    |     | 出願も   |            | 致_」整理:  | 番号 💽             | f3000-us | /00            | Report  | Preview | Print  |
|    |     | 田願台   | 嗫(横) 🔽     | Revival | Сору             | Edit     | All Entry      | New     | Write   | Delete |
| Γ  |     | 整理番号  | F3000-US/0 | 0       | US特許,            | · 管理     | 諸              | ★ 審判    | 番号      |        |
|    |     | 543   |            | US 🗾    | IS特許/新<br>IS特許/I | i 🔺      | 者              |         | 番号      |        |
|    |     | 顧客Ref | A01 🗾 共    | 「願種別」   | い付許/旧<br>IS特許/仮  | 1        | <b>人等</b> 1 Ye | our Ref |         |        |

| ■出願台帳:フォーム                               |                |            |                 |          |           |
|------------------------------------------|----------------|------------|-----------------|----------|-----------|
|                                          | us/00          | Report Pro | eview Print     | 自願・内外・   | Ħ.▼       |
| 出願台帳(横) - Revival Copy Edit              | All Entry      | New W      | Irite Delete    | 出願」      | 三千烷追加     |
| ▶ 整理番号 F3000-US/00 US特許/新 <u>·</u> 管     | 理者             | - 審判番号     | 1               |          |           |
| 543 US <u>1</u> 特 <u>1</u> 内外 <u>1</u> 担 | 1当者            |            | <del>1</del>    | 年金期限     |           |
| 顧客Ref A01 → 共願種別 代表出願人 → 共               | <b>願人等</b> 1 Y | our Ref    |                 |          |           |
| 顧客名アルプス電気株式会                             |                |            | 分担率%            |          |           |
| 部署                                       | Ē              | 客担当        |                 | 1子和元期印度  |           |
| 優先権 出願日 2006年8月8日                        | 公開日            | 2          |                 |          |           |
| 原出願 出願Na 10/333,444                      | 公開Na           | 2          | ☆告Nα            | 登録Na     |           |
| 諸求項                                      | 外国期限           | 期限案内 3     | -<br>∓金更新 │ 受任· | 他 発明者 :  | 権利者   敖 量 |
| 納付年 0 月 0 審査諸求                           | 要約 関連          | 審査経法       | いんしょう 出願書詰      | 図面・包袋    | 外国出願      |
| 名称 English 印刷语言                          | 翻訳担当者          | •          | 最終拒絶通知          | <b>V</b> | IDS期間     |
|                                          | SR公開日          |            | 最終拒絶期限          |          | IDS提出     |
|                                          |                |            | 最終拒絶応答          |          |           |
|                                          | 国際出願           |            | 願番              |          |           |
| TPC                                      | 国際公開           |            | 開番              |          |           |
|                                          | 国際登録           |            | 登番              |          |           |
|                                          | 仮出願日           | 2006/03/03 | 仮番  60/234,     | 222      |           |

仮出願から本出願変更を行い、通常出願となったものです。

出願日は、仮出願日がそのまま継承されます。

4. 仮出願を基礎とする通常出願

仮出願を通常出願へ移行させる、もう1つの方法が、仮出願を優先権主張して、通常出願を 行なう方法です。

前項では本出願への変更手続きについて説明しましたが、ここでは、仮出願を優先権の基礎 として本出願(通常出願)を行なう方法について説明します。

仮出願を優先権主張して通常出願する場合、関連出願に「優先(仮出)」として先の出願を入力 します。

又、同時に対応するものとして、仮出願の関連出願には「本出願(US)」を追加します。

ここでは、仮出願「F3001-US/00」を基礎として、「F3001-US」を通常出願するケースとして 説明してゆきます。

| 8 | 出願関連:フォーム              |                           |           |               |
|---|------------------------|---------------------------|-----------|---------------|
|   | 関連出顧                   |                           | New Dele  | te Tree 表示 参照 |
| 5 | 7 関連出願 1 <u>優先(仮出)</u> | ✓ US ✓ 特 ✓ 出願日 2006/03/03 | 登録日 □ IDS | 備考            |
|   | 整理番号 F3001-US/00       | 551 1 出願Na 60/234,223     | 登録Na □ 登録 | □ 消滅          |

関連出願に「優先(仮出)」として「F3001-US/00」を入力したものです。

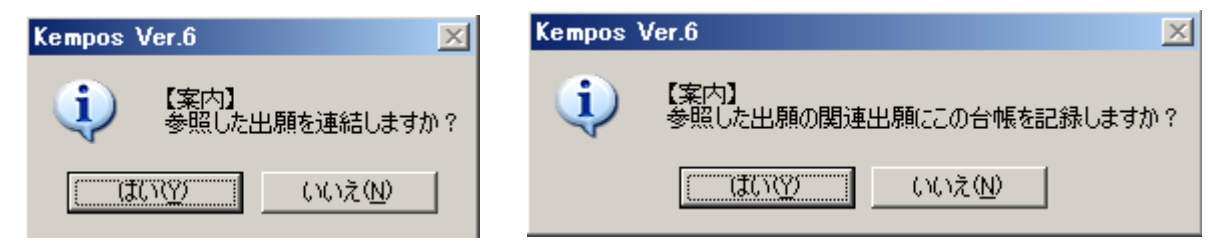

両方とも「はい」を選択します。

| 闘 関連種別推    | 皆定               |         |     |       |      |     | X |
|------------|------------------|---------|-----|-------|------|-----|---|
|            | 区分の指定            |         |     |       |      |     |   |
|            |                  |         |     |       |      | 保存  |   |
|            | 萬座区方   谷         |         |     |       |      |     |   |
|            | 関連出願へ追加され        | はる情報    |     |       |      |     |   |
|            | 追加先整理番号          | 整理番号    | 法分類 |       | 出願番号 | 出願日 |   |
|            | [F3001-05700 ]F3 | 3001-05 |     |       |      |     | _ |
| ▶ F3001-US | i/00 本出願(US) 💽 F | 3001-US | 特許  | -US - |      |     | _ |

親出願(F3001-US/00)の関連出願には「本出願(US)」として F3001-US が連結されています。

| <b></b> | 出願閧連: | フォーム        |     |                   |      |
|---------|-------|-------------|-----|-------------------|------|
|         | 関連日   | 調           |     |                   |      |
|         |       |             |     |                   |      |
| 1       | 関連出願  | 1 優先(仮出)    | US特 | ✓ 出願日 2006/08/08  | 登録日  |
|         | 整理番号  | F3000-US/00 | 543 | 1 出願Na 10/333,444 | 登録Na |

通常出願(F3001-US)の関連出願には、仮出願(F3001-US/00)が連結されています。

親の仮出願の関連出願には、本出願への連結情報が追加されています。

| E | 8 8 | 出願台帳:                   | :フォーム                                 |                         |                                |                                        |                |                            |                  |                 |             |                              |                 | <u> </u> |
|---|-----|-------------------------|---------------------------------------|-------------------------|--------------------------------|----------------------------------------|----------------|----------------------------|------------------|-----------------|-------------|------------------------------|-----------------|----------|
|   | ļ   | 出原                      | <mark>台帳</mark> 完全-<br>評帳(横) <b>・</b> | ─致 <u>・</u> 整<br>Reviv  | 理番号 <u>-</u><br>al Copy        | f3001-us,<br>Edit                      | /00<br>All Ent | iry New                    | Preview<br>Write | Print<br>Delete | 自願          | ・<br>内外・<br>コ                | 特 <u>・</u><br>・ | 手続追加     |
|   |     | 整理番号<br>55 <sup>-</sup> | <b>F3001-US/</b>                      | '00<br>US <u>-</u>      | US特許/仮<br>↓特 <mark>▼</mark> 内外 | <ul> <li>● 管理</li> <li>● 担当</li> </ul> | !者<br> 者       | <u>·</u> 審判<br><u>·</u> 異議 | 番号<br>番号         |                 |             | 年金期限                         |                 |          |
|   |     | 顧客Ref<br>顧客名            | A01 <u>・</u><br>アルプス1                 | <sup>共願種別</sup><br>電気株式 | <u>代表出願人</u><br> 会             | <u>→</u> 共願                            | 人等             | 1 Your Ref                 | 5.               | ↑担率Ⅻ            | 0           |                              |                 |          |
|   |     | 部署                      |                                       |                         |                                |                                        |                | 顧客担当                       |                  |                 |             | 1子統規的成                       |                 |          |
|   |     | 原出願                     |                                       | 出願日<br>出願Na             | 2006年3,<br>60/234,22           | 月3日 公<br>3 公                           | ;開日<br>;開Na    |                            | 公告日<br>公告Na      |                 |             | _ 登録日<br>登録Na                |                 |          |
| 8 | 8 8 | 出願関連                    | ፡ フォーム                                |                         |                                |                                        |                |                            |                  |                 |             |                              |                 |          |
|   |     | 関連と                     | 出顧                                    |                         | <u>-</u>                       |                                        |                |                            |                  | New             | De          | elete                        | Free<br>表示      | 参照       |
|   | •   | 関連出願<br>整理番号            | 本出願(<br>F3001-US                      | US) <u>-</u> U          | IS <u>- 特</u><br>552 1         | 出願日<br>出願Na                            |                | 登 f<br>登 f                 | 录日<br>录Na.       |                 | □ ID<br>□ 登 | lS 備考<br>録 <mark>□</mark> 消滅 |                 |          |

仮出願の優先権を入力後の通常出願の画面です。

|             | 出願台帳:フォーム          |             |                 |             |         |        |        |              | <u>_   ×</u> |
|-------------|--------------------|-------------|-----------------|-------------|---------|--------|--------|--------------|--------------|
|             | 出願台帳 🕾             | →致整理番号      |                 | Report      | Preview | Print  | 自願・内外  | <u>- 特</u> - | 毛结油加         |
|             | 出願台帳(横) 💽          | Revival Cop | y Edit All      | Entry New   | Write   | Delete |        | <b>_</b>     | 1-052200     |
|             | 整理番号 F3001-US      | US特許        | /新 <u>・</u> 管理者 | 審判          | 番号      |        |        |              |              |
|             | 552                | US • 特 • I  | 内外 🗾 担当者        |             | 番号      |        | 年金期    | 眼            |              |
|             | 顧客Ref A01 <u>▼</u> | 共願種別 代表出版   | ● 大願人等          | 1 Your Ref  |         |        |        |              |              |
|             | 顧客名 アルプス電          | 氢株式会        |                 |             | 5       | }担率%   | 0      |              |              |
|             | 部署                 |             |                 | 顧客担当        |         |        | 1子4元共  |              |              |
| (           | 優先権 2006/03/03     | 出願日         | 公開日             |             | 公告日     |        |        | ]            |              |
|             | 原出願                | 出現IINo.     | 公開Na            |             | 公告Na    |        | 登録N    | 1            |              |
| <b>\$</b> 8 | 出願関連:フォーム          |             |                 |             |         |        |        |              | _O×          |
|             | 関連出顧               |             |                 |             |         | New    | Delete | Tree<br>表示   | 参照           |
| ▶           | 関連出願  1  優先(仮と     | B) 🗾 US 🖃 뵩 | ▶ _ 出願日 2006    | ;/03/03 🛛 💇 | 录日      |        | IDS 備考 |              |              |
|             | 整理番号 F3001-US/0    | 0 551       | 1 出願№ 60/2      | 34,223 登録   | 录Na     |        | □登録 □消 | 成            |              |

優先日が設定されています。

本出願の入力は、「米国本出願」で行います。

| 自願<br>出願 | ∴内内・特・<br>・<br>米国本出旗・                                                                        |
|----------|----------------------------------------------------------------------------------------------|
|          | CIP出願<br>FWC出願<br>PCT出願の国内移行(US)<br>継続出願<br>国際出願(予備審査諸求期限の計算なし)<br>再発行特許出願(米国)<br>出願<br>公割中顧 |
|          | 米国本出願(仮出願を基礎とする本出願。翻訳期限の設<br>  * 東北時                                                         |

| 88 | 出願手続:フォ、 | -L            |       |          |        |       |       | _ 🗆           | × |
|----|----------|---------------|-------|----------|--------|-------|-------|---------------|---|
|    | 経過手続     | 本出顧           |       | -        |        |       |       | # <b>_</b> =7 |   |
|    |          |               | New   | Edit     | Del    | ete I | DS提出  | 韬記            |   |
| ┍  | 「 IDS 追  | <b>完 期限補正</b> |       |          | 求書     | 提出書   | 通知状   | 受任票           |   |
|    | 出願日 2    | 2006年12月12日   | [ 経表示 |          | NTrn   |       |       | 添付DN          |   |
|    |          |               |       |          |        |       | -     | <b></b>       |   |
|    |          |               | 送付E   |          |        |       |       | 1002          |   |
|    |          |               | 受領E   | 3        |        |       |       |               |   |
|    |          |               | 担当者   | <u> </u> |        | •     | 印刷) 資 |               |   |
|    |          |               | 出願書   | 昏号  10   | /333,3 | 33    |       |               |   |
|    |          |               | 文書名   | Z .      |        |       |       |               |   |

| Microsoft Access | ×               |
|------------------|-----------------|
| 翻訳期限として [ 200    | 7/7/3]を設定しますか   |
| (IIII)           | いいえ( <u>N</u> ) |

翻訳提出期限を設定します。英文で仮出願している場合及び既に翻訳文を提出している場合 は不要ですので、「いいえ」を選択します。それ以外は「はい」を選択します。

本出願の手続定義での設定です。

| 闘 手続定義設定                                 |                                                                                                    |
|------------------------------------------|----------------------------------------------------------------------------------------------------|
| 手続定義設定 部分 致 三月続定                         | <u>عامل المحمد المحمد المحمد المحمد المحمد المحمد المحمد المحمد المحمد المحمد المحمد المحمد المحمد المحمد المحمد ا</u> |
| 手続定義 11500 🔽 🔽                           | Copy Edit New Write Delete                                                                                             |
| 手続定義名本出願                                 | 手続詳細 手続定義ID 11500                                                                                                    |
| 手続名称     本出願       手続英名称     Application | 米国本出願(仮出願を基礎とする本出願。翻訳期<br>限の設定あり。)                                                                                     |
| 手続設定 期限設定                                |                                                                                                    |
| 翻訳期限設定                                   | 存続期限設定なし                                                                                                    |
| 優先証明期限設定 証明期限 _                          | 審査請求期限設定 0                                                                                                    |
| PD翻訳期限設定 設定 ▼                            | 年金期限設定 なし ▼                                                                                                    |

### (3) 審査経過 / 中間手続

- 1.出願公開
- 2. 選択要求(Election)
- 3.限定要求(Restriction)
- 4. 庁指令(Office Action)
- 5.期間延長(Extension)
- 6.最終拒絶(Final Rejection)
- 7.意見通知(Advisory Action)
- 8.継続審査請求(RCE:Request for Continued Examination)
- 9.審判請求(Appeal)
- 10.許可通知(Notice of Allowance)
- 11.料金納付(Issue Fee)
- 12.登録
- 13.端末放棄書(Terminal Disclaimerr)
- 13.再発行出願(Reissue Application)
- 14. 再審查請求(Reexamination)

1.出願公開

2000年11月29日以降の米国特許出願は優先日(出願日)から18ヶ月経過後に公開 されます。公開の形式は電子公開のみです。

公開番号が付与されます。公開番号は「西暦4桁+前ゼロ付き7桁数字」(ex.20060123456) となります。

公開された出願は102条(e)の先行技術となります。

102条(e)の規定は以下のようなものです。

- ・発明前に他の者が出願した特許出願に記載されていること。
- ・それが出願公開された又はそれが特許になったこと。
- ・米国を指定した PCT 出願については、英語で国際公開された場合のみ対象とする。

K E M P O S での入力は、「出願公開」の手続きを選択し入力します。 通常に公開日・公開番号を入力します。 出願公開の入力に伴う、期限の発生はありません。

| 闘 出願手続:フォーム         |           |           |           |       |
|---------------------|-----------|-----------|-----------|-------|
| 経過手続 出願             | 公開        | •         |           | +     |
|                     | New       | Edit Del  | ete IDS提出 | 野口    |
| ▶ <b>□ IDS</b> 追完 期 | 限補正       | ▲ 請求書     | 提出書 通知    | 成 受任票 |
| 公開日 2007年           | 7月20日 経表示 | DNTrn     |           | 添付DN  |
| 応答元指令               | <b>_</b>  |           |           |       |
|                     | 送付日       |           |           |       |
|                     | 受領日       |           |           |       |
|                     | 担当者       |           | - 印刷》     | 音 🔽   |
|                     | 公開番       | 号 2007022 | 3344      |       |
|                     | 文書名       |           |           |       |

2.限定要求(Restriction Requirement)

限定要求とは、一つの出願中に2以上の独立した(independent)区別可能な(distinct)発明 が含まれている場合に、審査官が出願人に対して発明を選択してクレームを限定するよう要求する ことをいいます。

この限定要求は、通常は実体的拒絶通知の前に行われます。

限定要求を受けた場合の応答にあたっては、反論する場合でも必ず、いずれかを選択する必要が あります。応答期間は1ヶ月で最大5ヶ月延長できます。

特許許可の時に、審査官は非選択クレームを削除できます。 審査官は、限定要求の結果なされた分割出願を、後で二重特許で拒絶することはできません。

KEMPOSでの限定要求の入力は、「限定要求」の手続きを選択することで行います。

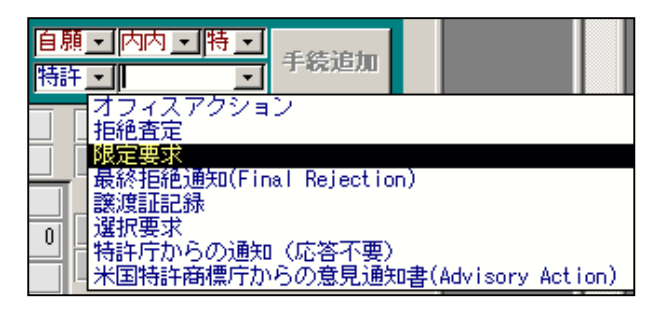

| <b>:</b> 8 | 出願手続:フォーム            |          |       |       |      |      |
|------------|----------------------|----------|-------|-------|------|------|
|            | 経過手続 <sup>限定要求</sup> | New Edit | Dele  | te II | )S提出 | 転記   |
|            | □ IDS 追完 期限補正        | <b>•</b> | 請求書   | 提出書   | 通知状  | 受任票  |
|            | 発送日 2007年12月12日      | 経表示 🔽    | DNTrn |       |      | 添付DN |
|            |                      |          |       |       |      |      |
|            |                      | 送付日      |       |       | -    |      |
|            |                      | 受領日      |       |       |      |      |
|            |                      | 担当者      |       | -     | 印刷済  |      |
|            |                      |          |       |       |      |      |
|            | 限定要求 2008年1月12日      | 文書名      |       |       |      |      |
|            | 最終期限 2008年6月12日      | 備考       |       |       |      |      |

「US特許/新」での期限設定です。応答期間1ヶ月で、最大5ヶ月延長となります。

| <ul> <li>□ 手続期限設定</li> <li>応答期間設定</li> <li>出願種別 1111 」</li> </ul> |                                                           |      |    |   |             |   |                                 |           |          |   |            |            |            |            |     |            |             |           |             |                     | _          |    | <  |
|-------------------------------------------------------------------|-----------------------------------------------------------|------|----|---|-------------|---|---------------------------------|-----------|----------|---|------------|------------|------------|------------|-----|------------|-------------|-----------|-------------|---------------------|------------|----|----|
|                                                                   | 応答期間設定                                                    |      |    |   | 出願種別        |   | 1111 <u></u> 手続ID               |           | <u> </u> |   |            |            |            |            |     |            |             |           |             |                     | 現地<br>指示   | 代理 |    |
|                                                                   | 共通種別 国名<br>▶ × 米国<br>× 米国<br>× 米国<br>× 米国<br>× 米国<br>× 米国 |      |    |   | ज्यस्थ अस्य | _ | #17日本22人士スチンキ                   | #117日日日 人 | ±3.65 🖂  |   | 応答         | 期限         | 延長         | 期限         | 回答期 | 服:         | 通知          | 期限        | 原稿          | 期限                  | 期限         |    |    |
| ł                                                                 | ▶                                                         | 大通俚別 | 米国 | - | US特許/新·     | - | 新設さ発生する子流<br>審判請求               | 理由補充      | 手続日      | - | ⊞i∩i<br>-2 | 기(王)<br>-2 | ≞i∩i<br>-5 | 기(프)<br>-5 |     | n 🖃 L<br>O | ⊡<br>N<br>0 | 7r 🖽<br>0 | 1 F/0%<br>0 | <u>ا المحر</u><br>0 | 2712)<br>0 | 手行 | L  |
| ł                                                                 |                                                           | •    | 米国 | - | US特許/新·     | - | 拒絶審決(負け)                        | 出訴        | 手続日      | Ŧ | -2         | -2         | 0          | 0          | 0   | 0          | 0           | 0         | 0           | 0                   | 0          | 手行 |    |
| l                                                                 |                                                           | -    | 米国 | • | US特許/新      | Ŧ | 回答書(答弁書期限設定あり)                  | 答弁書       | 手続日      | Ŧ | -2         | -2         | 0          | 0          | 0   | 0          | 0           | 0         | 0           | 0                   | 0          | 手行 | L  |
| 4                                                                 |                                                           | •    | 米国 | • | US特許/新      | - | 米国再審査請求受け(第三者か                  | 答弁書       | 手続日      | Ŧ | -2         | -2         | 0          | 0          | 0   | 0          | 0           | 0         | 0           | 0                   | 0          | 手行 | 4  |
| -[                                                                |                                                           | •    | 米国 | • | US特許/新      | - | 限定要求                            | 限定要求      | 手続日      | • | -1         | -1         | -5         | -5         | 0   | 0          | 0           | 0         | 0           | 0                   | 0          | 手行 |    |
|                                                                   |                                                           | •    | 米国 | • | US特許/新·     | - | 選択要求                            | 選択要求      | 手続日      | • | -1         | -1         | -5         | -5         | 0   | 0          | 0           | 0         | 0           | 0                   | 0          | 手行 | IJ |
|                                                                   |                                                           | •    | 米国 | • | US特許/新·     | - | 最終拒絶通知(Final Rejection)         | 最終拒絶      | 手続日      | • | -3         | -3         | -3         | -3         | 0   | 0          | 0           | 0         | 0           | 0                   | 0          | 手行 |    |
|                                                                   |                                                           | -    | 米国 | • | US特許/新      | • | 米国特許商標庁からの意見通                   | 意見通知      | 最終拒結     | • | -3         | -3         | -3         | -3         | 0   | 0          | 0           | 0         | 0           | 0                   | 0          | 手行 |    |
|                                                                   |                                                           | -    | 米国 | • | US特許/新      | - | 1ヶ月延長(期限を法定期限力)                 | 1ヶ月延長     | 指令発注     | • | -4         | -4         | -2         | -2         | 0   | 0          | 0           | 0         | 0           | 0                   | 0          | 手行 |    |
|                                                                   |                                                           | •    | 米国 | • | US特許/新·     | • | 2ヶ月延長(期限を法定期限力)                 | 2ヶ月延長     | 指令発達     | • | -5         | -5         | -1         | -1         | 0   | 0          | 0           | 0         | 0           | 0                   | 0          | 手行 |    |
|                                                                   |                                                           | •    | 米国 | - | US特許/新·     | - | 3ヶ月延長(期限を法定期限力)<br>恋婦本中(現中を見てまた | 3ヶ月延長     | 指令発達     | • | -6         | -6         | U          | U          | U   | - U        | 0           | U         | U           | U                   | U          | 手行 |    |
|                                                                   |                                                           | •    | 米国 | • | US 特許/新     | - | 登録査定(設定納付期限の計算<br>オー・コフタン・>・    | 設定納付      | 手続日      | • | -3         | -3         |            |            |     | _          |             |           |             |                     |            |    |    |
| 1                                                                 |                                                           | -    | 米国 | • | US特許/新      | • | オフィスアクション                       | Due Date  | 手続日      | • | -3         | -3         | -3         | -3         |     |            |             |           |             |                     |            |    |    |

3. 選択要求(Election of Species Requirement)

限定要求と似ていますが、上位概念クレームの下に、下位概念クレームがある場合に、上位概念 クレームが許可されない場合に備えて、審査官が出願人に対して、いずれかの下位概念クレーム の選択を求めるものです。 審査官は、選択された1つの下位クレームについてのみ審査します。

上位クレームが許可されると、選択されなかった下位クレームも許可され得ます。

応答期間は、限定要求と同じです。

KEMPOSでの選択要求の入力は、「選択要求」の手続きを選択することで行います。

| 自願<br>特許 | <ul> <li>▶ 内内 ・ 特・</li> <li>▶ 長続追加</li> </ul>                 |         |
|----------|---------------------------------------------------------------|---------|
|          | オフィスアクション<br>拒絶査定<br>限定要求<br>最終拒絶通知(Final Rejection)<br>譲渡証記録 |         |
| 0        | 選択要求<br>特許庁からの通知(応答不要)<br>米国特許商標庁からの意見通知書(Advisory)           | Action) |

| <b></b> | 出願手続:フォ | -L         |          |       |          |        | <u>- 0 ×</u> |
|---------|---------|------------|----------|-------|----------|--------|--------------|
|         | 経過手続    | 選択要求       | <u>•</u> |       |          |        | あっきつ         |
|         |         | Γ          | New Edit | Del   | ete II   | DS提出   | +406         |
|         | □ IDS 通 | 完 期限補正     | •        | 請求書   | 提出書      | 通知状    | 受任票          |
|         | 発送日     | 2007年5月2日  | 経表示 🔽    | DNTrn |          |        | 添付DN         |
|         |         |            |          |       |          | . Г    |              |
|         |         |            | 送付日      |       |          | .      |              |
|         |         |            | 受領日      |       |          | 10日日心文 | -            |
|         |         |            | 担当者      |       | <u> </u> | 「中華小学」 |              |
|         |         |            |          |       |          |        |              |
|         | 選択要求    | 2007年6月2日  | 文書名      |       |          |        |              |
|         | 最終期限    | 2007年11月2日 | 備考       |       |          |        |              |

期限設定は限定要求と同一です。 応答期間1ヶ月で、最大5ヶ月延長となります。 4. 庁指令(Office Action)

日本の拒絶理由・補正指令にあたるものと理解されます。 先行技術に関する規定は 102 条にまとめられています。 これは日本の 29 条(新規性)、29 条の 2(進歩性)、30 条(新規性喪失の例外)、39 条(先願)をまと めたような内容です。 (a)・(g)まであって、大よそ以下のような内容です。 (a):発明前の公知、公用及び刊行物記載 (b):出願 1 年前より前に販売、公用及び刊行物(grace period:新規性喪失) (c):発明の放棄 (d):出願 1 年前より前に外国で出願し、米国出願前に特許となった (e):発明前に出願され、公開又は特許になったものに記載されている (f):発明者が正しくない

(g):先発明者がいる。

オフィスアクション(以後OAと省略)の応答期限は米国の場合、その発送日から3ヶ月で、最大 3ヶ月の延長ができます。限定要求は1ヶ月指定ですが、その場合は最大5ヶ月延長できます。 延長に際しての延長手続きは不要です。応答時に延長料金を払って提出します。 延長料金は1ヶ月目110%、2ヶ月目420%、3ヶ月目950%、4ヶ月目1480%、5ヶ月目2010% (2004年)となります。

KEMPOSでのOAの入力は、手続きから「オフィスアクション」を選択して行います。 米国の場合、出願種別(US特許/新)にて、応答期間として3ヶ月の指定を行なっていますので、 入力した日から3ヶ月後の日付が、「DueDate」という名前で設定されます。 また最大6ヶ月延長できますので、最終期限には、6ヶ月後の日付が設定されます。 同時に「指令発送」日に、OAの発送日が転記されます。 これは、期間延長の際の起算日として使用されます。

OAに対する事務所側の対応としては、おおよそ以下のようになります。

- ・クライアントへの通知
- ・対応案(日本語)の作成とクライアントへの送付
- ・クライアントからの回答
- ・対応案(英語)の作成とクライアントへの送付
- ・クライアントからの回答
- ・外国代理人への対応案(英文)の送付
- ・外国代理人からの受理通知
- ・外国代理人からの完了報告

これに対する、KEMPOSの入力は以下のとおりです。

特許庁からの指令・通知で「オフィスアクション」を選択します。

| 自願 <u>・</u> 内内 <u>・特・</u><br>特許・オフィスア・ |    |
|----------------------------------------|----|
| オフィスアクション                              |    |
|                                        |    |
| □ □限定要求                                |    |
| 🛶 最終拒絶通知(Final Rejection)              |    |
|                                        |    |
| 選択要求                                   |    |
| ▲   特許庁からの通知(応答不要)                     |    |
| - 米国特許商標庁からの意見通知書(Advisory Action      | n) |

### オフィスアクションの入力画面です。

| -8 | 出願手続:フォ  | <u>ጉ</u> ሥ  |        |           |        | >                 |
|----|----------|-------------|--------|-----------|--------|-------------------|
|    | 経過手続     | O. Action   | •      |           |        | 転記                |
|    |          |             | New Ed | it Delete | IDS提出  | TAUG              |
|    | 🔽 IDS 👔  | 6完 期限補正     | -      | 諸求書 提出    | 書 通知状  | 受任票               |
|    | 発送日      | 2006年10月23日 | 経表示 🗹  | DNTrn     |        | 添付DN              |
|    |          |             | 送付口    |           |        | <b> )</b><br>1806 |
|    |          |             | 受領日    | <u> </u>  |        |                   |
|    |          |             | 担当者    |           | _ 印刷済「 |                   |
|    |          |             |        |           |        |                   |
|    | Due Date | 2007年1月23日  | 文書名    |           |        |                   |
|    | 最終期限     | 2007年4月23日  | 備考     |           |        |                   |
|    | 回答期限     | 2006年12月23日 |        |           |        |                   |
|    |          |             |        |           |        |                   |
|    | 原稿作成     | 2006年11月13日 |        |           |        |                   |
|    | 原稿送付     | 2006年11月23日 |        |           |        |                   |
|    | 通知期限     |             |        |           |        |                   |
|    | 指示期限     | 2007年1月13日  |        |           |        |                   |
|    |          |             |        |           |        |                   |

Due Date: 庁への応答期限です。 最終期限:最大延長可能な期限です。 回答期限:顧客からの回答希望日です。 原稿作成:顧客への案作成予定日です。 原稿送付:顧客への案送付期限です。 通知期限: 指示期限:外国代理人への指示期限です。

| 外国期限     | 期   | 限案内     | 年金 | 更新    | 受任・他     | 発   | 明者  権和    | 者    数: | 量  |
|----------|-----|---------|----|-------|----------|-----|-----------|---------|----|
| 要約・関連    | ŧ   | 審査編     | 圣過 | 出     | 願書詰      | X   | 面·包袋      | 外国出展    | į  |
| 指令発送     | 200 | 6/10/28 | 権  | 利状態   |          | -   | 8         | 出願経過    | 1  |
| Due Date | 200 | 7/01/23 | 手  | ·続名   | O.Action |     |           |         | -  |
| 最終期限     | 200 | 7/04/23 | 手  | · 続 日 | 2006/10  | /23 |           | 手続      |    |
| 通知期限     |     |         | 指  | 令日    | 2006/10  | /23 |           |         |    |
| 顧客通知     |     |         | 最  | 終日    | 2007/12  | /12 |           | 受任台帳    |    |
| 原稿作成     | 200 | 6/11/13 | 手  | 続期限   | 2007/01  | /23 |           |         |    |
| 作成日      |     |         |    |       |          |     | AppGroup  | 21      | 0  |
| 原稿送付     | 200 | 6/11/23 |    |       |          |     | apr RecID | 180     | )4 |
|          |     |         |    |       |          |     | RecIDLast | 180     | )6 |
| 回答期限     | 200 | 6/12/23 |    |       |          |     |           |         |    |
| 顧客回答     |     |         |    |       |          |     |           |         |    |
| 指示期限     | 200 | 7/01/18 |    |       |          |     |           |         |    |
| 外代指示     |     |         | )  |       |          |     |           |         |    |

OA入力後の出願台帳の画面です。各種期限が設定されています。

OAに関して、出願人から回答があった場合の入力です。 「OA(出願人からの回答)」を選択します。

| 自願<br>顧客 | <u>・</u> 内内 <u>・</u>                                                     |              | 手続追加                                                                                         |                                  |  |
|----------|--------------------------------------------------------------------------|--------------|----------------------------------------------------------------------------------------------|----------------------------------|--|
|          | ●○○○国国国審審審審放放放放放放公○○○国国国審審審審放放放放放放公○○○国国国審審審審審放放放放放放設。<br>出代代行行求求求求答示。答示 | 開開理理(代代出出代代代 | <b>     ⑦回答)</b><br>通知)<br>通手示)<br>回のの示う<br>からの示い<br>ののの<br>のの<br>のの<br>のの<br>のの<br>のの<br>のの | の報告)<br>の案内)<br>)<br>通知)<br>の案内) |  |
|          |                                                                          | 0            |                                                                                              |                                  |  |

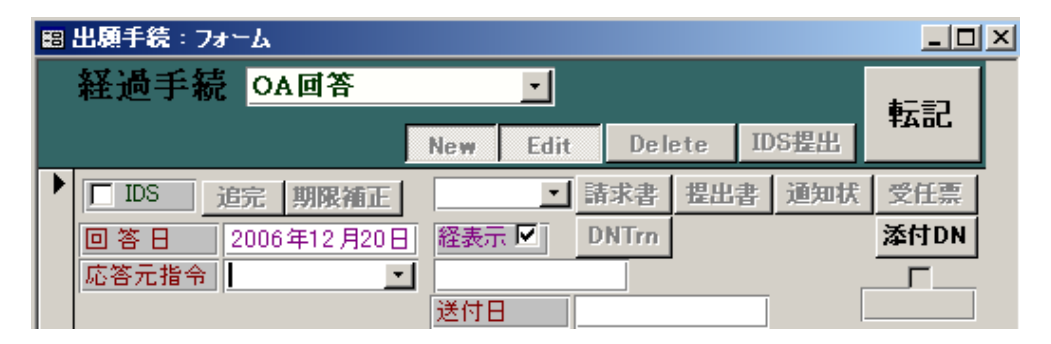

| 回答期限  | 2008/12/23 |
|-------|------------|
| 頭安同答  | 2008/12/20 |
|       | 2000/12/20 |
| 指示期限  | 2007/01/13 |
| 外代指示。 |            |

入力したOA回答は、出願台帳上の「顧客回答」に転記されます。

5.期間延長

が良いと思います。

米国特許出願においては、延長に際しての手続きは不要ですが、期限管理上は不都合を生じ ますので、「期間延長」という手続きを入力することで、現状のOAに対する応答期限を延長 する作業を行ないます。

期間延長はOAの場合、6ヶ月まで最大3回行なうことができます。 KEMPOSでは、手続きとして一般的には「期間延長」の手続きを入力することで行います。 期間延長を入力した場合、延長した期限については手動での入力となります。 期限の名称は「DueDate」から「延長期限」となります。期限一覧にはこの名称で表示されます。

期限管理上、これが何ヶ月延長しているものかを明確に知りたい場合は、別途「1ヶ月延長」 「2ヶ月延長」という手続きを設けています。こちらの入力を行なった場合、延長した期限に ついては、自動で計算されます。「指令発送」日を起算日として、3+1=4ヶ月後の日付が セットされます。この場合の1ヶ月延長とは米国特許のOAに対するものとなります。 期限の名称は「1ヶ月延長」となり、期限一覧にはこの名称で表示されます。 何ヶ月延長している期限なのかを明確に把握したい場合には、多少面倒ですが、こちらの方法

| <u> 目親 」 内内 」 時 」</u><br>特許 」 「 」 「 」 手続追加                                                                                                    |   |
|----------------------------------------------------------------------------------------------------|---|
| 1ヶ月延長(期限を法定期限から1ヶ月延長)<br>2ヶ月延長(期限を法定期限から2ヶ月延長)<br>CIP手続                                                                                                    |   |
|                                                                                                    |   |
|                                                                                                    |   |
|                                                                                                    |   |
|                                                                                                    |   |
|                                                                                                    |   |
| <u>」</u> 優先権証明書の提出                                                                                                    |   |
| <ul> <li>■ 個先権証明書の提出</li> <li>■ 出願手続: フォーム</li> </ul>                                                                                                    | × |
| ▲ 個子統計明書の提出<br>■ 出願手続:フォーム<br>経過手続 期間延長<br>New Edit Delete IDS提出                                                                                                    | × |
| ● 優先権証明書の提出         ⑤ 出願手続:7x~ム         ● 経過手続期間延長         ● IDS 追完期限補正         ● 諸日         2006年12月25日         経表示                                                                                                    | × |
| ● 優先権証明書の提出         ③出願手続:7x~ム         経過手続期間延長         ● 正         ● 正         ● 正         ● 正         ● 正         ● 正         ● 正         ● 正         ● 正         ● 正         ● 正         ● 正         ● 正         ● 正         ● 正         ● 正         ● 正         ● 正         ● 正         ● 正         ● 正         ● □         ● □         ● □         ● □         ● □         ● □         ● □         ● □         ● □         ● □         ● □         ● □         ● □         ● □         ● □         ● □         ● □         ● □         ● □         ● □         ● □         ● □         ● □         ● □         ● □         ● □         ● □         ● □         ● □ <td>×</td>                                                                                                    | × |
| ●       優先権証明書の提出         Image: Section 1       Image: Section 1         Wew       Edit       Delete         Image: Section 1       Image: Section 1         Image: Section 1       Image: Section 1         Image: Section 1       Image: Section | × |

一般的な期間延長の場合、延長後の期限は「延長期限」に手動で入力します。 自動計算させるには、以下で説明する「1ヶ月延長」等を使用します。 何ヶ月延長したのかを明確に管理するため「1ヶ月延長」「2ヶ月延長」「3ヶ月延長」の手続きを 設けています。

|   | 出願手続:フォ  | <u>-</u> ь  |          |       |      |     |        |
|---|----------|-------------|----------|-------|------|-----|--------|
|   | 経過手続     | 1ヶ月延長       | •        |       |      |     | at = 1 |
|   |          | Γ           | New Edit | Delet | e ID | S提出 | ŦABC   |
| ┣ | 厂 IDS jį | 皖 期限補正      | •        | 請求書   | 出書   | 通知状 | 受任票    |
|   | 申請日      | 2006年12月25日 | 経表示 🔽    | DNTm  |      |     | 添付DN   |
|   |          |             |          |       |      | Г   |        |
|   |          |             | 送付日      |       |      | .   |        |
|   |          |             | 受領日      |       |      | -   | _      |
|   |          |             | 担当者      |       | -    | 印刷滑 |        |
|   |          |             |          |       |      |     |        |
|   | 1ヶ月延長    | 2007年2月23日  | 文書名      |       |      |     |        |
|   | 最終期限     |             | 備考       |       |      |     |        |

1ヶ月延長します。起算日は延長手続日ではなく、最初の指令日です。

|   | 出願手続:フォーム        |          |       |          |          |      |
|---|------------------|----------|-------|----------|----------|------|
|   | 経過手続 2ヶ月延長       | •        |       |          |          | 4    |
|   |                  | New Edit | Del   | ete II   | )S提出     | 転記   |
| ▶ | □ IDS 追完 期限補正    | •        | 請求書   | 提出書      | 通知状      | 受任票  |
|   | 申請日 2006年12月25日  | 経表示 🔽    | DNTrn |          |          | 添付DN |
|   |                  | [        |       |          | Г        |      |
|   |                  | 送付日      |       |          |          |      |
|   |                  | 受領日      |       |          | 10日間心文 二 | -    |
|   |                  | 担当者      |       | <u> </u> | 中国的食     |      |
|   |                  |          |       |          |          |      |
|   | 2ヶ月延長 2007年3月23日 | 文書名      |       |          |          |      |
|   | 最終期限             | 備考       |       |          |          |      |

2ヶ月延長します。

| <b>#</b> | 出願手続:フォーム                                          |            | × |
|----------|----------------------------------------------------|------------|---|
|          | 経過手続 3ヶ月延長 <u>▼</u>                                | 転記         |   |
|          | New Edit Delete IDState                            | 177 PC 285 |   |
| <b>'</b> | □ US 追完 期限補正 · · · · · · · · · · · · · · · · · · · | 文仕票        |   |
|          | 申請日 2006年12月25日 経表示 ☑ DNTm                         | 添付DN       |   |
|          |                                                    |            |   |
|          | 送付日                                                |            |   |
|          | 受領日                                                |            |   |
|          | 担当者 印刷済 ┏                                          | 1          |   |
|          |                                                    | ]          |   |
|          | 36月延長 2007年4月23日 文書名                               |            |   |
|          | 最終期限 備考                                            |            |   |

3ヶ月延長します。

6.最終拒絶(Final Rejection)

米国特許出願において、拒絶理由通知と拒絶査定の明確な区別はありませんが、最終拒絶は 拒絶査定に近いものと思われます。

ただし、審判請求をしなくても補正ができる点が異なります。

継続出願・RCEの審査において、以前拒絶された後に、補正がされていない場合で、拒絶の理由 が親出願と同じ時は、審査官は最初のOAを最終拒絶とすることができます。 したがって、RCEを行なう場合には、補正をすることが勧められているようです。

K E M P O S での最終拒絶の入力は、「最終拒絶通知」の入力で行います。 応答手続き等は、基本的にO A と同じですが、いくつか異なる点もあります。 期限の名称は「最終拒絶」となります。

最終拒絶通知の場合、発送日が出願台帳上の「最終拒絶通知」にその最終期限(6ヶ月後の日付) が「最終拒絶期限」にセットされます。

これは、最終拒絶の場合、応答しても期限がクリアされるわけではなく、最終的にその期間内に 特許許可通知が出ない場合には、「審査継続手続」を行なうか、審判請求を行なわなければ、出願 は放棄されたことになるためです。

したがって、上記のいずれかの手続きを行なうまでは、期限は生きているということになります。 ただし、補正を行なうことで、一応の対応は行なっていますので、それ自身への応答は完了して いますので、通常の応答期限としては、クリアしておく必要があるわけです。

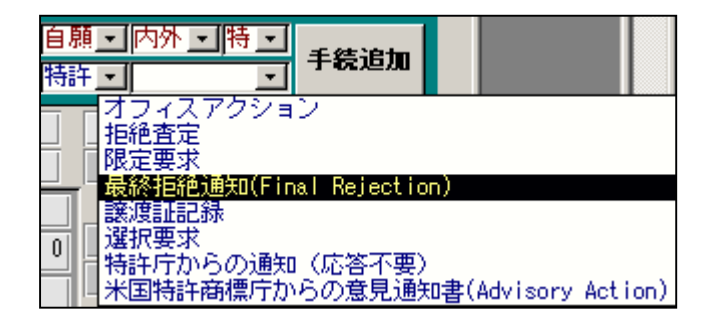

|   | 出願手続:フォーム       |          |       |          |          |          |
|---|-----------------|----------|-------|----------|----------|----------|
|   | 経過手続 最終拒絶通知     | • t      |       |          |          |          |
|   |                 | New Edit | Dele  | te ID    | S提出      | 転記       |
| ► | □ IDS 追完 期限補正   | •        | 請求書   | 提出書      | 通知状      | 受任票      |
|   | 発送日 2006年12月22日 | 経表示 🔽    | DNTrn |          |          | 添付DN     |
|   |                 |          |       |          | г        | 1700     |
|   |                 | 送付日      |       |          | .        | 1799     |
|   |                 | 受領日      |       |          | 白尼心文一    | -        |
|   |                 | 担当者      |       | <u> </u> | -indep i | 4        |
|   |                 |          |       |          |          |          |
|   | 最終拒絶 2007年3月22日 | 文書名      |       |          |          |          |
|   | 最終期限 2007年6月22日 | 備考       | I     |          |          | <b>_</b> |

最終拒絶入力後の出願台帳画面です。

|                                                                                                 | 出願台帳:フォーム                                                                                                    |                                              |                                          |                                       |  |  |
|-------------------------------------------------------------------------------------------------|----------------------------------------------------------------------------------------------------|----------------------------------------------|------------------------------------------|---------------------------------------|--|--|
|                                                                                                 | 出願台帳 院全─致」 <sup>整理番号</sup> 」 <sup>2000-us</sup><br>田願台帳(横) ・ Revival Copy Edit                                                      | All Entry New                                | Preview Print E<br>Write Delete          | 期 <u>・</u> 内外・時・<br>許・展終拒絶通・          |  |  |
|                                                                                                 | 整理番号         F2000-US         US 特許/新 ·         管理           530         US ·         特·         内外 ·         担当                    | 書     _     審判:       诸     _     異議         | 番号  <br>番号                               | 年金期限                                  |  |  |
| 顧客Ref     A01 」 共願種別     代表出願人 」     共願人等     1 Your Ref       顧客名     アルプス電気株式会     分担率※     0 |                                                                                                    |                                              |                                          |                                       |  |  |
|                                                                                                 | □ <sup>□</sup> <sup>□</sup> <sup>□</sup> <sup>□</sup> <sup>□</sup> <sup>□</sup> <sup>□</sup> <sup>□</sup> <sup>□</sup> <sup>□</sup> | 関合担当 <br> 開日  2007年7月20日<br> 開№  20070223344 | ]<br>  公告日  <br>  公告Na                   |                                       |  |  |
|                                                                                                 | 請求項         請求期限         5           納付年         0         月         0         審査請求         5                                       | ▶<br>国期限   期限案内<br>要約・関連 審査                  | │ 年金更新 │ 受任·他<br>経過 │ 出願書註 │             | │ 発明者   権利者   敖 量  <br>  図面・包袋   外国出願 |  |  |
|                                                                                                 | 名称 English 印刷済」<br>プリンタのノズル調整装置                                                                                                    | 指令発送 2006/12/2<br>最終拒絶 2007/03/2             | 2 <b>推利状態</b><br>2 <del>书</del> 続 名 最終拒絕 | <u>▶</u> 13<br>通知 <b>出願経過</b>         |  |  |
|                                                                                                 |                                                                                                    | ▶終期限 2007/06/2<br>通知期限                       | 2 手続日 2006/12<br>指令日 2006/12             | ·/22<br>·/22                          |  |  |
|                                                                                                 | IPC                                                                                                    | 顧客通知  <br>原稿作成                               | ■ 最終日 2006/12<br>手続期限 2007/03            | 受任台帳       1/22                       |  |  |

| Î | 外国期限  | 期限案内 | 年金更新  | 受任・他    | 発明者      | 権利者 ] 数 ] | ₽ |
|---|-------|------|-------|---------|----------|-----------|---|
|   | 要約 関連 | 審査経済 | ë   4 | 願書誌     | 図面·包括    | 國出国代 勞    | İ |
|   | 翻訳担当者 | •    | 最終拒絕  | 色通知 200 | 06/12/22 | IDS期間     |   |
|   | SR公開日 |      | 最終拒結  | 色期限 200 | 07/06/22 | IDS提出     |   |
|   |       |      | 最終拒絕  | 色応答     |          |           |   |

7.意見通知(Advisory Action)

最終拒絶に対して、出願人が補正などの応答をしても許可できない場合、審査官はアドバイザリ アクションを出願人に通知します。

この場合、出願人は、審判請求するか、審査継続手続きを行なうかの選択となります。 意見通知がなされた場合でも、直前の最終拒絶通知は継続した状態になります。

意見通知に応答期限は、意見通知の発送日ではなく、直前の最終拒絶の発送日となります。

したがって、最終拒絶への応答が6ヶ月ぎりぎりの場合、意見通知を待っていては、期限切れ となる事態が発生します。そのような場合は、意見通知を待たずに、審判請求やRCEを行なって おく必要が生じます。

また、出願人が最終拒絶通知から2ヶ月以内に応答した場合、審査官は最終拒絶から3ヶ月以内 に意見通知を発行する必要があります。遅れた場合は、延長料金の計算は、意見通知の発送日から 計算することになります。

K E M P O S での意見通知の入力は「米国特許商標庁からの意見通知書」にて行います。 期限の名称は「意見通知」となります。

起算日は、出願台帳上の「最終拒絶通知」日となります。期間は3ヶ月です。

| オフィスアクション<br>拒絶査定<br>限定要求<br>最終拒絶通知(Final Rejection)<br>譲渡証記録<br>2<br>特許庁からの通知(応答不要)<br>米国語評商標序からの意知(応答不要) | 自願 <u>、内外、特、</u><br>時許 <u>、最終拒絶通、</u> 手続追加                                                                         |     |
|----------------------------------------------------------------------------------------------------|----------------------------------------------------------------------------------------------------|-----|
|                                                                                                    | オフィスアクション<br>拒絶査定<br>限定要求<br>最終拒絶通知(Final Rejection)<br>譲渡証記録<br>2 特許庁からの通知(応答不要)<br>米国時許商問行からの意見通知書(Advisory Acti | on) |

| 88 | <b>圖 手続期限</b> 設定           |    |   |         |   |                         |       |                     |     |            |    |    |
|----|----------------------------|----|---|---------|---|-------------------------|-------|---------------------|-----|------------|----|----|
| Γ  | 応答期間設定 出願種別 1111 _ 手続回 _ 」 |    |   |         |   |                         |       |                     |     |            |    |    |
| L  |                            |    |   |         |   |                         |       |                     | 応答  | 期限         | 延長 | 期限 |
|    | 一共通種別                      | 国名 |   | 固有種別    |   | 期限を発生する手続               | 期限題名  | 起算日                 | 国内  | 外国         | 国内 | 外国 |
| Г  | -                          | 米国 | + | US特許/新· | - | 限定要求                    | 限定要求  | 手続日 🝷               | -1  | -1         | -5 | -5 |
| Г  | •                          | 米国 | + | US特許/新· | Ŧ | 選択要求                    | 選択要求  | 手続日 🗸               | -1  | -1         | -5 | -5 |
|    | •                          | 米国 | • | US特許/新  | Ŧ | 最終拒絶通知(Final Rejection) | 最終拒絶  | 手続日 -               | -3  | -3         | -3 | -3 |
| Γ  | × -                        | 米国 | ٠ | US特許/新  | • | 米国特許商標庁からの意見通           | 意見通知  | 最終拒約 <mark>→</mark> | -3  | $\sum_{i}$ | -3 | -3 |
|    | •                          | 米国 | ٠ | US特許/新  | • | 1ヶ月延長(期限を法定期限かり         | 19月延長 | 最終拒絕;               | 囲気ロ | <b>▲</b> 4 | -2 | -2 |

意見通知の起算日は、意見通知の発送日ではなく、直前の最終拒絶の発送日となります。

| 外国期限 期 | 限案内 🗍 年金   | 更新 🗍 受任 | 他   | 発明者     | 権     | 利者   数 量 |
|--------|------------|---------|-----|---------|-------|----------|
| 要約·関連  | 審査経過       | 出願書誌    |     | 図面·包    |       | 外国出願     |
| 翻訳担当者  | <u>」</u> 展 | 終拒絶通知   | 200 | 6/12/22 | T IDS | 期間       |
| SR公開日  | 最          | 終拒絶期限   | 200 | 7/06/22 |       | IDS提出    |
|        | 最          | 終拒絶応答   |     |         |       |          |

意見通知の入力画面です。

| :8 | 出願手続:フォ゛ | -h         |        |          |          |         |      |
|----|----------|------------|--------|----------|----------|---------|------|
|    | 経過手続     | 意見通知       | •      | ]        |          |         | +-=7 |
|    |          |            | New Ec | lit De l | ete II   | )S提出    | 転記   |
| ┣  | □ IDS 追  | 完 期限補正     |        | ■ 請求書    | 提出書      | 通知状     | 受任票  |
|    | 発送日      | 2007年2月2日  | 経表示 🔽  | DNTrn    |          |         | 添付DN |
|    |          |            |        |          |          | · [     |      |
|    |          |            | 送付日    |          |          | . I.    | 1000 |
|    |          |            | 受領日    |          |          | roekt - | -1   |
|    |          |            | 担当者    |          | <u> </u> | 中地的 育   |      |
|    |          |            |        |          |          |         |      |
|    | 意見通知     | 2007年3月22日 | 文書名    |          |          |         |      |
|    | 最終期限     | 2007年6月22日 | 備考     |          |          |         |      |

応答期限は、直前の最終拒絶通知(2006/12/22)を起算日として計算します。 期間は3ヶ月です。

| 闘 出題台帳:フォーム                        |                        |                 | <u>_</u> D×              |
|------------------------------------|------------------------|-----------------|--------------------------|
|                                    | l-us Report P          | review Print 🗐  | 順 <u>• 内外 • 特 •</u> 手装追加 |
| 出願台帳(横) <u>Revival</u> Copy Edi    | t All Entry New        | Write Delete    |                          |
| ▶ 整理番号 F2000-US US特許/新 <u>·</u>    | 管理者 📃 審判番              | 号               |                          |
| US <u>▼</u> 特 <u>▼</u> 内外 <u>▼</u> | 担当者 異議番                | 号               | 年金期限                     |
| 顧客Ref A01 → 共願種別 代表出願人 → :         | <b>共願人等</b> 1 Your Ref |                 |                          |
| 顧客名アルプス電気株式会                       |                        | 分担率※ 0          | 意見通知 2007/03/22          |
| 部署                                 | 顧客担当                   |                 | 仔統規限                     |
| 優先権 2006/01/10 出願日 2006年6月6日       | 公開日 2007年7月20日         | 公告日             |                          |
| 原出願 出願Na 09/234,556                | _ 公開Na 20070223344     | 公告Na            | 登録Na                     |
| 諸求項                                | ▲ 小国期限   期限案内          | 年金更新 受任·他       | 発明者   権利者   数 量          |
| 約付年 0 月 0 審査請求                     | <b>要約·関連 審査</b> 経      | 過出願書註           | 図面·包袋 外国出願               |
| 名称 English 印刷済                     | 指令発送 2006/12/22        | 権利状態            | · 13 出題経過                |
| プリンタのノズル調整装置                       | 意見通知 2007/03/22        | 手 続 名 意見通知      |                          |
|                                    | 最終期限 2007/06/22        | 手続日 2007/02/    | 02 手続                    |
|                                    | 通知期限                   | 指令日 2007/02/    | 02                       |
| TPC                                | 顧客通知                   | 最終日 2007/02/    | <u>02</u> 受任台帳           |
|                                    | 原稿作成                   | 于硫期限   2007/03/ | 22                       |

意見通知に対しての出願人の応答としては、意見したがって補正するか、継続審査請求(RCE) を行なうか、審判を請求するか、ということになります。

ここで補正が認められれば、特許査定(許可通知)となります。 ただし、補正が認められなかった場合、あるいは、補正の必要なしと判断した場合は、審判を 請求することになると思われます。

以下は、補正が認められなかった場合の「継続審査請求」(RCE)、続いて「審判請求」の順番 に説明してゆきます。 8.継続審査請求(RCE)

RCEは、最終拒絶に対して審判請求をしないで審査を継続する手段として 2000 年 5 月 29 日に 採用された手続きで、それまでのCPAに代わるものです。

CPAは 2003 年 7 月 14 日に廃止され、現在は RCEに一本化されています。

RCEは、新たな出願ではなく、元の出願日・出願番号を引き継いで審査が再開されることになります。

KEMPOSでの入力は「RCE手続」にて行います。 この場合、応答元指令には初期値として、通常「意見通知」がセットされます。

「RCE手続」は最終拒絶への応答となりますので、入力した日付は、最終拒絶応答へ転記します。 以下は、「RCE手続」の手続定義設定での指定です。

| 闘 手続定義設定           |          |         |         |        |
|--------------------|----------|---------|---------|--------|
| 手続定義設定 部分 致 三 手続定義 | <u>.</u> |         |         |        |
| 手続定義 12700 🔽 🔽     | Сору     | Edit Ne | w Write | Delete |
| 手続定義名 RCE手続        | 手続詳細     |         | 手続定義ID  | 12700  |
| F続名称 RCE手続         | RCE手続    |         |         |        |
| 手続英名称              |          |         |         |        |
| 手続設定期限設定           |          |         |         |        |
| 工程分類 特許庁への応答・提出 -  |          | 重複禁止    |         |        |
| 日付題名 提出日           | V        | 順序検査    |         |        |
| 日付転記 最終拒絶応 -       |          | 審査工程    |         |        |
| 番号転記               |          | 年金工程    |         |        |
| 検査種別なし             | <b>v</b> | 表示区分    |         |        |
| 特殊出願なし             | Γ        | 消滅区分    |         |        |
| 特殊出願子ID 0          |          |         |         |        |
| 複写元日付 なし _         |          |         |         |        |
| 複写先日付 なし ▼         |          |         |         |        |
| 取込書類名              |          |         |         |        |

特許庁への応答・提出グループから「RCE手続」を選択します。

| 自願 | ・内外・特・                                          | <i>结</i> 追加             |                   |                           |
|----|-------------------------------------------------|-------------------------|-------------------|---------------------------|
| 特許 |                                                 | 06,9,0                  |                   |                           |
|    | 1ヶ月延長(期限を)<br>2ヶ月延長(期限を)<br>3ヶ月延長(期限を)<br>CIP手続 | 去定期限力<br>去定期限力<br>去定期限力 | 181<br>182<br>183 | ヶ月延長)<br>2ヶ月延長)<br>3ヶ月延長) |
| 0  | FWC手統<br>IDS(情報開示陳)<br>RCE手続<br>期間延長            | 述書)の扱                   | 出                 |                           |

「RCE手続」の入力画面です。

| 闘 出願手続:フォーム            |      |          |      |     |       | _ 🗆  | × |
|------------------------|------|----------|------|-----|-------|------|---|
| 経過手続 RCE手続             |      | •        |      |     |       | a≂≘1 |   |
|                        | New  | Edit     | Del  | ete | IDS提出 | #A8C |   |
| ▶ <b>□ IDS</b> 追完 期限補正 |      | <u> </u> | 抹書   | 提出  | 書」通知状 | 受任票  |   |
| 提出日 2007年6月11日         | 経表示  |          | NTrn |     |       | 添付DN |   |
| 応答元指令 最終拒絶通知 💌         | 2006 | 年12月22   | B    |     |       |      |   |
|                        | 送付E  | Ξ        |      |     |       | 1845 |   |
|                        | 受領日  | Ξ        |      |     |       |      |   |
|                        | 担当者  | Ě 🛛      |      |     | - 印刷済 |      |   |
|                        |      |          |      |     |       |      |   |

「RCE手続」を書込終了した時点での出願台帳です。

| <b>8</b> | 出願台帳:フォーム       |                           |                                        |                |              |         |          |
|----------|-----------------|---------------------------|----------------------------------------|----------------|--------------|---------|----------|
|          | 出願台帳 🞰          | ชू <b>-  </b> 整理番号 _ f    | 2000-us                                | Report Preview | Print 自願     | ・内外・特・  | 壬结治加     |
|          | 出願台帳(横) 👤       | Revival Copy              | Edit All Entry                         | New Write      | Delete       |         | 1-067570 |
|          | 整理番号 F2000-US   | US 特許/新                   | ▼ 管理者                                  |                |              |         |          |
|          | 530             | US <u>·</u> 特 <u>·</u> 内外 | ・担当者                                   |                |              | 年金期限    |          |
|          | · 顧客Ref A01 ▼ 井 | +願種別 代表出願人                | ▲ 共願人等 1                               | Your Ref       |              | 1       |          |
|          | 顧客名 アルプス電       | 気株式会                      |                                        |                | う担率※ 0       | 7=2=    |          |
|          | 部署              |                           | ₽                                      | 頁客担当           |              | 1子前元共归区 |          |
|          | 優先権 2006/01/10  | 出願日 2006年6月               | 6日  公開日   200                          | 7年7月20日 公告日    |              | 登録日     |          |
|          | 原出願             | 出願№ 09/234,550            | 6 公開Na 2007                            | 0223344 公告Na   |              | 登録Na    |          |
|          | 諸求項             | 求期限                       | 外国期限                                   | 期限案内 年金更       | 新│受任·他│      |         | 数 量      |
|          | 納付年 0 月 0 審     |                           | 要約 関連                                  | 審査経過           | 出願書註         | 図面·包袋 · | 相出願      |
|          | 名称 English      | EDENIX                    | 11111111111111111111111111111111111111 | 権利状            |              | • 14 am |          |
|          | プリンタのノズル調整      | 装置                        |                                        | 手 続            | 名 RCE手続      |         |          |
|          |                 |                           | 最終期限                                   |                | 8 2007/06/1  | 1       | 手続       |
|          |                 |                           | 通知期限                                   | 指令             | 日 2007/02/0  | 12      |          |
|          | TIC             |                           | 顧客通知                                   | 最終             | 8 2007/06/1  | 1 😴     | 任台帳      |
|          | IPC             |                           | 原稿作成                                   | 手続其            | 月限│2007/03/2 | .2      |          |

| 外国期限 1       | 期限案内 🏻   | 年金更新  | 受任・他   | 発明者      | 権利   | 者   数 量 |
|--------------|----------|-------|--------|----------|------|---------|
| <b>要約 関連</b> | 審査経済     | ê   y | 調書註    | 図面·包     |      | 外国出願    |
| 翻訳担当者        | <b>•</b> | 最終拒   | 絶通知 20 | 06/12/22 | IDS其 | 間       |
| SR公開日        |          | 最終拒   | 絶期限 20 | 07/06/22 | ID   | S提出     |
|              |          | 最終拒   | 絶応答 20 | 07/06/11 |      |         |

「最終拒絶応答」に入力した RCE 手続きの日付がセットされています。

9.審判請求(Appeal)

日本と同様に、審判は審査の上級審と位置づけられ、審判の決定は審査官を拘束します。 ただし、日本のような登録審決(許可通知)は審判では出しません。審判部の決定として審査官 に差し戻します。

審判手続きは、「審判請求書」の提出で始まります。 次に、2ヶ月以内に「審判理由補充書」を提出する必要があります。 この期限は延長料を支払うことで、最大5ヶ月延長(審判請求書の提出から最大7ヶ月)すること ができます。

理由補充書が提出されますと、審査官は回答書(examiner's answer)を提出します。 この回答書は、審査官が自らの最終拒絶の正当性を主張するものですが、最終拒絶で採用した以外 の新たな根拠での拒絶はできません。ただし、最終拒絶後の補正が採用された場合は、その補正に 対しては、新たな根拠の拒絶を行なうことができます。

審判請求人は、審査官の回答書から2ヶ月以内に答弁書(reply brief)を提出することができます。 審判請求人は、審査官の回答書から2ヶ月以内に審査官に対して口頭尋問(oral hearing)を請求 することができます。この請求は任意であり有料です。

審判官は合議体にて、審査官の判断を支持若しくは破棄します。差し戻す場合もあります。 審決は審査官を拘束します。

審決に不服の場合、審判請求人は、裁判所に出訴することができます。

以下「審判請求」「理由補充」「回答書」「答弁書」[口頭尋問」の順に説明してゆきます。

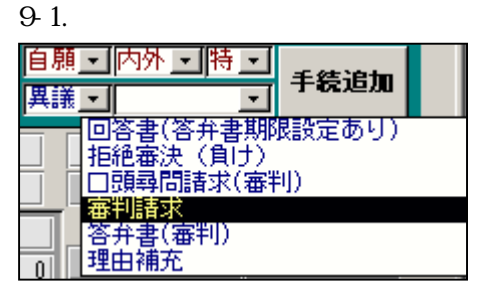

| ::: | 出願手続:フォーム       |          |       |       |          |      |
|-----|-----------------|----------|-------|-------|----------|------|
|     | 経過手続 審判請求       | •        |       |       |          | 4    |
|     |                 | New Edit | Dele  | te II | S提出      | 転記   |
| ▶   | □ IDS 追完 期限補正   | •        | 請求書   | 提出書   | 通知状      | 受任票  |
|     | 諸求日 2007年6月22日  | 経表示 🗹    | DNTrn |       |          | 添付DN |
|     |                 |          |       |       | ſ        |      |
|     |                 | 送付日      |       |       |          |      |
|     |                 | 受領日      |       |       |          |      |
|     |                 | 担当者      |       | +     | □□-刷)斉 [ |      |
|     |                 | 審判番号     |       |       |          |      |
|     | 理由補充 2007年8月22日 | 文書名      |       |       |          |      |
|     | 最終期限 2008年1月22日 | 備考       |       |       |          |      |

審判請求では、審判請求日、審判番号を入力し、理由補充期限をセットします。

審判請求を入力した後の出願台帳の画面です。

| 闘 出願台帳:フォーム                                  |                        |                 |                        |
|----------------------------------------------|------------------------|-----------------|------------------------|
|                                              | -us Report             | Preview Print 🗎 | 願_内外_特_                |
| 出願台帳(横) I Revival Copy Edi                   | t All Entry New        | Write Delete 📕  | 議・理由補充・                |
| ▶ 整理番号 F2000-US US特許/新 <u>・</u> <sup>2</sup> | 管理者 🗾 審判者              | 番号              |                        |
| US <u>▼</u> 特 <u>▼</u> 内外 <u>▼</u>           | 担当者                    | 番号              | 年金期限                   |
| 顧客Ref A01 → 共願種別 代表出願人 → 共                   | <b>共願人等</b> 1 Your Ref |                 |                        |
| 顧客名アルプス電気株式会                                 |                        | 分担率※ 0          | <u>理田福允</u> 2007/08/22 |
| 部署                                           | 顧客担当                   |                 |                        |
| 優先権 2006/01/10 出願日 2006年6月6日                 | 公開日 2007年7月20日         | 公告日             |                        |
| 原出願出願Na 09/234,556                           | 公開№ 20070223344        | 公告Na            | 登録Na                   |
| 請求項                                          | 外国期限 期限案内              |                 | 発明者   権利者   敖 量        |
| 納付年 0月 0 審査請求                                | 要約·関連 審査               | <b>経過</b> 出願書註  | 図面·包袋 外国出願             |
| 名称 English 印刷済亡                              | 指令発送                   | 権利状態            | ▼ 16 ULE5683-38        |
| ブリンタのノズル調整装置                                 | 理由補充 2007/08/22        | 2 手 続 名 審判請求    |                        |
|                                              | 最終期限 2008/01/22        | 2 手続日 2007/06   | /22 手続                 |
|                                              | 通知期限                   | 指令日 2007/06     | /22                    |
| TRO                                          | 顧客通知                   | 最終日 2007/08     | (/10) 受任台帳             |
| I I O                                        | 原稿作成                   | 手続期限   2007/08  | /22                    |

理由補充期限が設定されています。

9-2.理由補充の入力画面です。

| <b>:</b> ::: | 出願手続:フォーム      |          |        |        |      | × |
|--------------|----------------|----------|--------|--------|------|---|
|              | 経過手続 理由補充      | •        |        |        | 転記   |   |
|              |                | New Edit | Delete | IDS提出  | TAUG |   |
| ┣            | □ IDS 追完 期限補正  | •        | 請求書 提出 | 書 通知状  | 受任票  |   |
|              | 提出日 2007年8月10日 | 経表示 🔽    | DNTm   |        | 添付DN |   |
|              | 応答元指令          |          |        |        |      |   |
|              |                | 送付日      |        |        |      |   |
|              |                | 受領日      |        |        |      |   |
|              |                | 担当者      |        | - 印刷/音 |      |   |
|              |                |          |        |        |      |   |

## 理由補充入力後の出願台帳です。応答期限はクリアされています、

| <b>88</b> | 出願台帳:フォーム                                                               |                           |                                |                         |                                        |                                       |                               |                                    |                      | <u>- 0 ×</u> |
|-----------|-------------------------------------------------------------------------|---------------------------|--------------------------------|-------------------------|----------------------------------------|---------------------------------------|-------------------------------|------------------------------------|----------------------|--------------|
|           |                                                                         | を理番号 <u>・</u><br>val Copy | f2000-u:<br>Edit               | All Entry               | Report<br>New                          | Preview<br>Write                      | Print<br>Delete               | 自願 <u>・</u> 内外」<br>異議 <u>・</u> 理由神 | ・ 特・<br>読・ ・<br>「 た・ | 鱼加           |
| •         | 整理番号         F2000-US           530         US                          | US特許/新<br>•特_•内タ          | f <u>→</u> 管理<br>ト <u>→</u> 担当 | 理者」<br>当者               | <ul> <li>▲ 審判</li> <li>▲ 異議</li> </ul> | 番号<br>番号                              |                               | 年金期                                | 限                    |              |
|           | <ul> <li>顧客Ref A01 → 共願種別</li> <li>顧客名 アルプス電気株式</li> <li>部 署</li> </ul> | <u> 代表出願人</u><br>【会       | <u>」</u> 共駅                    |                         | Your Ref                               | ×                                     | 〕担率%                          | <br>0<br>存続期                       | <u></u>              |              |
|           | 優先権 2006/01/10 出願日<br>原出願 出願Na                                          |                           | 月6日 2<br>56 2                  | ☆開日  2003<br>☆開Na  2007 | 7年7月20日<br>0223344                     | <ul> <li>公告日</li> <li>公告Na</li> </ul> |                               | ]<br>] 登録日<br>登録No.                |                      |              |
|           | 請求項     請求期限       納付年     0       月     0                              |                           |                                | 外国期限  <br>要約·関連         | 期限案内<br>審査                             | 年金更新<br>経過                            | 新   受任・(<br>出願書註              | ▶   発明者<br>  図面・包:                 | 権利者   敖<br>袋   外国出   | 量            |
|           | 名称<br>English<br>ブリンタのノズル調整装置                                           | 印刷                        | <u>済</u> ┏□                    | 指令発送<br>                |                                        | <u>権利状</u><br>手続<br>手続                | <u>態</u><br>名 理由補<br>日 2007/  | <u>」</u><br>充<br>08/10             | 16<br>出願経道<br>手続     |              |
|           | IPC                                                                     |                           |                                | 通知期限<br>顧客通知            |                                        | <u>指令</u><br>最終<br>手続期                | 日 2007/<br>日 2007/<br>限 2007/ | 06/22<br>08/10<br>08/22            | 受任台戦                 |              |

# 9-3.回答書の入力画面です。

| -8 | 出願手続:フォーム       |          |       |       |      |              |
|----|-----------------|----------|-------|-------|------|--------------|
|    | 経過手続 回答書        | •        |       |       |      | #~= <b>1</b> |
|    |                 | New Edit | Del   | ete I | DS提出 | 私記           |
| ▶  | □ IDS 追完 期限補正   | •        | 請求書   | 提出書   | 通知状  | 受任票          |
|    | 提出日 2007年8月20日  | 経表示 🔽    | DNTrn |       |      | 添付DN         |
|    |                 |          |       |       | - F  |              |
|    |                 | 送付日      |       |       | .    |              |
|    |                 | 受領日      |       |       |      | _            |
|    |                 | 担当者      |       | -     | 印刷泽口 |              |
|    |                 |          |       |       |      |              |
|    | 答弁書 2007年10月20日 | 大書名      |       |       |      |              |
|    | 最於期限            | 備考       |       |       |      |              |
|    | 回答期限            |          |       |       |      |              |

回答書の入力で、「答弁書」の期限が設定されます。

回答書の入力を完了した出願台帳です。

| 8 | 出願台帳:フォーム                              |                   |                |                                                                                                    | <u> </u>   |
|---|----------------------------------------|-------------------|----------------|----------------------------------------------------------------------------------------------------|------------|
|   |                                        | 0-us Repor        | t Preview Prin | it 自願 <u>,</u> 内外,                                                                                                    | ・特・        |
|   | 出願台帳(横) <u>▼</u>   Revival Copy Ed     | lit All Entry New | Write Dele     | te 異議 National Hater Hater H | (谷月一)      |
|   | 整理番号 F2000-US US特許/新 <u>▼</u>          | 管理者 📃 審           | 判番号            |                                                                                                    |            |
|   | 530 US <u>+</u> 特 <u>+</u> 内外 <u>+</u> | 担当者 🗾 異           | 議番号            | 年金期                                                                                                    | 限          |
|   | 顧客Ref A01 → 共願種別 代表出願人 →               | 井願人等 1 Your Ref   |                |                                                                                                    |            |
|   | 顧客名アルプス電気株式会                           |                   | 分担率)           | X 0 答弁書                                                                                                    | 2007/10/20 |
|   | 部署                                     | 顧客担当              |                | 存続期                                                                                                    | 退          |
|   | 優先権 2006/01/10 出願日 2006年6月6日           | ] 公開日 2007年7月20   | )日 公告日         | 登録日                                                                                                    |            |
|   | 原出願 出願Na 09/234,556                    | 公開№ 2007022334    | 4 公告Na         | 登録Na                                                                                                    |            |
|   | 請求項 請求期限                               | ▲ 外国期限   期限案内     | 1 年金更新   3     | 受任·他   発明者                                                                                                    | 権利者   数 量  |
|   | <u>納付年</u> 0月0日 審査請求                   |                   | 査経過 出願書        | 書誌 図面・包集                                                                                                    |            |
|   | 名称 English 印刷済                         | 指令発送              | 権利状態           | <u> </u>                                                                                                    | 17 出題経過    |
|   | プリンタのノズル調整装置                           | 答弁書 2007/10/      | /20 手続名 回      | 答書                                                                                                    |            |
|   |                                        | 最終期限              | _ 手続日 2        | 007/08/20                                                                                                    | 手続         |
|   |                                        | 通知期限              | <u>指令日</u> 2   | 007/08/20                                                                                                    |            |
|   | TPC                                    |                   | <u> </u>       | 007/08/20                                                                                                    | 受任台帳       |
|   | ** •                                   | 原稿作成              | 于硫期限 2         | 007710720                                                                                                    |            |

答弁書の期限が発生しています。

9-4.答弁書の入力画面です。

| 闘 出願手続:フォーム           |     |         |        |                              |          |
|-----------------------|-----|---------|--------|------------------------------|----------|
| 経過手続 答弁書              |     | -       |        |                              | 転記       |
|                       | New | Edit    | Delete | IDS提出                        | +405     |
| ▶ <b>□ IDS</b> 追完期限補正 |     |         | 「球書 捏」 | 出書 通知状                       | 受任票      |
| 提出日 2007年10月15日       | 経表示 |         | NTrn   |                              | 添付DN     |
| 応答元指令                 | l   |         |        |                              | <b>Г</b> |
|                       | 送付E |         |        |                              |          |
|                       | 受領日 |         |        |                              | _        |
|                       | 担当者 | <b></b> |        | <ul> <li>L1700/24</li> </ul> |          |
|                       |     |         |        |                              |          |

答弁書入力後の出願台帳の画面です。期限がクリアされています。

| -8 | 出題台帳:フォーム                                                                                                    | × |
|----|----------------------------------------------------------------------------------------------------|---|
|    | 日月日     Experimental Constraint     Report     Preview     Print     自願・内外・ドラ       田崩台帳(積)     Revival     Copy     Edit     All Entry     New     Write     Delete     異議・答弁書(審平)                                                    |   |
|    | 整理番号     F2000-US     US特許/新     管理者        530     US     特     内外     担当者        顧客Ref     A01     共願種別     代表出願人     共願人等     1                                                                                                    |   |
|    | 顧客名     アルプス電気株式会     分担率%     0       部署     顧客担当     存続期限                                                                                                    |   |
|    | 優先権     2006/01/10     出期日     2006年6月6日     公開日     2007年7月20日     公告日     登録日       原出期     山翔Na     09/234,556     公開Na     20070223344     公告Na     登録Na                                                                           |   |
|    | 請求項     請求期限     外国期限     期限案内     年金更新     受任・他     発明者     権利者     数量       納付年     0     月     0     審查請求     要約・関連     審查餐過     出願書註     図面・包袋     外国出願                                                                            |   |
|    | 名称     English     印刷済厂     指令充送     権利状態     18     出願経過       ブリンタのノズル調整装置     手続日     2007/10/15     当期経過数     当期経過数     当期経過数       近知期限     指令日     2007/10/15     当期経過数     当       IPC     原音通知     長約日     2007/10/15     受任台帳 |   |

9-5.口頭尋問請求の入力画面です。

| 88 | 出願手続:フォーム       |          |          |          | <u>_ D ×</u> |
|----|-----------------|----------|----------|----------|--------------|
|    | 経過手続 口頭尋問請求     | रे 🗾     |          |          | +-=-         |
|    | ſ               | New Edi  | t Delete | IDS提出    | 転記           |
| ┣  | □ IDS 追完 期限補正   | <u> </u> | 請求書提     | 出書 通知状   | 受任票          |
|    | 提出日 2007年10月20日 | 経表示 🔽    | DNTm     |          | 添付DN         |
|    | 応答元指令 📃 💽       |          |          |          |              |
|    |                 | 送付日      | <u> </u> |          | l            |
|    |                 | 受領日      |          |          |              |
|    |                 | 担当者      |          | - □ □ 刷済 |              |
|    |                 |          |          |          |              |

## 9-6.答弁書の拒絶審決の入力画面です。 登録審決はありません。許可通知となります。

| <b>8</b> 8 | 出願手続:フォーム       |          |      |          |      |      |
|------------|-----------------|----------|------|----------|------|------|
|            | 経過手続 拒絶審決       | •        |      |          |      | +-=7 |
|            |                 | New Edit | Del  | ete I    | DS提出 | 転記   |
|            | □ IDS 追完 期限補正   | -        | 請求書  | 提出書      | 通知状  | 受任票  |
|            | 審決日 2007年11月11日 | 経表示 🔽    | DNTm |          |      | 添付DN |
|            |                 |          |      |          | - г  |      |
|            |                 | 送付日      |      |          | .    |      |
|            |                 | 受領日      |      |          |      | _    |
|            |                 | 担当者      |      | <b>•</b> | 印刷済「 |      |
|            |                 |          |      |          |      |      |
| (          | 出訴 2008年1月11日   | 文書名      |      |          |      |      |
|            | 最於期限            | 備考       |      |          |      |      |
|            | 回答期限            |          |      |          |      |      |

「出訴」期限が設定されています。

| 8 | 出願台帳:フォーム          |                  |                 |                             |                           |
|---|--------------------|------------------|-----------------|-----------------------------|---------------------------|
|   | 出願台帳 完全-致.         | 整理番号 💽 12000-0   | JS Report       | Preview Print               | 自願・内外・特・                  |
|   | 出願台帳(横) 🗾 Rev      | ival Copy Edit   | All Entry New   | Write Delete                | 【議●】 拒絶審決(●】 「→22/2/2011」 |
|   | 整理番号 F2000-US      | US特許/新 <u></u> 管 | 理者 📃 審判         | 番号                          |                           |
|   | 530 US             | <u>」特」内外」</u> 担  | 当者              | 番号                          |                           |
|   | · 顧客Ref A01 ▼ 共願種類 | 川代表出願人。 共開       | 願人等 1 Your Ref  |                             |                           |
|   | 顧客名  アルプス電気株       | 式会               |                 | 分担率》                        |                           |
|   | 部署                 |                  | 顧客担当            |                             |                           |
|   | 優先権 2006/01/10 出願日 | 2006年6月6日(       | 公開日 2007年7月20日  | 3 公告日                       | 登録日                       |
|   | 原出願 出願No           | 09/234,556       | 公開№ 20070223344 | 公告Na                        | 登錄Na                      |
|   | 諸求項 諸求期限           |                  | 外国期限   期限案内     | │ 年金更新 │ 受任·他               | 発明者   権利者   数 量           |
|   | 納付年 0 月 0 審査請求     | i                | 要約·関連 審査        | 経過出願書註                      | 図面·包袋 外国出願                |
|   | 名称 English         | 印刷済亡             | 指令発送            | 権利状態                        | 20 出題経過                   |
|   | ブリンタのノズル調整装置       |                  | 出訴 2008/01/1    | 1 手 続 名 拒絶審派                | *                         |
|   |                    |                  | 最終期限            | 手続日 2007/1                  | 1/11 手続                   |
|   |                    |                  | 通知期限            | 指令日 2007/1                  |                           |
|   | IPC                |                  | 顧客通知            | ★ 於 日 2007/1<br>手待期間 2009/0 | <u>1/11</u><br>1/11       |
|   |                    |                  | 原稿作成            | <b>士祝期版 2008/0</b>          |                           |

10.許可通知(notice of allowance)

拒絶理由が解消されたと審査官が見なした場合、審査官は許可通知を発行し、発行料の納付書と 伴に送られてきます。納付期限は許可通知の発行日3ヶ月で延長はできません。

同時に許可可能通知が発行される場合があります。ここで正式図面の提出を求められた場合の 応答期間も3ヶ月です。

審査官は、許可通知に許可理由を記載することができます。ここで審査官が発明の内容を誤解 しているような場合には、許可理由に対する見解の書面を提出することができます。

KEMPOSでの入力は「登録査定」を選択して行います。

| 自願 <u>・</u> 内外」<br>審査 <u>・</u> ┃                                                                                                    | · <u>·</u> ··································                                   | 10                                     |                   |
|----------------------------------------------------------------------------------------------------|---------------------------------------------------------------------------------|----------------------------------------|-------------------|
| 国際公開<br>出願強公開<br>出願新<br>設定<br>設<br>記<br>(存<br>)<br>日<br>(<br>)<br>(<br>)<br>(<br>)<br>(<br>)<br>(<br>)<br>(<br>)<br>(<br>)<br>(<br>)<br>(<br>) | (これに伴う期限)<br>通知<br>(納付年数入力な<br>rminal Disclaime<br>続期限の計算あり。<br><b>(設定納付期限の</b> | 計算なし)<br>し)<br>rを提出し<br>。年金期随<br>計算あり) | ている件)<br>別は設定による) |

|   | 出願手続:フォーム                      |                                                                             |                |          |             |
|---|--------------------------------|-----------------------------------------------------------------------------|----------------|----------|-------------|
|   | 経過手続 <sup>登録査定</sup>           | New Edit                                                                    | Delete         | IDS提出    | 転記          |
| • | □DS 追完 期限補正<br>査定日 2007年12月12日 | <ul> <li>▲</li> <li>経表示 ▼</li> <li>送付日</li> <li>受領日</li> <li>担当者</li> </ul> | 請求書 提出<br>DNTm | 書<br>通知状 | 受任票<br>茶付DN |
|   | 設定納付     2008年3月12日       最終期限 | 文書名<br>備 考                                                                  |                |          |             |

「設定納付」期限が設定されています。

「許可通知」入力後の出願台帳画面です。「設定納付」期限が設定されています。

| 88 | 出願台帳:フォーム                        |              |               |         |          |                   |             |
|----|----------------------------------|--------------|---------------|---------|----------|-------------------|-------------|
|    |                                  | 0-us         | Report        | Preview | Print    | 自願・内外・            | 時 -<br>手続追加 |
|    | 出願台帳(横) <u>・</u> Revival Copy Ed | it All Entry | New           | Write   | Delete   | 番査 <u>→</u>  登録査] |             |
|    | 整理番号 F2000-US US特許/新 <u>▼</u>    | 管理者          | ▲ 審判          | 番号      |          |                   |             |
|    |                                  | 担当者          | ▶ 異議          | 番号      |          | 年金期間              | 2           |
|    | 顧客Ref A01 ▼ 共願種別 代表出願人 ▼         | 共願人等 1       | 'our Ref      |         |          |                   |             |
|    | 顧客名アルプス電気株式会                     |              |               | 分       | ·担率%     | 0 設定納付            | 2008/03/12  |
|    | 部署                               | Æ            | <b>[客担当</b> ] |         |          | 1子硫熟的             | <u>¢</u>    |
|    | 優先権 2006/01/10 出願日 2006年6月6日     | 公開日   2007   | 7年7月20E       | 3 公告日   |          |                   |             |
|    | 原出願 出願Na 09/234,556              | 公開Na 2007    | 0223344       | 公告Na    |          | 登録Na              |             |
|    |                                  | 外国期限         | 期限案内          | 年金更親    | f │ 受任·伊 |                   | 権利者   数 量   |
|    |                                  | 要約·関連        | 審査            | 経過      | 出願書註     | 図面・包袋             | 外国出願        |
|    | 名称 English 印刷语言                  | 指会發送         |               |         | 12       | •                 | 20          |
|    | ゴリンタのノズル調整装置                     | 設定納付         | 2008/03/1     | 2       |          | -                 | 出限経理        |
|    |                                  | 最於期限         |               | 手続      | 3 2007/1 | 2/12              | 手続          |
|    |                                  | 通知期限         |               | 指令      | 3 2007/1 | 2/12              |             |
|    |                                  | 顧客通知         |               | 最終      | 3 2007/1 | 2/12              | 受任台帳        |
|    | IPC                              | <b>直稿作成</b>  |               | 手続期     | 限 2008/0 | 3/12              |             |

11.料金納付(issue fee)

許可通知を受けた場合には、許可通知から3ヶ月以内に発行料(issue fee)を支払わないと 出願は放棄されたものとみなされます。 この期間は延長できません。

KEMPOSでの入力は「料金納付」を選択して行います。

|   | 出願手続:フォーム      |           |        |         | <u> </u> |
|---|----------------|-----------|--------|---------|----------|
|   | 経過手続 設定納付      | •         |        |         | 4        |
|   |                | New Edit  | Delete | IDS提出   | 転記       |
| ┍ | □ IDS 追完 期限補正  |           | 請求書 提出 | 書 通知状   | 受任票      |
|   | 納付日 2008年3月10日 | 経表示 🔽     | DNTm   |         | 添付DN     |
|   | 応答元指令 登録査定 -   | 2007年12月1 | 2日     |         |          |
|   |                | 送付日       |        |         |          |
|   |                | 受領日       |        |         |          |
|   |                | 担当者       |        | - 印刷済 [ |          |
|   |                |           |        |         |          |

## 料金納付入力後の出願台帳画面です。期限がクリアされています。

| <b>**</b> | 出題台帳:フォーム                       |             |                |            |                                       |             |
|-----------|---------------------------------|-------------|----------------|------------|---------------------------------------|-------------|
|           |                                 | -us F       | Report Preview | Print 🗎    | 題・  内外・  特・                           | ・<br>モクキャント |
|           | 出願台帳(横) <u>Revival</u> Copy Edi | t All Entry | New Write      | Delete 🖷   | 査 <mark>→</mark> 設定納付く -              | 1-6222/0    |
|           | 整理番号 F2000-US US特許/新 <u>▼</u>   | 管理者         | ▼■審判番号         |            |                                       |             |
|           |                                 | 担当者         |                |            | 年金期限                                  |             |
|           | 顧客Ref A01 ▼ 共願種別 代表出願人 ▼ 3      | +願人等 1 You  | ur Ref         |            | ]                                     |             |
|           | 顧客名アルプス電気株式会                    |             | 3              | う担率※ 0     |                                       |             |
|           | 部署                              | 顧窘          | 客担当            |            |                                       |             |
|           | 優先権 2006/01/10 出願日 2006年6月6日    | 公開日   2007年 | ■7月20日  公告日    |            |                                       |             |
|           | 原出願 出願Na 09/234,556             | 公開№ 200702  | 23344 公告Na     |            | 登録Na                                  |             |
|           | 請求項 請求期限                        | 外国期限 期      | 限案内   年金更      | 新 │ 受任·他   | <br>  発明者   権利                        | 者   数 量     |
|           | 納付年 0 月 0 審査請求                  | 要約 関連       | 審査経過           | 出願書註       | 図面·包袋                                 | 外国出願        |
|           | 名称 English 印刷済 [                | 指令発送        | 権利状            | (態         | • 21                                  | 出頭経過        |
|           |                                 |             | 手続             | 名 設定納付     | · · · · · · · · · · · · · · · · · · · |             |
|           |                                 | 最終期限        | 手続             | 8 2008/03  | /10                                   | 手続          |
|           |                                 | 通知期限        | 指令             | 8 2007/12  | /12                                   |             |
|           |                                 | 顧客通知        | 最終             | 8 2008/03  | /10                                   | 受任台帳        |
|           | IFC                             | 原稿作成        | 手続其            | 那眼 2008/03 | /12                                   |             |

12.登録

特許期間は米国出願日から20年です(ただし1995年6月8日現在に生きていた又は出願中の ものについては、特許から17年又は出願から20年の長い方となります)。

特許維持料(年金)は、3回に分けて支払います。登録日から3年半、7年半、11年半がそれ ぞれの期限となります。

特許期間の調整制度があります。米国特許庁の責任で特許の発行が遅れたと見なされる場合に それを補償する制度です。日単位で特許権の存続期間が延長されることになります。

| 自願・内外・特・       特点         審査・設定納付く・       手続追加         国際公開       出願公開         出願公開       出願公告(これに伴う期限計算なし)         出願番号通知       設定納付(納付年数入力なし)         登録(Terminal Disclaimerを提出している件)         登録査定(設定納付期限の計算あり) |
|----------------------------------------------------------------------------------------------------|
| 🖫 出願手続: フォーム                                                                                                    |
| 経過手続 登録<br>New Edit Delete IDS提出 転記                                                                                                    |
| ▶ IDS 追完 期限補正 話求書 提出書 通知状 受任票                                                                                                    |
| 登録日 2008年6月6日 経表示 ☑ DNTm 添付DN                                                                                                    |
| 応答元指令                                                                                                    |
| 送付日                                                                                                    |
|                                                                                                    |
|                                                                                                    |
|                                                                                                    |
|                                                                                                    |
| Kempos Ver.6                                                                                                    |
|                                                                                                    |
| 【案内】<br>登録日[2008/6/6] を年金起算日として [ 2008/6/6 ] を設定しました。                                                                                                    |
|                                                                                                    |
|                                                                                                    |
|                                                                                                    |
| 米国特許の場合、登録日起算の年金となりますので、ここで年金起算日を設定します。                                                                                                    |
| Kempos Ver.6                                                                                                    |
|                                                                                                    |
| 【柔内】<br>存続期限を設定値よりも 15日延長し、2026年06月21日としました。                                                                                                    |
|                                                                                                    |
| OK III                                                                                                    |

存続期限は、15日延長となり、出願日から20年あとの2026/06/06の15日後の2026/06/21となります。

登録日・登録番号を入力した後の出願台帳画面です。

| 🗟 出願台帳:フォーム                     |                 |                 |                      |
|---------------------------------|-----------------|-----------------|----------------------|
|                                 | -us Report      | Preview Print   | 自願・内外・特・             |
| 出願台帳(横) <u>Revival</u> Copy Edi | t All Entry New | Write Delete    | 審査・登録(存続・            |
| ▶ 整理番号 F2000-US US特許/新 _        | 管理者 🔄 🗾 審判      | 番号              |                      |
| US <u></u> 特 <u></u> 内外 <u></u> | 担当者             | 番号              | 年金期限2011/12/06       |
| · 顧客Ref A01 ▼ 共願種別 代表出願人 ▼ 3    | +願人等 1 Your Ref |                 |                      |
| 顧客名   アルプス電気株式会                 |                 | 分担率%            | 0 75結期限 2022 /02 /21 |
| 部署                              | 顧客担当            |                 | 17-102-5700721       |
| 優先権 2006/01/10 出願日 2006年6月6日    | 公開日 2007年7月20E  | 3 公告日           | 登録日 2008年6月6日        |
| 原出願 出願Na 09/234,556             | 公開№ 20070223344 | 公告Na            | 登録№ 4,555,666        |
| 請求項語求期限                         | 外国期限 期限案内       | 年金更新   受任·      | 他   発明者   権利者   数 量  |
| - 約付年 3 月 6 審査請求                | <b>要約·関連</b> 審査 | 経過出願書註          |                      |
| 名称 English 印刷済厂                 | 指令発送            | 権利状態            | 22 中國務遇              |
| プリンタのノズル調整装置                    |                 | 手 続 名 登録        |                      |
|                                 | 最終期限            | 手 続 日 2008      | /06/06 手続            |
|                                 | 通知期限            | 指令日 2007.       |                      |
| IPC                             | 顧客通知            | <u> </u>        | /06/06 受任台帳          |
|                                 | 原稿作成            | 1-10094PDX 2000 | /00/12               |

| 要約·関連<br>外国期限 期 | 審査経過<br>限案内 年金〕 | │ 出願書註<br>更新 │ 受任·他 | │ 図面·包袋<br>│ 発明者 │ 権 | 外国出願<br>利 <u>者 鼓</u> 星 |
|-----------------|-----------------|---------------------|----------------------|------------------------|
| 年金回数            | 年金起算            | 2008年6月             |                      | <b>EMMR</b>            |
|                 | 納付日             | 2011年12月            |                      | 出願経過                   |
| 更新回数            |                 |                     |                      |                        |
|                 | 書換期限            |                     |                      |                        |

通常は、これで年金管理は行えます。

年金管理には、別途、満了までの表を作成して行なう方法もあります。 上記で「手動期限」ボタンを押すと「年金・更新期限設定」画面が開きます。 ここで、満了までの年度の期限を表に予め入力しておくことで、年金期限を管理します。 この方法は、一定のルールでは計算できない特殊な場合のために用意してあるものです。 年金・更新期限管理入力画面です。

| 🛙 出願期限: フォーム |           |        |          |     |        |             |           |           |          |
|--------------|-----------|--------|----------|-----|--------|-------------|-----------|-----------|----------|
| 年金・更新        | 新期限設      | 定 💷    | 限 🔳      |     |        |             | 管理終了      | 自動作成      | 全行削除   ▲ |
| 整理番号 F2      | 2000-US   | US 特許  | /新 🗾     |     |        |             | 1 - 1 + 1 |           | <u></u>  |
| 存続期限 2       | 026年6月21日 | 年金起算   | 2008年6.  | 月6日 | 納付済年   | 3 6         | Edit      | New Write | e Delete |
| 出願日          | 2006年6月6日 | 登録日    | 2008年6.  | 月6日 | 年金期限   | 2011年12     | 月6日       |           |          |
| 出願番号 09      | 9/234,556 | 登録番号 4 | ,555,666 |     | 代理人    |             |           |           |          |
| 回数 管理中 4     | 年度 月      | 年金期限   | ł        | 期限  | 案内 🛛 📱 | <b>解客回答</b> | 納付指示      | 納付報告      | 領収書      |
|              |           |        |          |     |        |             |           |           |          |
|              |           |        |          |     |        |             |           |           |          |
|              |           |        |          |     |        |             |           |           |          |
|              |           |        |          |     |        |             |           |           |          |

ここで「自動作成」を押しますと、以下のメッセージが表示されます。

表が正しく作成されるためには「年金起算日」「納付済年」「年金期限」「存続期限」が既に 入力されていることが必要となります。

| Kempos Ver.6                                                                                                    | X         |
|----------------------------------------------------------------------------------------------------|-----------|
| (案内)<br>年金期                                                                                                    | 限を自動作成します |
| (111)<br>(111)<br>(11)<br>(111)<br>(111)<br>( | いいえ(N)    |

|   | 闘 出願期限:フォーム                                                |                          |    |         |     |        |         |           |      |         |       |            |      |   |     |     |   |
|---|------------------------------------------------------------|--------------------------|----|---------|-----|--------|---------|-----------|------|---------|-------|------------|------|---|-----|-----|---|
|   | 年金・更新期限設定 (年金期限) ゴ (1) (1) (1) (1) (1) (1) (1) (1) (1) (1) |                          |    |         |     |        |         |           |      | ^       |       |            |      |   |     |     |   |
|   | 整理番号 F2000-US US特許/新 <u>▼</u>                              |                          |    |         |     |        |         |           |      |         |       |            | 1    |   |     |     |   |
|   | 存続期限 2026年6月21日 年金起算 2008年6                                |                          |    |         | 月6日 | 納付済    | 年       | 3 6       | Edit | New     | Write | Delete     |      |   |     |     |   |
|   | H ا                                                        | 出願日 2006年6月6日 登録日 2008年6 |    |         |     | 2008年6 | 月6日     | 年金期       | 眼    | 2011年12 | 月6日   |            |      |   |     |     |   |
|   | <u>ل</u>                                                   | 願番号                      | ;  | 09/234, | 556 |        | 登録番号    | 4,555,666 |      | 代理      | ٨.    |            |      |   |     |     | Ĩ |
|   | 回费                                                         | 如 管理                     | 24 | 年度      | 月   |        | 年金期     | 戚         | 期限   | 案内      | Ē     | <b>客回答</b> | 納付指示 | 納 | 付報告 | 領収書 |   |
| ▶ |                                                            | 1 🔽                      | ĩ  | 7       | 6   | 201    | 1/12/06 |           |      |         |       |            |      |   |     |     |   |
|   |                                                            | 2 Г                      |    | 11      | 6   | 201    | 5/12/06 |           |      |         |       |            |      |   |     |     |   |
|   |                                                            | 3 Г                      |    | 15      | 6   | 201    | 9/12/06 |           |      |         |       |            |      |   |     |     |   |
|   |                                                            |                          |    |         |     |        |         |           |      |         |       |            |      |   |     |     |   |

3回分の表が作成されました。

米国特許の年季期限は、登録日から3年半・7年半・11年半の3回です。 ここでの年度は、次回をあらわしていますので、1回分シフトした表記となっています。 13.端末放棄書(Terminal Disclaimer)

端末放棄は、二重特許を回避する出願人の手段です。

端末放棄は、特許の所有者が特許期間の一部を放棄する手続であり、一方の特許期間の終期を 他方の特許の満了日と一致させることにより特許期間の実質的な延長を回避するものです。 この端末放棄書が提出された場合、それらの特許は分離して移転することができず、同一人に より所有された状態でなければ権利行使できません。

K E M P O S での入力では、関連出願に先の特許を「先願特許」として入力しておきます。 登録の入力において、一般の登録ではなく、「登録(Terminal Disclaimer を提出している件)」 を選択して入力します。

このことにより、存続期限の計算を出願日から起算するのでなく、先の特許の満了日を引用 してくることによって決定するようになります。

13-1.端末放棄書を提出する出願には、関連出願に先願を入力しておきます。

|    | -8 | 出願台帳:フォーム                |                           |                  |            |              |                   | <u> </u> | 1        |
|----|----|--------------------------|---------------------------|------------------|------------|--------------|-------------------|----------|----------|
| I  |    | 出願台帳  ===                | 致整理番号                     | f3000-us         | Report P   | eview Print  | 自願・内外・特           | - 手结追加   |          |
| I  |    | 出願台帳(横) 👤                | Revival Copy              | Edit All Ent     | try New 1  | Write Delete | 審査・登録(存続」         |          |          |
|    |    | 整理番号 F3000-US            | US特許/新                    | f <u>→</u> 管理者   | ★ 審判番      | 号            |                   |          |          |
|    |    | 544                      | US <u>-</u> 特 <u>-</u> 内外 | ▶」────────────── |            | 号            | 年金期限              |          |          |
|    |    | · 顧客Ref A01 ▼ ≯          | ↓願種別│代表出願人                | ▶ 共願人等           | 1 Your Ref |              |                   |          |          |
|    | 88 | 出願関連:フォーム                |                           |                  |            |              |                   | _        |          |
| I  |    | 関連出顧                     | <u> </u>                  |                  |            | New          | Delete Tree<br>表示 | 参照       | <b>^</b> |
| IF |    | 関連出願 1 優先(仮出)            | <u> US </u> 特.            | - 出願日 2006/0     | 8/08   登録  | 3            | _ IDS 備考          |          |          |
| L  |    | 整理番号 F3000-US/00         | 543 <b>1</b>              | 出願Na 10/333      | .444 登録N   | a            | □ 登録 □ 消滅         |          |          |
| Ш  | 0  | 関連出願 2 <mark>先願特許</mark> | US特」                      | ▪ 出願日 2006/0     | 6/06 登録    | 3 2008/06/06 | □ IDS 備考          |          |          |
|    |    | 整理番号 F2000-US            | 530 2                     | 2 出願Na 09/234    | .556 登録N   | a 4,555,666  | ▶ 登録 □ 消滅         |          |          |
| Ш  |    |                          |                           |                  |            |              |                   |          |          |
| Ш  |    |                          |                           |                  |            |              |                   |          |          |

| 88 閧連種別排   | 定。                         | ×   |
|------------|----------------------------|-----|
| 関連         | 区分の指定                      | 限方  |
|            | 関連区分 その他 ・                 |     |
|            | 関連出願へ追加される情報               |     |
|            | 追加先整理番号 整理番号 法分類 国 出願番号    | 出願日 |
|            | F2000-US F3000-US 特許 VUS V |     |
| ▶ F2000-US |                            |     |

先願特許からの関連区分は特別なものはないので「その他」としておきます。

先願特許の画面です。関連出願に「その他」で後願特許「F3000-US」が入力されています。

|    |    | 出願台帳:フォーム        |                   |                  |                |         |              | <u>_                                    </u>                                       |
|----|----|------------------|-------------------|------------------|----------------|---------|--------------|------------------------------------------------------------------------------------|
|    |    | 出願台帳 院全          | →致_→ 整理番号 _→      | f2000-us         | Report Preview | Print 🗎 | ■願・内外・特」     | ・                                                                                  |
|    |    | 出願台帳(横) 🖃        | Revival Copy      | Edit All Entry   | New Write      | Delete  | 验 ─ 登録(存続」   | - <b>F 6 7 6 7 6 7 6 7 6 7 6 7 6 7 6 7 6 7 6 7 6 7 6 7 7 6 7 7 7 7 7 7 7 7 7 7</b> |
|    |    | 整理番号 F2000-US    | US特許/新            | 新 🗾 管理者          | ▼ 審判番号         |         |              |                                                                                    |
|    |    | 530              | US 🛃 特 🛃 内外       | ▶ 🛃 担当者          |                |         | 年金期限         | 2011/12/06                                                                         |
|    |    | 顧客Ref A01 ▼      | 共願種別 代表出願/        | ★ 共願人等 1 Ye      | our Ref        |         | ]            |                                                                                    |
| _  |    | 顧客名 アルプス言        | 「気株式今             |                  | 14             | 〉扣率%│ ( |              |                                                                                    |
| 88 | 出場 | 観観連:フォーム         |                   |                  |                |         |              |                                                                                    |
|    | 関  | 「連出顧             | <u> </u>          |                  |                | New De  | lete Tree 表示 | 参照▲                                                                                |
|    | 関  | 連出願 優先(条約)       | <u>JP 特</u>       | 出願日 2006/01/10   | 登録日            |         | IDS 備考       |                                                                                    |
|    | 整  | 理番号 P1000        | 520 <b>1</b>      | 出願Na 2006-001122 | 登録Na           |         | 登録 🗖 消滅      |                                                                                    |
|    | 関  | 連出願 外国出願         | <u>・ EP ・ 特・</u>  | 出願日              | 登録日            |         | IDS 備考       |                                                                                    |
|    | 整  | 理番号 F2000-EP     | 531 2             | 出願Na             | 登録Na           |         | 登録 🗆 消滅 🔜    |                                                                                    |
|    | 関  | 連出願 外国出願         | <u> </u>          | 出願日              | 登録日            |         | IDS 備考       |                                                                                    |
|    | 整  | 理番号 F2000-CN     | 532 3             | 出願Na             | 登録Na           |         | 登録 🗌 消滅      |                                                                                    |
|    | 関  | 連出願 維続出願         | <u>- US - 特 -</u> | 出願日 2007/02/25   | 登録日            |         | IDS 備考       |                                                                                    |
|    | 整  | 理番亏 F2000-US-CON | 533 4             | 出息Na 09/234,345  | 登録Na           |         | 登録 🗌 消滅      |                                                                                    |
|    | 関  | 連出願 その他          | <u>US特_</u>       | 出願日              | 登録日            |         | IDS 備考 ター    | ミナルディスク                                                                            |
|    | 整  | 埋蕃亏 F3000-US     | 544 5             | 出息Na             | 登録Na           |         | 登録し消滅レー      | Y                                                                                  |
|    |    |                  |                   |                  |                |         |              |                                                                                    |

13-2.ターミナルディスクレーマの入力は、「端末放棄書」を選択して行います。

| 自願!内外!                                                                                                    | 特土                                                 | tieta 🛔                               |                            |  |
|----------------------------------------------------------------------------------------------------|----------------------------------------------------|---------------------------------------|----------------------------|--|
| 特許                                                                                                    | - <b>-</b>                                         |                                       |                            |  |
| <ul> <li>1ヶ月延長</li> <li>2ヶ月延長</li> <li>3ヶ月延長</li> <li>CIP手続</li> <li>FWC手続</li> <li>I DS (情</li> <li>RCE手続</li> <li>期間延長</li> <li>維続拒絶</li> <li>最密書</li> </ul> | 。(期限を法<br>。(期限を法<br>。(期限を法<br>韓駅開示陳述<br>強D(Final R | 定期限から<br>定期限から<br>ま)の提出<br>ejection)に | 1ヶ月延長)<br>2ヶ月延長)<br>3ヶ月延長) |  |
| 端末放棄書                                                                                                    | : (Terminal                                        | Disclaime                             | r)の提出                      |  |
| 追完提出                                                                                                    |                                                    |                                       |                            |  |

端末放棄書の入力画面です。

| <b>8</b> 8 | 出願手続:フォーム     |       |            |        |           | <u>_   ×</u> |
|------------|---------------|-------|------------|--------|-----------|--------------|
|            | 経過手続 端末放棄書    | 5     | •          |        |           |              |
|            |               | New E | dit        | Delete | IDS提出     | 転記           |
| ▶          | □ IDS 追完 期限補正 |       | <b>」</b> 請 | 求書 提出  | 書 通知状     | 受任票          |
|            | 提出日 2007年6月6日 | 経表示 ▶ | D          | NTrn   |           | 添付DN         |
|            |               |       |            |        |           | <b></b>      |
|            |               | 送付日   |            |        |           |              |
|            |               | 受領日   |            |        |           |              |
|            |               | 担当者   |            |        | - □□□□□)音 |              |
|            |               |       |            |        |           |              |

13-3.端末放棄書を提出している出願が登録になった場合、通常の登録ではなく、端末放棄提出用 の登録を選択して入力します。

| 自願 <u>・</u><br>審査 <u>・</u> | 内外 <u>-</u>  特 <u>-</u><br> 設定納付 ( <u>-</u> | ]<br>手続追加                      |               |        |  |
|----------------------------|---------------------------------------------|--------------------------------|---------------|--------|--|
|                            | 際公開<br>)願公開<br>)願公告(これ <br>)願番号通知           | こ伴う期限計算                        | 奪なし〉          |        |  |
|                            | <del>定納付(納付年</del><br>録(Terminal            | <u> 手数入力なし)</u><br>Disclaimerを | 提出してい         | .1る件)  |  |
|                            | 録(存続期限C<br>録査定(設定紙                          | の計算あり。<br>内付期限の計算              | ∓金期限は<br>筆あり) | 設定による) |  |

|    |          | 出願台帳:                      | フォーム                         |                             |                           |                       |                      |              |                       |                   |                    |                          |                       |              |
|----|----------|----------------------------|------------------------------|-----------------------------|---------------------------|-----------------------|----------------------|--------------|-----------------------|-------------------|--------------------|--------------------------|-----------------------|--------------|
|    |          | 出願台                        | ・<br>低<br>(横) ▼              | ∸致 <u>・</u> ]整理:<br>Revival | 新号 <u>・</u> (             | f3000-us              | All Entry            | Report       | Preview<br>Write      | Print             | 自願 <u>・</u><br>審査・ | 内外 <u>・</u>  <br>  登録(Te | 特 <u>→</u><br>F続道     | itan 🛛       |
|    | P        | 整理番号                       | F3000-US                     |                             | S特許/新                     |                       |                      | ▲ 審判         | 番号                    | Delete            |                    |                          |                       |              |
|    |          | 544<br>顧客Ref               | A01 -                        | US <u>-</u> 1<br>共願種別 (4    | ө <u>▼</u>  内外<br>【表出願人]  | <u>・</u><br>シ」共願人     | 「<br>(等」1 Yi         | ➡ <u></u>    | 毌方                    |                   |                    | 平金期限                     | 2012/03/              | 09           |
|    |          | · 顧客名<br>部 署               | アルプス冒                        | [気株式会                       | ţ                         |                       | 顧                    | 客担当          | 5                     | }担率%              |                    | 存続期限                     | 2026/06/              | 21           |
|    |          | 優先権<br>原出願                 |                              | 出願日<br>出願Na 10              | 2007年1月<br>/333,55        | <u>15日</u> 公開<br>5 公開 | 18<br>18a            |              | <u>公告日</u><br>公告Na    |                   |                    | 登録日<br>登録Na              | <del>- 2888年3</del> 月 |              |
|    |          | 請求項<br>納付任                 |                              |                             |                           | 外<br>                 | 国期限   !<br>특約・関連     | 期限案内<br>  宝杏 | │ 年金更≸<br>経過 │        | 新   受任·<br>- 出願書詩 | 他 発                | 明者 │ 札<br>湎·匀袋           | 権利者 │ 数<br>│ 外国出劇     | 量  <br>ā     |
| 88 | 出劇       | 観連:フォ                      | <u>- ጉ</u>                   |                             |                           |                       |                      |              |                       |                   |                    |                          |                       | <u>- 🗆 ×</u> |
|    | 関        | 連出願                        | ĨĮ                           | <u> </u>                    |                           |                       |                      |              |                       | New               | Delete             | Tre<br>表示                | e<br>表<br>参照          |              |
|    | 関)<br>整: | 連出願<br>理番号 <mark>F3</mark> | 1 <u>優先(仮出)</u><br>000-US/00 | US                          | → 特 →<br>i 43 1<br>i 43 1 | 出願日 20<br>出願Na 10     | 06/08/08<br>/333,444 | <br>登録       | 8<br>No.              |                   | □ IDS<br>□ 登録      | 備考<br>消滅                 |                       |              |
|    | 関:<br>整: | 連出願 2<br>理番号 F2            | 2   <u>先願特許</u><br>000-US    | US                          | → 特 → 1 30 2 1            | 出願日 20<br>出願Na 09     | 06/06/06<br>/234,556 | 登録<br>登録     | ⊟ 2008/0<br>№ 4,555,6 | 6/06<br>66        | ┌ IDS<br>┌ 登録      | 備考<br>  消滅               |                       |              |

| <b>:</b> ::: | 出願台帳:フォーム          |                                              |                             |          |                 |  |  |  |  |
|--------------|--------------------|----------------------------------------------|-----------------------------|----------|-----------------|--|--|--|--|
|              | 出願台帳 歷             | 一致 <mark>→  </mark> 整理番号 _→  f2000-us        | Report Preview              | Print 自願 | ▲内外 • 特 • 毛结追加  |  |  |  |  |
|              | 出願台帳(横) 👤          | Delete 審査                                    | ₹ <u>▼</u> 登録(Term <u>▼</u> |          |                 |  |  |  |  |
|              | 整理番号 F2000-US      | US特許/新 <u>一</u> 管理者                          | - 審判番号                      |          |                 |  |  |  |  |
|              | 530                | 530 US <u></u> 特 内外 <u></u> 担当者 <u></u> 異議番号 |                             |          |                 |  |  |  |  |
|              | 顧客Ref A01 <u>▼</u> | 共願種別 代表出願人 <u>→</u> 共願人等                     | Your Ref                    |          |                 |  |  |  |  |
|              | 顧客名 アルプス           | 電気株式会                                        | 分                           | ▶担率※ 0   | 存続期限 2028/08/21 |  |  |  |  |
|              | 部署                 |                                              | 1910201PX 2020700721        |          |                 |  |  |  |  |
|              | 優先権 2006/01/10     | 出願日 2006年6月6日 公開日 2                          | 007年7月20日 公告日               |          | 登録日 2008年6月6日   |  |  |  |  |
|              | 原出期                | <u>出願Na 09/234,556</u> 公開Na 20               | 070223344 公告Na              |          | 登録Na 4,555,666  |  |  |  |  |

端末放棄書を提出している出願の存続期限は、自身の出願日を起算日としてではなく、 先願特許の存続期限をコピーすることで設定します。 14. 再発行出願(Reissue Application)

再発行出願は、出願人側の過誤を正すために利用されます。 失効していない特許だけが対象であり、クレームを拡大する場合には発行から2年以内に出願する 必要があります。 権利化された特許を訂正するので、日本の場合の訂正審判に似たものと思われますが、発行から 2年以内ですが、クレームを拡大できる点が異なります。

手続きのフローは通常出願と同じです。補正・継続出願・審判請求とも可能です。 原特許を放棄するために、特許証を特許庁に返却する必要があります。これは、遅くとも再発行 特許出願が許可されるまでに行なう必要があります。 特許証を紛失した場合は、その旨を宣言書に記載すればよいです。 再発行特許出願が拒絶された場合には、原特許証は出願人に返却されます。 審査は、再審査出願の公報掲載から2ヶ月経過後に開始されます。 再発行された特許の登録番号は「Re40,123」のように先頭に「Re」のついた連番となります。 再発行された場合の特許期間、特許維持年金は元の特許と同じ(引継ぎ)です。

K E M P O S での入力としては、出願種別は「US 特許/新」で入力します。 仮出願とは異なり、別の出願種別はもちません。

| <b>88</b> | 出願台帳: | フォーム      |             |           |          |             |             |         |         |        |
|-----------|-------|-----------|-------------|-----------|----------|-------------|-------------|---------|---------|--------|
|           | 出願者   |           | →致」整        | 理番号 💽     | f2000-us | :/re        |             | Report  | Preview | Print  |
|           | 出願台   | 帳(横) 🖃    | Reviv       | al Copy   | Edit     | AII E       | ntry        | New     | Write   | Delete |
|           | 整理番号  | F2000-US/ | 'Re         | US特許/新    | f 🗾 管理   | 1111        |             | ■ 審判    | 番号      |        |
|           | 545   |           | US <u>-</u> | 」特内9      | ▶        | 诸           |             |         | 番号      |        |
|           | 顧客Ref | A01 💌     | 共願種別        | 代表出願人     | ・ 共願     | <b>!</b> 人等 | <b>1</b> Ye | our Ref |         |        |
|           | 顧客名   | アルプス電     | 電気株式        | <u>à</u>  |          |             |             |         | 分       | ↑担率%   |
|           | 部署    |           |             |           |          |             | 顧           | 客担当     |         |        |
|           | 優先権   |           | 出願日         | 2009年1月   | 11日 2    | 開日          |             |         | 公告日     |        |
|           | 原出願   |           | 出願Na        | 10/333,80 | 38 2     | 、開Na        |             |         | 公告Na    |        |

| 8 | 8 | 出願関連: | フォーム     |      |        |      |            |      |            |           |
|---|---|-------|----------|------|--------|------|------------|------|------------|-----------|
|   |   | 関連出   | ∃顧       |      |        |      |            |      | New        | Delete Tr |
|   |   |       |          |      |        |      |            |      |            | 表         |
|   |   | 関連出願  | 1 再発行元特許 | US - | ┙特┙╘   | 出願日  | 2006/06/06 | 登録日  | 2008/06/06 | □ IDS 備考  |
|   |   | 整理番号  | F2000-US | 5    | 30 1 🗄 | 出願Na | 09/234,556 | 登錄Na | 4,555,666  | ▶ 登録 🗆 消滅 |

元の出願は関連区分「再発行元特許」として関連出願に入力しておきます。

元の出願の出願台帳の画面です。

|    | 出願台帳: | フォーム         |                        |              |        |           |                                                                                                    |         |        |             |    |
|----|-------|--------------|------------------------|--------------|--------|-----------|----------------------------------------------------------------------------------------------------|---------|--------|-------------|----|
|    | 出願    |              | <u>     ▶</u> ▶     理番 | 号 💽 f20      | )00-us |           | Report                                                                                                    | Preview | Print  | 自願」内外」      | ŧ  |
|    | 出願台   | •帳(横) 🗾 👔    | Revival (              | Сору Е       | idit / | All Entry | New                                                                                                    | Write   | Delete | 審査・         |    |
| P  | 整理番号  | F2000-US     | USt                    | 持許/新_▼       | 管理者    |           | - 審判                                                                                                    | 番号      |        |             |    |
|    | 530   |              | US <u></u> 特           | <u>、</u> 内外  | 」担当者   |           |                                                                                                    | 番号      |        | 年金期限        |    |
| 88 | 出願関連: | フォーム         |                        |              |        |           |                                                                                                    |         |        |             |    |
|    | 関連出   | 出顧           | -                      |              |        |           |                                                                                                    |         | New    | Delete T    | 1  |
|    |       |              |                        |              |        |           |                                                                                                    |         |        |             | Į. |
|    | 関連出願  | 優先(条約)       | JP                     | 三特三          | 出願日    | 2006/01/  | 10 🔮                                                                                                    | 2録日     |        | ▼ IDS 備考    |    |
|    | 整理番号  | <u>P1000</u> |                        | 520 1        | 出願Na   | 2006-0011 | 22 🔮                                                                                                    | ž録Na    |        |             | 1  |
|    | 関連出願  | ● 外国出願       | 💌 EP                   | <u>- 特 -</u> | 出願日    |           | 25                                                                                                    | 診録日     |        | ☑ IDS 備考    |    |
|    | 整理番号  | F2000-EP     |                        | 531 2        | 出願Na   |           | , and the second second s | ž録Na.   |        | 🗆 登録 🗔 消滅   |    |
|    | 関連出願  | 外国出願         | <u>.</u> ⊂ON           | 特            | 出願日    |           | 2 State                                                                                                    | 診録日     |        | IDS 備考      |    |
|    | 整理番号  | F2000-CN     |                        | 532 <b>3</b> | 出願Na   |           | 25                                                                                                    | ž録Na.   |        | □ □ 登録 □ 消波 |    |
|    | 関連出願  | 維続出願         | 🗾 US                   | _ 特 _        | 出願日    | 2007/02/2 | 25 🛛 🚆                                                                                                    | ê録日     |        | _ IDS 備考    | L  |
|    | 整理番号  | F2000-US-CON |                        | 533 4        | 出願Na   | 09/234,34 | 5 🔮                                                                                                    | ĝ録Na    |        | □ □ 登録 □ 消滅 |    |
|    | 関連出願  | その他          | 🗾 US                   | <u>-</u> 特-  | 出願日    | 2007/01/0 | )5 🔮                                                                                                    | 2録日     |        | _ IDS 備考    | Ĩ  |
|    | 整理番号  | F3000-US     |                        | 544 5        | 出願Na   | 10/333.55 | 5                                                                                                    | ž録Nα    |        | ▼ 登録 🗆 消滅   |    |
|    | 関連出願  | 再発行先特        | 許 🗾 US                 | →特・          | 出願日    | 2009/01/  | 11 🔮                                                                                                    | 2録日     |        | □ IDS 備考    | Ĩ  |
|    | 整理番号  | F2000-US/Re  |                        | 545 6        | 出願Na   | 10/333,88 | 8 🔮                                                                                                    | ŝ録Na    |        | ▶ 登録 🗆 消滅   |    |

元出願には、関連出願に「再発行先出願」として追加されています。

「再発行出願」の手続定義での設定内容です。通常出願と同じです。

| 闘 手続定義設定                  |                            |
|---------------------------|----------------------------|
| 手続定義設定 部分 - 致 - 手続定義      | ┋                          |
| 手続定義 11520 🔽 🔽            | Copy Edit New Write Delete |
| 手続定義名再発行出願                | 手続詳細 手続定義ID 11520          |
| 手続名称 再発行出願                | 再発行特許出願(米国)                |
| 手続英名称 Reissue Application |                            |
| 手続設定 期限設定                 |                            |
| 工程分類 出願 🖌                 | ▶ 重複禁止                     |
| 日付題名出願日                   | ▶ 順序検査                     |
| 日付転記 出願日 _ なし _           | ▶ 審査工程                     |
| 番号転記 出願 _                 | ┏ 年金工程                     |
| 検査種別 出願 _                 | ▼ 表示区分                     |
| 特殊出願 なし ▼                 | □ 消滅区分                     |
| 特殊出願子ID 0                 |                            |
| 複写元日付 なし -                |                            |
| 複写先日付 なし ▼                |                            |
| 取込書類名                     |                            |
|                           |                            |

再発行出願の入力は、出願グループから「再発行特許出願」を選択して行います。

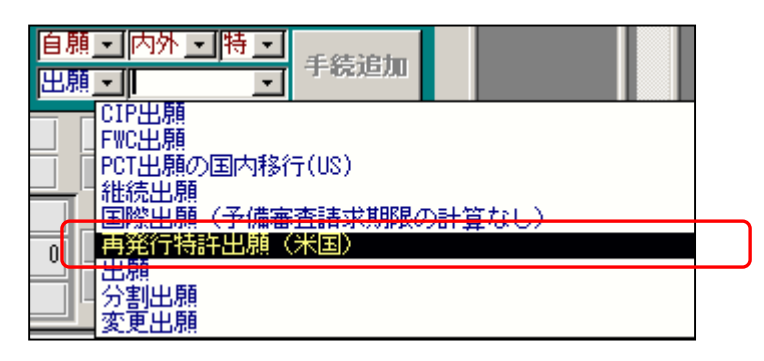

### 再発行出願の入力画面です。通常出願と同じです。

| 闘 出願手続:フォーム          |     |            |          |       |      |
|----------------------|-----|------------|----------|-------|------|
| 経過手続 再発行出願           |     | •          |          |       | あままつ |
|                      | New | Edit       | Delete   | IDS提出 | ŦAōC |
| ▶ <b>IDS</b> 追完 期限補正 |     | <b>三</b> 請 |          | 書 通知状 | 受任票  |
| 出願日 2009年1月11日       | 経表テ | D          | NTrn     |       | 添付DN |
| 応答元指令 🗾              |     |            |          |       |      |
|                      | 送付E | 3          |          |       | 1860 |
|                      | 受領E | 3          |          |       |      |
|                      | 担当者 | <b>i</b>   |          | - 印刷済 |      |
|                      | 出願書 | ₿号 10      | /333,888 |       |      |
|                      | 文書名 | 3          |          |       |      |

再発行出願入力後の出願台帳の画面です。通常出願と同じです。

| 88 | 出願台帳: | 7ォーム     |         |         |          |           |          |         |        |   |
|----|-------|----------|---------|---------|----------|-----------|----------|---------|--------|---|
|    | 出願者   |          | →致」整理   | 番号 💽    | f2000-us | :/re      | Report   | Preview | Print  | 自 |
|    | 出願台   | 帳(横) 💽   | Revival | Сору    | Edit     | All Entry | New      | Write   | Delete | 巴 |
|    | 整理番号  | F2000-US | /Re U   | IS特許/新  | f 🗾 管理   | 11日       | ▼ 審判     | 番号      |        |   |
|    | 545   |          | US 🛃 🕈  | 诗 🗾 内夕  | ▶ 担当     | 诸         | 異議       | 番号      |        |   |
|    | 顧客Ref | A01 💌    | 共願種別(   | 代表出願人   | ・ 共願     | 1         | /our Ref |         |        |   |
|    | 顧客名   | アルプス     | 電気株式会   | ž       |          |           |          | 5       | 〕担率%   | 0 |
|    | 部署    |          |         |         |          | Ē         | 夏客担当     |         |        |   |
|    | 優先権   |          | 出願日 2   | 009年1月  | 11日 2    | 開日        |          | 公告日     |        |   |
|    | 原出願   |          | 出願Na 10 | /333,80 | 38 2     | 、開Na      |          | 公告Na    |        |   |

再発行出願の登録の手続定義の設定です。

| 🖪 手続定義設定         |                            |
|------------------|----------------------------|
| 手続定義設定 醫分 致 三月続定 | <u>≣</u>                   |
| 手続定義 22020 🔽     | Copy Edit New Write Delete |
| 手続定義名 登録(最出願)    | 手続詳細 手続定義ID 22020          |
| 手続名称 登録          | 登録(米国再発行出願)                |
| 手続英名称            |                            |
| 手続設定期限設定         |                            |
| 翻訳期限設定           | 存続期限設定 転記 -                |
| 優先証明期限設定なし       | 審査請求期限設定 0 ·               |
| PD翻訳期限設定         | 年金期限設定なし                   |

再発行出願の登録は、通常出願の登録と異なり、「登録(米国再発行出願)」にて行います。

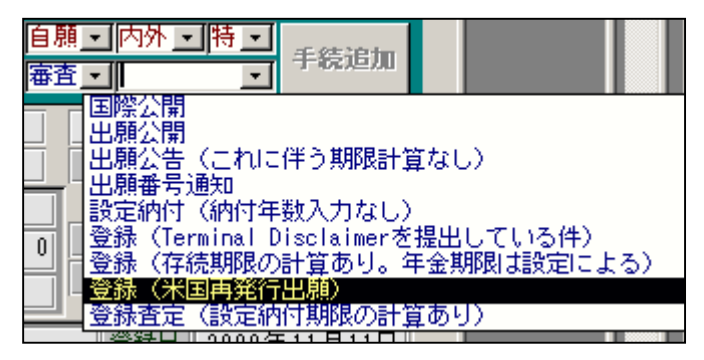

再発行出願の登録の入力画面です。

| 🛙 出願手続:フォーム     |     |          |         |     |        | >                |
|-----------------|-----|----------|---------|-----|--------|------------------|
| 経過手続 登録         |     | -        |         |     |        | <b>a</b> ⊑=1     |
|                 | New | Edit     | Del     | ete | IDS提出  | ŦĂŌĊ             |
| ▶ IDS 追完 期限補正   |     |          | 青求書     | 提出  | 書 通知状  | 受任票              |
| 登録日 2009年11月11日 | 経表示 |          | DNTrn   |     |        | 添付DN             |
|                 |     |          |         | _   |        | <b>Г</b><br>1863 |
|                 | 送付日 | <u> </u> |         |     |        | 1000             |
|                 | 受領E | 3        |         |     |        |                  |
|                 | 担当者 | š 🗌      |         |     | • 印刷済」 |                  |
|                 | 登録者 | 昏号 R     | e22,333 | 3   | _      |                  |
|                 | 文書名 | 2        |         |     |        |                  |

再発行出願の登録の入力後の出願台帳の画面です。

| <b>**</b> | L題台帳:フォーム                                                                          |
|-----------|------------------------------------------------------------------------------------|
|           | 出願台帳 完全→致」整理番号」 f2000-us/re Report Preview Print 自願」内外」特」                          |
|           | 出題台帳(横) ・ Revival Copy Edit All Entry New Write Delete 審査・ ・ <sup>++act, 但/U</sup> |
|           | 整理番号 F2000-US/Re US特許/新 <u>▼</u> 管理者 <u>▼</u> 審判番号                                 |
|           | 545     US I 特 I 内外 I 担当者     其議番号     年金期限                                        |
|           | 顧客Ref A01 <u>→</u> 共願種別 代表出願人 <u>→</u> 共願人等 1 Your Ref                             |
|           | · 顧客名 アルプス電気株式会 · · · · · · · · · · · · · · · · · · ·                              |
|           | 部署 顧客担当 2028/08/21                                                                 |
|           | 優先権     出願日     2009年1月11日     公開日     公告日     登録日     2009年11月11日                 |
|           | 原出願 出願Na 10/333,888 公開Na 公告Na 登録Na 発行Na 発行Na 2登録Na Re22,333                        |

存続期限は、元の権利から引継ぎます。

年金も元の権利から引き継ぐものですが、自動にはなったいませんので、既に納付している年数 及び、次回の年金の期限に関しては、手動で入力します。 14. 再審查請求(Reexamination)

再審査制度とは、特許に関して有力な先行技術が発見された場合に、その先行技術に関して 特許庁に再度審査をしてもらう制度です。 先行技術として有効なのは、「特許公報又は刊行物」に限定されます。

再審査請求は特許が発行されてから、消滅後6年までの期間、誰でも請求できます。 再審査請求が認められると、2ヶ月以内に特許権者は主張書を提出できます。 これに対して第三者は2ヶ月以内に答弁書を提出することができます。 以後の審査は、審査官と特許権者の間で行なわれ、第三者は参加できません。 再審査が終了すると、再審査証明書が発行されます。 決定に不服の場合、特許権者は審判部・裁判所へ上訴できます。 第三者は不服申し立てはできません。

基本的な性格としては、日本における「無効審判」と「訂正審判」の両方を兼ねたような ものとなります。

第三者から、保有特許に対して、再審査請求を受けた場合は、無効審判を受けた場合に相当し、 権利者自らが、保有特許に対して再審査請求を行なう場合は、訂正審判に当たります。 ここでは、本人が第三者の特許権に対して、再審査請求を行なうケースは扱いません。

再審査請求を行なう場合を「再審査請求(特許権者による)」とします。 再審査請求を受けた場合を「再審査請求(第三者による)」とします。 14- ・権利者(自分)は自己の特許に対して再審査請求を行なう場合。

こちらは、日本での訂正審判に近いもので、権利の瑕疵を訂正する目的で行います。

異議審判グループから「米国再審査請求(権利者本人が起こしたもの)」を選択します。

| 自願          | ✓内外 ✓ 特 ✓<br>手続追加                                        |  |
|-------------|----------------------------------------------------------|--|
| <b>#</b> ## | <br>回答書(答弁書期限設定あり)<br>拒絶審決(負け)                           |  |
|             | 口頭尋問請求(審判)<br>審判請求                                       |  |
| 0           | 各弁書(番刊)<br> 答弁書(米国再審査請求)<br> 米国再審査請求(権利害本人が起こしたもの)       |  |
|             | 米国再審査請求(再審査証明書)<br> 米国再審査請求却下                            |  |
|             | 木国冉番賞請氷沢疋<br> 米国再審査請求受け(第三者から起こされたもの)<br> 弁駁妻受け(米国再審査請求) |  |
| Ah Í        | 理由補充                                                     |  |

再審査請求の入力画面です。

| <b>★</b> _=1 |
|--------------|
| te IDS提出     |
| 提出書 通知状 受任票  |
| 添付DN         |
|              |
|              |
|              |
|              |

これに関連して、期限の発生はありません。

米国特許庁での審査ののち、新たな問いを提起していると判断されると再審査の決定 となります。この判断の期間は3ヶ月です。

### 再審査決定の入力画面です。

|   | 出願手続:フォー | -L        |          |       |     |       |      |
|---|----------|-----------|----------|-------|-----|-------|------|
|   | 経過手続     | 再審査決定     | •        |       |     |       | 転記   |
|   |          |           | New Edit | Del   | ete | IDS提出 | TAUG |
| ┣ | □ IDS 追  | 完期限補正     | -        | 請求書   | 提出。 | 書 通知状 | 受任票  |
|   | 決定日      | 2009年2月1日 | 経表示 🔽    | DNTrn |     |       | 添付DN |
|   |          |           |          |       |     |       |      |
|   |          |           | 送付日      |       |     |       |      |
|   |          |           | 受領日      |       |     |       |      |
|   |          |           | 担当者      |       |     | 「印刷済」 |      |

再審査が決定されると、2ヶ月以内に主張書を提出できます。 特許権者から主張書が提出された場合、第三者は同期間内に答弁書を提出できます。 この期間を過ぎると、通常の審査と同じく審査官と特許権者のみのやりとりとなります。 新たな問いを提起していないと判断された場合、再審査請求は却下されます。

再審査請求却下の入力画面です。

| 8 | 出願手続:フォーム     |          |      |          |             |      |
|---|---------------|----------|------|----------|-------------|------|
|   | 経過手続 再審査却下    | •        |      |          |             | ±-=1 |
|   | ſ             | New Edit | Del  | ete I    | DS提出        | 転記   |
| ▶ | □ IDS 追完 期限補正 | <b></b>  | 請求書  | 提出書      | 通知状         | 受任票  |
|   | 却下日 2009年2月2日 | 経表示 🔽    | DNTm |          |             | 添付DN |
|   |               |          |      |          | - F         |      |
|   |               | 送付日      |      |          | <u> </u>  _ |      |
|   |               | 受領日      |      |          |             | -    |
|   |               | 担当者      |      | <b>•</b> | 日14月) 注 🗌   |      |

再審査が終了すると、再審査証明書が発行されます。

再審査証明書の入力画面です。

| 🕫 出願手続:フォーム   |            |              | <u>- 0 ×</u>  |
|---------------|------------|--------------|---------------|
| 経過手続 再審査証明    | -          |              | # <b>_</b> =1 |
|               | New Edit D | velete IDS提出 | 私記            |
| ▶ IDS 追完 期限補正 | 請求         | 書 提出書 通知状    | き 受任票         |
| 発送日 2009年3月3日 | 経表示 ☑ DNTr | 'n           | 添付DN          |
|               |            |              |               |
|               | 送付日        |              |               |
|               | 受領日        |              |               |
|               | 担当者        | 印刷済          |               |

14- . 第三者から再審査請求を請求された場合。

こちらは、無効審判を請求されたケースにあたります。 第三者から再審査請求の請求があった場合、審査官は3ヶ月以内に審査し、再審査決定 となった場合には、再審査の理由が第三者請求人と特許権者に送られます。 特許権者はここで、再審査請求が請求された旨を知ることになると思われます。

| -8 | 出願手続:フォ | <u>-</u> ь |          |      |        |         |      |
|----|---------|------------|----------|------|--------|---------|------|
|    | 経過手続    | 再審査請求      | •        |      |        |         | +-=7 |
|    |         |            | New Edit | Dele | ete II | )S提出    | 転記   |
| ▶  | 🗖 IDS 👔 | 皖 期限補正     | -        | 請求書  | 提出書    | 通知状     | 受任票  |
|    | 発送日     | 2009年5月5日  | 経表示 🔽    | DNTm |        |         | 添付DN |
|    |         |            |          |      |        | . г     |      |
|    |         |            | 送付日      |      |        | -       |      |
|    |         |            | 受領日      |      |        |         |      |
|    |         |            | 担当者      |      | •      | 印刷) 译 [ |      |
|    |         |            |          |      |        |         |      |
|    | 答弁書     | 2009年7月5日  | 文書名      |      |        |         |      |
|    | 最終期限    |            | 備考       |      |        |         |      |

再審査請求の通知を受けた場合の入力画面です。

特許権者は2ヶ月以内に答弁書を提出できます。

答弁書の入力画面です。

| -8 | 出願手続:フォーム     |     |      |      |     |        |         | × |
|----|---------------|-----|------|------|-----|--------|---------|---|
|    | 経過手続 答弁書      |     | •    |      |     |        | 転記      |   |
|    |               | New | Edit | Del  | ete | IDS提出  | TAUG    |   |
| ▶  | □ IDS 追完 期限補正 |     |      | i求書  | 提出  | 書 通知状  | 受任票     |   |
|    | 提出日 2009年6月6日 | 経表示 | D    | NTrn |     |        | 添付DN    |   |
|    |               |     |      |      |     | _      | <b></b> |   |
|    |               | 送付日 |      |      |     |        |         |   |
|    |               | 受領日 |      |      |     |        |         |   |
|    |               | 担当者 |      |      | 1   | - 印刷済」 |         |   |
|    |               |     |      |      |     |        |         |   |

答弁書を提出した場合、第三者請求人には、2ヶ月以内に弁駁書を提出する機会が与え られます。 特許権者から答弁書が提出された場合に限り、第三者請求人は、2ヶ月以内に弁駁書を提出 することができます。提出されなかった場合は、できません。

弁駁書を受けた場合の入力画面です。

|   | 出願手続:フォー | 4         |          |       |          |      | <u>_     ×</u> |
|---|----------|-----------|----------|-------|----------|------|----------------|
|   | 経過手続     | 弁駁受け      | •        |       |          |      | a=≣1           |
|   |          |           | New Edit | Del   | ete II   | )S提出 | ŦABC           |
| ▶ | □ IDS 追  | 完 期限補正    | -        | 請求書   | 提出書      | 通知状  | 受任票            |
|   | 発送日      | 2009年7月7日 | 経表示 🔽    | DNTrn |          |      | 添付DN           |
|   | 応答元指令    | <b>•</b>  |          |       |          |      |                |
|   |          |           | 送付日      |       |          | _    |                |
|   |          |           | 受領日      |       |          |      |                |
|   |          |           | 担当者      |       | <b>•</b> | 印刷済「 |                |

これ以降の審査には第三者請求人は参加できません。 審査官と特許権者のみでのやり取りとなります。

再審査が終了すると、再審査証明書が発行される点は同じです。

| -8 | 出願手続:フォー | -L        |              |          |      |     |       |      | × |
|----|----------|-----------|--------------|----------|------|-----|-------|------|---|
|    | 経過手続     | 再審査証明     |              | <u> </u> |      |     |       | 転記   | Γ |
|    |          |           | New          | Edit     | Del  | ete | IDS提出 | +ABC |   |
| ┣  | □ IDS 追  | 完 期限補正    |              |          | 青求書  | 提出  | 書 通知状 | 受任票  |   |
|    | 発送日      | 2009年8月8日 | 経表テ          |          | DNTm |     |       | 添付DN |   |
|    |          |           | Dag and the  |          |      |     |       |      |   |
|    |          |           | 透竹日<br>  受領日 |          |      |     | _     | ]    |   |
|    |          |           | 担当者          | ;]<br>;; |      | •   | • 印刷済 |      |   |

(4) IDS(情報開示陳述書)

米国特許出願においては、特許性に関する重要な(material)情報について、出願に関係する者 (発明者、弁護士・弁理士、その他出願手続に関与した者)は開示する義務を有します。 ここにいう「重要な情報」には、対応外国出願の調査報告・拒絶理由通知における先行技術が 含まれます。

そのために行なうのが、IDS(情報開示陳述書)の提出となります。

- ・提出期限については、出願から3ヶ月後、又は最初の0Aの発送まで。
- ・最初のOA後で、先行技術を知ってから3ヶ月以内。
- ・許可通知後も特許発行までは義務は存在します。
- ・特許料納付後も義務はあります。有力な先行技術が見つかった場合は、発行辞退し再審査を 求めることが必要になります。
- ・特許発行後は義務はありません。提出するためには、再審査請求が必要となります。

K E M P O S での I D S の管理には各種の設定が必要となります。

- ・出願種別(US 特許/新)において、「IDSあり」の指定と、期限に「-3」(3ヶ月)を入力。
- ・US 特許の関連出願に、対応外国出願を入力し、IDSにチェックを入れておく。
- ・各国の手続きでIDSの対象となる先行技術が提示される可能性のある、調査報告・庁指令等のIDSチェックに対して指定をしておく。

以上の設定を行なっておくことで、対応外国出願にて、指定した手続きを入力した際に、US 特許 に対して、IDS 提出期限が設定されることになります。

以下、出願種別の設定から順番に説明してゆきます。

1.出願種別の設定。

| 88 | 出願種別         |        |           |                                  |                 |        |          |        |
|----|--------------|--------|-----------|----------------------------------|-----------------|--------|----------|--------|
|    | 出願種          | 別設定    |           | 部分一致                             |                 | •      |          |        |
|    | 国分類          | US 🔽 📝 | 法分類       |                                  | Edit            | New    | Write    | Delete |
| ►  | 種別ID         | 1111   | Code      | P1                               | 出願国             | 米国     |          | • 法    |
|    | 並び順ID        | 1110   |           |                                  | 種別名             | US特許   | ⊧∕新      |        |
|    | 手続分類         | 外      | 国特許 💌     | Ī                                | 種別英名            | Patent |          |        |
|    | 各種設定         | 期限設定   | 年金設定      | È                                |                 |        |          |        |
|    | 関連と<br>IDS提出 | 出願端。   | k放棄<br>-3 | <ul> <li>EP 推<br/>指定[</li> </ul> | 12年国分類<br>国出願分類 |        | <b>•</b> | Ī      |
|    | JP指定         | 取下なし   | , .       | 指定                               | 国出願日            | 原出原    |          |        |

IDS提出にチェックを入れ、先行技術情報を入手してから提出までの応答期間を入力します。 米国の場合は3ヶ月ですので「-3」と入力します。 2.米国出願に監視対象案件を入力する。

米国特許出願の画面です。

| <b>#</b> # | 出願台帳:フォーム                     |               |                |           |                 |
|------------|-------------------------------|---------------|----------------|-----------|-----------------|
|            |                               | 100-us F      | Report Preview | Print 自測  | ● 内外 • 特 • 手続追加 |
|            | 出現台帳(横) <u>Revival</u> Copy E | dit All Entry | New Write      | Delete 出界 |                 |
|            | 整理番号 F4000-US US特許/新 <u>▼</u> | 管理者           | ▼ 審判番号         |           |                 |
|            |                               | 担当者           | - 異議番号         |           | 年金期限            |
|            | 顧客Ref A01 → 共願種別 代表出願人 →      | 井原人等 1 You    | ır Ref         |           |                 |
|            | 顧客名 アルプス電気株式会                 |               | 分              | `担率% 0    |                 |
|            | 部署                            | 顧客            | <b>军担当</b>     |           | 仔硫期限            |
|            | 優先権 出願日 2006年3月3              | 日【公開日】        | 公告日            |           |                 |
|            | 原出願 出願Na 10/333,777           | 公開No.         | 公告Na           |           | 登録Na            |
|            | 請求項                           |               | 限案内   年金更報     | 所  受任·他   | 発明者   権利者   敖 量 |
|            | 約付年 0 月 0 審査請求                | 要約・関連         | 審査経過           | 出願書註      | 図面·包袋 外国出願      |
|            | 名称 English 印刷溶                | 翻訳担当者         | 最終:            | 拒絶通知      | ▼ IDS期間 - 3     |
|            |                               | SR公開日         | 最終             | 拒絶期限      | IDS提出           |

出願種別でIDSの指定がなされていると、新規に台帳を作成する際に、「外国出願」タブのIDSがオンになり、期間には出願台帳の期間がコピーされます。

| 闘 出願関連:フォーム          |                            |      |             |     |
|----------------------|----------------------------|------|-------------|-----|
| 関連出顧                 | <b>_</b>                   | New  | Delete Tree | 参照▲ |
|                      |                            |      | 表示          |     |
| ▶ 関連出願   1  優先(条約) - | JP 🔄 特 🗾 出願日 2005/12/12    | 登録日  | IDS 備考      |     |
| 整理番号 P2000-001       | 462 1 出願No. 2005-334455    | 登録Na | _ □ 登録 □ 消滅 |     |
| 関連出願 2 外国出願 💌        | EP <u>-</u> 特 <u>-</u> 出願日 | 登録日  | IDS 備考      |     |
| 整理番号 F4000-EP        | 547 2 出願Na.                | 登録Na | □□登録□       |     |

先行技術情報のサーチ対象案件は、関連出願に入力し、IDSにチェックを入れます。 サーチ対象は優先権の基礎出願・ファミリ出願等です。

出願台帳タブの「IDS提出」ボタンを押すと下記の画面が開きます。

|   | IDS提出:フォ <sup>、</sup> | -L                    |        |              |            |    |      |         |        |
|---|-----------------------|-----------------------|--------|--------------|------------|----|------|---------|--------|
|   | IDS報告                 | F書提出                  |        | List SEQ 🔽 🔽 |            |    |      |         |        |
|   | 番号範囲指定                | 報告先Ref <mark>▼</mark> | 期限範疇   | 囲指定          | N          | ew | Edit | Write   | Delete |
|   | F4000-US              | F 4000-US             |        |              |            |    |      | Preview | Print  |
|   | 報告先Ref                | 出願番号/日                | 発生元Ref | 手続/手続日       | 提出物/期限     |    | 提出日  | 備考      | /備考2   |
| ₽ | F4000-US              | 10/333,777            |        |              |            | /  |      |         |        |
|   | 1                     | 2006/03/03            |        |              | 2006/06/03 |    |      |         |        |
|   |                       |                       |        |              |            |    |      |         |        |

出願時に判明している先行技術情報の提出期限はここで入力します。

3. 監視対象の出願種別での、IDSの対象となる手続き(先行技術文献が提示される手続き)の指定。

|    | 各国手  | F続設定 |            |   |            |                                   |        |          |          |          | ×  |
|----|------|------|------------|---|------------|-----------------------------------|--------|----------|----------|----------|----|
|    | 410  | EP   | EPO        |   |            | 使用可能手続の印刷                         | 手続定義の  | の追       | 加と修      | IE       |    |
|    | out- | 国政   | 〒 #ロノN米石   |   | 手续空差的      | 千字言关领                             |        | IDS      | IDS      | 変更/      |    |
| L. | Code |      |            | _ | 十次准務リ      | - 丁卯元時不回<br>10月16日(左一人世間月本時(約5月)) |        | пер      | fæddi    | HUPT     |    |
| ୲୲ | EP   | EPU  | 出現         | • |            | 出現(牛金期限の計算のり)                     |        |          |          | <b>•</b> |    |
|    | EP   | EPO  | 出願         | • | 変更出願 🔹 💌   | 変更出願(年金期限の計算あ                     | 59)    |          | <b></b>  | -        |    |
|    | EP   | EPO  | 出願         | - | 分割出願 🔹     | 分割出願(年金期限の計算あ                     | 5U)    | Г        |          | •        | i  |
|    |      |      | 出願         | • | 国際出願 🔹     | 国際出願(予備審査請求期間                     | の計算なし) |          |          | -        |    |
|    | EP   | EPO  | 出願         | • | 国内移行 🔹 🔻   | PCT出願の国内移行(年金期                    | 限の計算あ  |          |          | -        |    |
|    | EP   | EPO  | 出願         | • | 国内移行 🔹 🔻   | PCT出願の国内移行(移行期                    | 限→審査請シ |          |          | -        |    |
|    |      |      |            | • | 国際公開 🔹     | 国際公開                              |        | П        |          | -        | ľ  |
|    |      |      |            | • | 願番通知 ▼     | 出願番号通知                            |        | Г        |          | -        |    |
|    | EP   | EPO  |            | - | 出願公開 🔹     | 出願公開                              |        |          | <b>I</b> | -        | ř. |
|    | EP   | EPO  | 審査         | - | SR公開 -     | サーチレポートの公開                        |        | F        |          |          | 6  |
|    | EP   | EPO  |            | • | EP調査報告 🔻   | サーチレポート(EPC)                      |        | <u> </u> | <u> </u> | •        |    |
|    | EP   | EPO  | 審査         | • | 登録査定 •     | 登録査定(設定納付期限の計                     | 算ない    | F        |          |          | P  |
|    | EP   | EPO  |            | • | 設定納付 🔹     | 設定納付(納付年数入力なし                     |        | Г        | <b>I</b> | -        |    |
|    | EP   | EPO  | 審査         | • | 登録         | 登録(存続期限の計算なし)                     |        |          | <b>I</b> | •        | 1  |
|    |      |      | 特許庁から指令・通知 | - | 拒絕查定 -     | 拒絕查定                              |        | F        |          |          | 5  |
|    | EP   | EPO  | 特許庁から指令・通知 | • | O.Action 🔹 | オフィスアクション                         |        |          |          | -        |    |
| _  |      |      |            | _ |            |                                   |        |          |          |          |    |

| 下図は、 | <ul><li>E P C 特許での指定の画面です。</li></ul> |
|------|--------------------------------------|

EPC特許の場合、サーチレポートとオフィスアクションが対象となります。

### 下図は、日本の特許の場合です。

| 88 各国 | 手続設定 |    |            |   |        |   |                 |       |                           |          |           | IX |
|-------|------|----|------------|---|--------|---|-----------------|-------|---------------------------|----------|-----------|----|
| 113   |      | JP | 日本         |   |        |   | 使用可能手続の印刷       | 手続定義の | り追力                       | しと修      | Т.        |    |
| Code  | 国名   |    | 工程分類       |   | 手続定義ID |   | 手続詳細            |       | IDS I<br>Rep <del>]</del> | DS<br>提出 | 変更/<br>削除 |    |
| JP    | 旧本   |    | 特許庁から指令・通知 | - | 訂正拒絶   | - | 訂正拒絶理由通知        |       | Г                         | <b>I</b> | •         | T  |
| JP    | 日本   |    | 特許庁から指令・通知 | • | 取消決定   | - | 被異議における取消決定(負け) | )     | Г                         | <u> </u> | •         | 1  |
| JP    | 日本   |    | 特許庁から指令・通知 | - | 維持決定   | - | 被異議における維持決定(勝ち) |       | Г                         | <b>I</b> | -         | 1_ |
| JP    | 日本   |    | 特許庁から指令・通知 | - | 補正指令   | - | 補正指令            |       | Г                         | <b>I</b> | -         | 1  |
| JP    | 日本   |    | 特許庁から指令・通知 | - | 審請料返還  | - | 審査請求料の返還請求      |       | F                         | <b></b>  |           | 1  |
| JP    | 日本   |    | 特許庁から指令・通知 | - | 拒絶理由   | - | 拒絶理由通知          |       | <b>v</b>                  | <u> </u> | -         | 1  |
| JP    | 日本   |    | 特許庁から指令・通知 | Ę | 却下理由   |   | 却下理由通知書         |       | F                         |          |           | 1  |
| JP    | 日本   |    | 特許庁から指令・通知 | - | 異議受け   | - | 異議受け(公告異議)      |       | Г                         | <b></b>  | <b>•</b>  | 1— |
| JP    | 日本   |    | 特許庁から指令・通知 | - | 弁駁受け   | - | 弁駁受け(公告異議)      |       | Г                         | <b></b>  | •         | 1  |
| JP    | 日本   |    | 特許庁から指令・通知 | • | 提出指令   | • | 物件提出指令          |       | Г                         | <b>I</b> | -         | 1  |

日本の特許の場合は、拒絶理由通知が対象となります。

3. 監視対象の出願で、監視対象の手続きの入力を行なった場合の動作。

| 日本で、 | 拒絶理由通知を入 | 力した場合です。 |
|------|----------|----------|
|------|----------|----------|

|   | 出願手続:フォーム       |                       |
|---|-----------------|-----------------------|
|   | 経過手続 拒絶理由       | <u>↓</u>              |
|   | Γ               | New Edit Delete IDS提出 |
| ┍ | ☑ IDS 追完 期限補正   | ▶ 請求書 提出書 通知状 受任票     |
|   | 発送日 2007年10月1日  | 経表示                   |
|   |                 |                       |
|   |                 |                       |
|   |                 | 担当者 ● ● 印刷済 □         |
|   |                 |                       |
|   | 意見書 2007年11月30日 | 文書名                   |
|   | 最終期限            | 備考                    |

通常の入力を行ない、書き込みを行なった後、以下のメッセージが表示されます。

| Kempos ' | Ver.6                                        | × |
|----------|----------------------------------------------|---|
| (į)      | 【案内】<br>1件のIDSレポート先が見つかりました。これらの報告期限を設定しますか? | > |
|          | (100) (10) (10) (10) (10) (10) (10) (10)     |   |

「はい」を選択すると、以下の画面が表示されます。

期限は、予めセットされています。変更の必要がなければ、このまま閉じます。 先行技術の内容等を入力したい場合は、「EDIT」を押して必要な入力を行ないます。

| 🖴 出願IDS:フォーム                                                                                                    |                          |       |        | ۱× |
|----------------------------------------------------------------------------------------------------|--------------------------|-------|--------|----|
| IDS提出期限設定                                                                                                    | Edit                     | Write | Delete |    |
| 発生元Ref         P2000-001         出願日         2005年12月1           aprRecID         1075         拒絶理由         」         出願№         2005-33445 | 2日<br>i5                 |       |        |    |
| 報告先Ref     F4000-US       手続日     2007/10/01       備考       提出期限     2008/01/01                                                              | <u>登</u><br>登第<br>消<br>消 | 錄日    |        |    |
|                                                                                                    |                          |       |        |    |
|                                                                                                    |                          |       |        |    |

4.条件検索でのIDS期限の検索

条件検索での検索は「IDS 期限一覧」を選択して行います。

| 瞘 条件検索   | ፡ フォーム               | /      |              |              |                |             |               |       |                   |      |                 |      |          |
|----------|----------------------|--------|--------------|--------------|----------------|-------------|---------------|-------|-------------------|------|-----------------|------|----------|
| 条件;      | 検索-                  | ·覧 🛙   | DS期限-        | ·覧           | ·              | Edit        | Preview       | And   | Or                | Not  | 検索              | 印刷   | Excel    |
| 自一内      | Ŋ <mark>→</mark> 特許→ |        | PrintDat     | ŧ<br>ŧ11月04[ | List 9<br>IDS提 | 5EQ<br>出期_▼ |               | Selec | t Result<br>Glear | HD   | R NoPr          | Live | Html     |
| Link     | 日付/番号                | 顧客/打   | 旦当│Key₩      | /ord   出身    | ₩経過 II         | DS [        | ,<br>ファミリ   期 | 限案内   | 条件式               |      | _               |      |          |
| 台帳       | 日付指定                 | IDS提出  | 出期限 <u>・</u> | IsNull       | 応答期限           | ł           | Ŧ             | 期限除   | ▶ [IDS 提          | 1日出日 | <u>」</u><br>「追約 | 4    |          |
| 包袋       | 手続指定                 |        | <u> </u>     | 除満了          | 日付範囲           |             | 2006年1月       |       |                   |      |                 | ŧ    | <u> </u> |
|          |                      | J      | <u> </u>     | IsNull       | 番方郫田           | <u> </u>    |               |       |                   |      | 1/1/2           | т.)  |          |
| 整理 4     | 野号 出                 | 願分類    | 顧客           | 客名           |                | 名           | 称             |       | 出願番号              |      | 登録番号            | IDS  | 提出期限     |
| F4000-US | US                   | 耕/犭→ 7 | アルブス電気       | 気株式会         |                |             |               |       | 10/333,           | 777  |                 | 20   | 06/06/03 |
| F4000-US | S US#                | 耕/犭━ フ | アルプス電気       | <b>気株式会</b>  |                |             |               |       | 10/333,           | 777  |                 | 20   | 08/01/01 |
|          |                      |        |              |              |                |             |               |       |                   |      |                 |      |          |

検索結果の一覧表です。

| 内外特             | 許IDS提    | 出期限-                 | ・覧表 |    | Cougt:00002 | Date: <b>Fit</b> 10#11.5 | 104 B          | 1/1 ora |
|-----------------|----------|----------------------|-----|----|-------------|--------------------------|----------------|---------|
| ECS提出期限<br>/提出日 | 整理書号     | 出席已                  | 出願人 | 標出 | 物/備考        | 希生元整理書号                  | <b>∓続∕</b> ∓続日 | 相当者     |
| 2006/06/03      | F4000-US | 0879997/957<br>36799 |     |    |             |                          |                |         |
| 2008/01/01      | F4000-US | 08/444/35<br>3612    |     |    |             |                          | 2007/10/01     |         |

5. IDS提出の提出と期限台帳への応答日の入力。

IDS提出の入力は、「IDS(情報開示陳述書)の提出」を選択して行います。

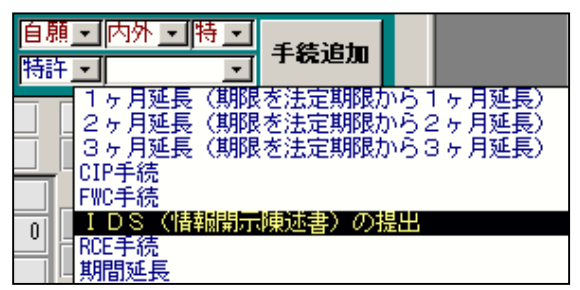

IDS提出の入力画面です。

| 🕫 出願手続:フォーム                 |             |        |        |              |
|-----------------------------|-------------|--------|--------|--------------|
| 経過手続 IDS提出                  | •           |        |        | 4            |
|                             | New Edit    | Delete | IDS提出  | 転記           |
| ▶ <u>IDS</u> <u>追完</u> 期限補正 |             | 請求書提出  | 書 通知状  | 受任票          |
| <u>提出日</u>   2006年6月1日      | 経表示 ▶       | DNTm   |        | <u>漆</u> 何DN |
|                             | 送付日         |        |        |              |
|                             | 又 限日<br>担当者 |        | • 印刷済」 |              |
|                             |             |        |        |              |

IDSの提出を入力しても、IDS期限管理台帳へ自動的に書き込まれるものではありません。 ここから、IDS期限台帳に応答日を入力するには「IDS提出」ボタンを押します。 以下のメッセージが表示されます。

| Kempos | Ver.6 🔀                            |
|--------|------------------------------------|
| (į)    | 【案内】<br>この出願に対するIDS報告書類の提出記録を行います。 |
|        |                                    |

ここで「はい」を選択すると、以下のIDS期限台帳の画面が表示されます。

|   | 8 | IDS提出:フォー      | 4                                      |             |            |              |         |                |               | ×  |
|---|---|----------------|----------------------------------------|-------------|------------|--------------|---------|----------------|---------------|----|
|   |   | IDS報告          | 書提出                                    |             | List SEQ   | •            | •       | 未提出            | 給索            | 1- |
|   |   | 来早能可比它         | 把生生的                                   |             |            |              | u       | [ w.s. ]       | Delete        |    |
|   |   | 田方和田相定<br>1546 | 1111日 111日 111日 111日 111日 111日 111日 11 |             |            |              | New Ean | Presi          | Delete        |    |
|   |   |                | 040                                    | 」<br>發生元Bef |            | <br>  提出物/期8 | え 提出日   | Preview<br>備者。 | Print<br>/備考2 | 4  |
|   | ۲ | F4000-US       | 10/333,777                             |             | •          |              |         |                |               |    |
|   |   | 1              | 2006/03/03                             |             |            | 2006/06/03   |         |                |               |    |
| Τ |   | F4000-US       | 10/333,777                             | P2000-001   | 拒絶理由 _     | 0000 (01 (01 |         |                |               | _  |
|   |   | 2              | 2006703703                             |             | 2007/10/01 | 2008/01/01   |         |                |               | -  |

過去2件あって、今回は上の出願時に設定したものが対象となります。 行を選択して「EDIT」ボタンを押します。 選択した行が、編集可能となります。

ここで提出日に今回のIDS提出日である「2006/06/01」を入力し、WRITE します。

| 85 | IDS提出:フォ <sup>、</sup> | -L                   |        |          |            |                |         |        | ×   |
|----|-----------------------|----------------------|--------|----------|------------|----------------|---------|--------|-----|
|    | IDS報告                 | i書提出                 |        | List SEQ | •          | •              | 未提出     | 検索     |     |
|    | 番号範囲指定                | 報告先ID <mark>.</mark> | 其那艮筆語  | 囲指定      | N          | ew <b>Edit</b> | Write   | Delete |     |
|    | 546                   | 546                  |        |          |            |                | Preview | Print  | İ I |
|    | 報告先Ref                | 出願番号/日               | 発生元Ref | 手続/手続日   | 提出物/期限     | 提出日            |         | /備考2   | j   |
|    | F4000-US              | 10/333,777           |        | •        |            |                |         |        | -   |
|    | 1                     | 2006/03/03           |        |          | 2006/06/03 | 2006/06/01     | 1       |        |     |
|    |                       |                      |        |          |            | <u>.</u>       |         |        |     |

### 書き込み終了後の画面です。

L

これで、この件は、IDS期限の対象から外れます。

|   | 8 | IDS提出:フォー | Ъ          |           |            |            |      |          |         |        | × |
|---|---|-----------|------------|-----------|------------|------------|------|----------|---------|--------|---|
|   |   | IDS報告     | 書提出        |           | List SEQ   | <u>•</u>   |      | <u> </u> | 未提出     | 検索     | ^ |
|   |   | 番号範囲指定    | 報告先ID ▼    | 期限範囲      | 囲指定        |            | New  | Edit     | Write   | Delete | j |
|   |   | 546       | 546        |           |            |            |      |          | Preview | Print  |   |
| _ |   | 報告先Ref    | 出願番号/日     | <u> </u>  | 手続/手続日     | - 提出物/期    | 退    | 提出日      | 備考      | /備考2   | Ì |
|   |   | F4000-US  | 10/333,777 |           | •          |            |      |          |         |        |   |
|   |   | 1         | 2006/03/03 |           |            | 2006/06/0: | 3 20 | 06/06/01 |         |        |   |
| - |   | F4000-US  | 10/333,777 | P2000-001 | 拒絶理由 💌     |            |      |          |         |        | 2 |
|   |   | 2         | 2006/03/03 |           | 2007/10/01 | 2008/01/0  | 1    |          |         |        |   |
|   |   |           |            |           |            |            |      |          |         |        |   |

## 再度、条件検索で検索したものです。 先ほど提出日を入力したものは、ヒットしてきません。

| 88 条件検索:フォーム                                                                                                    |                                                       |
|----------------------------------------------------------------------------------------------------|-------------------------------------------------------|
| 条件検索一覧 IDS期限一覧 · Edit Preview And Or                                                                                                    | Not 検索 印刷 Excel                                       |
| PrintDate         List SEQ         Select Result           自・内外・特許・・・・         平成18年11月04日         IDS 提出期・・・         ▲ All         Clear | HDR NoPr Live Html                                    |
| Link 日付/番号 顧客/担当 KeyWord 出願経過 IDS ファミリ 期限案内 条件式                                                                                           |                                                       |
|                                                                                                    | 出日 _ 追納                                               |
| ● 手続指定     ・ 除満了     日付範囲     2006年1月1日       ● 包袋     ● 日本     ● 日本     ● 日本     ● 日本                                                    | 関連                                                    |
|                                                                                                    |                                                       |
| 監理曲号     出限力規     観台石     石     小     出開曲号       ▶ 14000=US     US特許/(▲)     アルブス電気株式会     10/333.3                                       | 豆球番号         IDS 提出期限           77         2008/01/01 |